#### FortéBio Bio-layer Interferometry Quantitation Tutorial

Jennifer A. Codding-Bui, PhD M.L. Richard Yip, PhD Field Applications Scientists

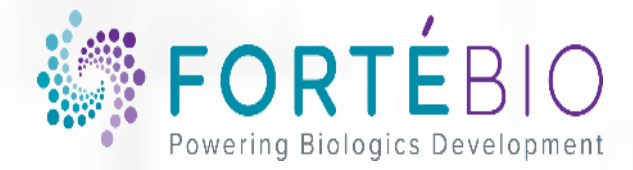

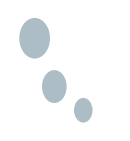

#### Outline

- Introduction to Biolayer Interferometry (s. 3-9)
- Quantitation Basics (s. 10-17)
- Basic Quantitation Acquisition (s. 18-29)
- Advanced Quantitation (s. 30-50)
- Data Analysis HT (s. 51-66)
- Conclusions (s. 67-68)

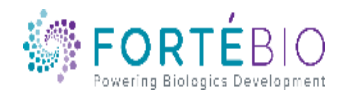

# • ForteBio – A Leader in Biomolecular Analysis

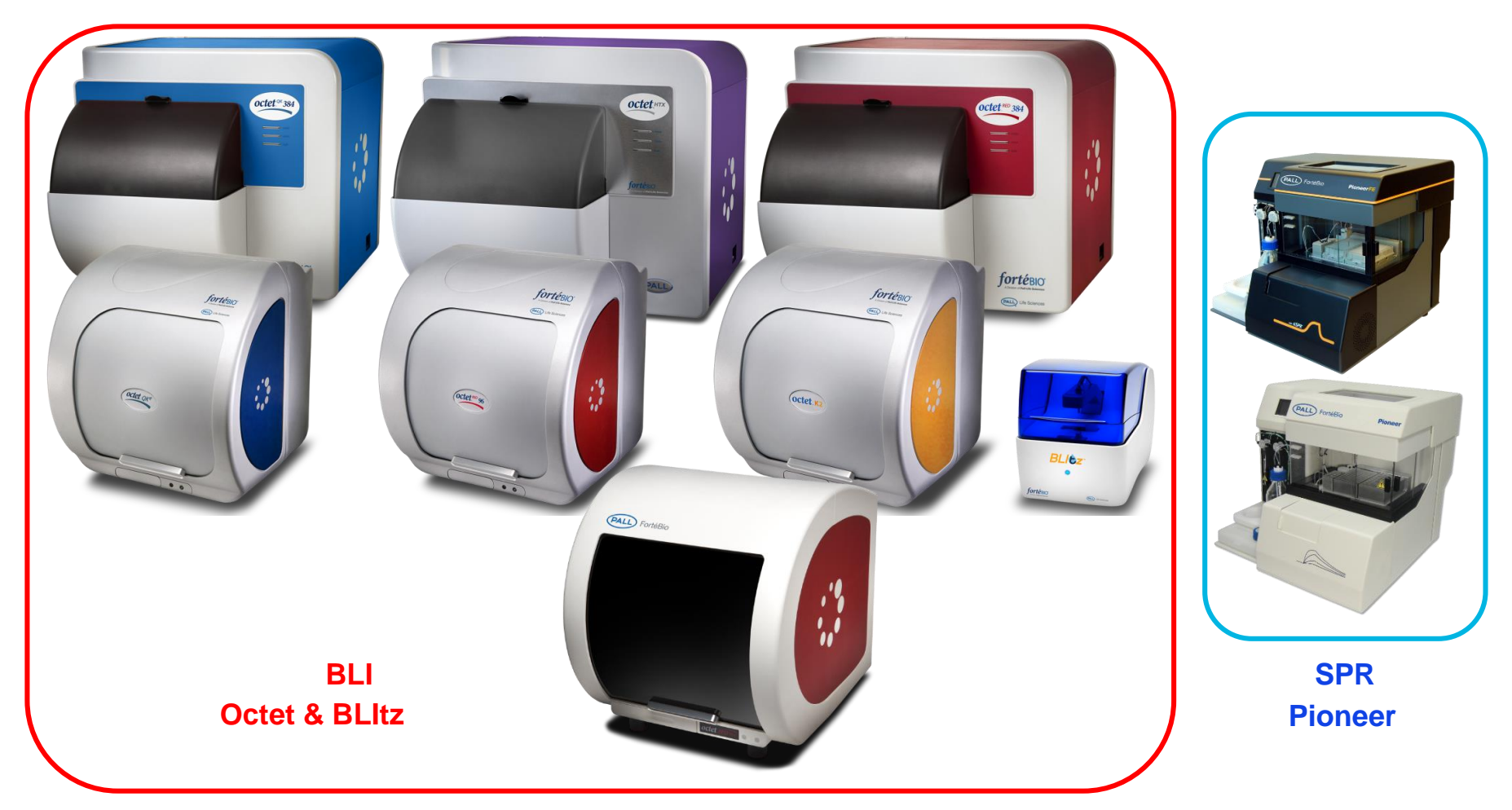

Full life-cycle offering of instruments

- Label-free assays based on Bio-Layer Interferometry (BLI) and
  - Surface Plasmon Resonance (SPR) platforms

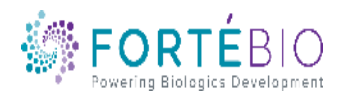

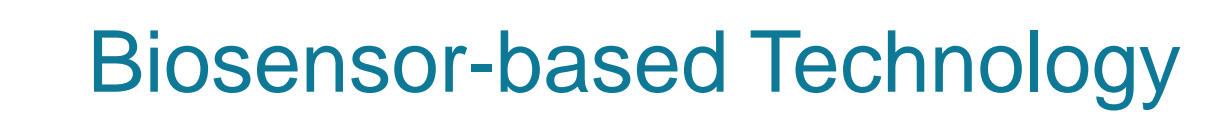

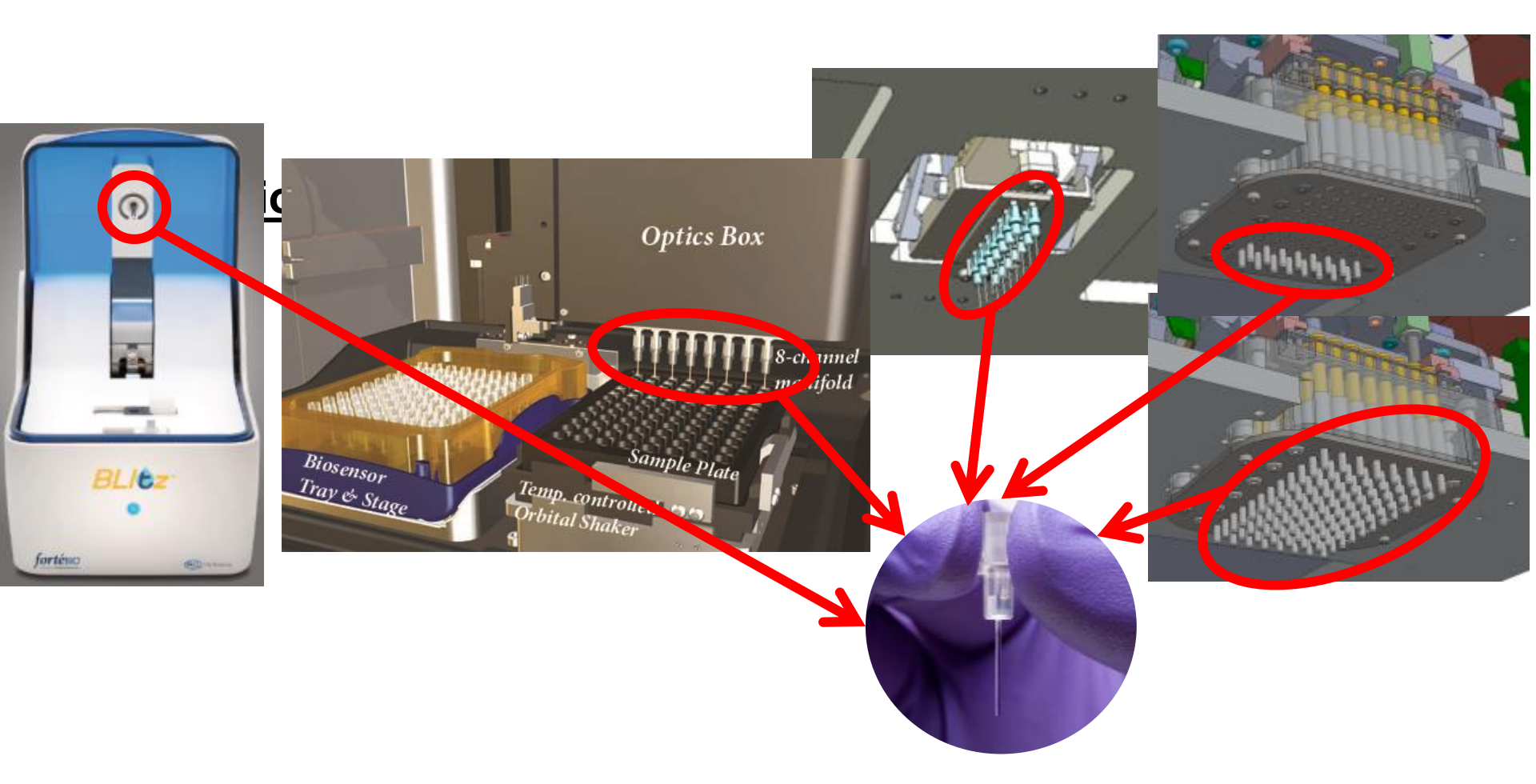

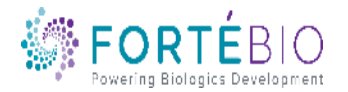

•

#### **Dip and Read Biosensors**

The Octet Dip and Read<sup>™</sup> Biosensor consists of a fiber optic embedded into a polypropylene hub with a sensor-specific chemistry at the tip

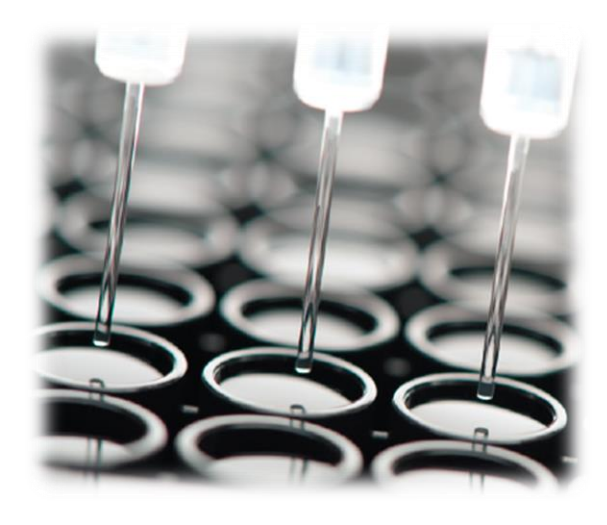

- Two-dimensional binding surface
- Biocompatible Matrix (minimizes non-specific binding)
- Uniform
- Non-denaturing

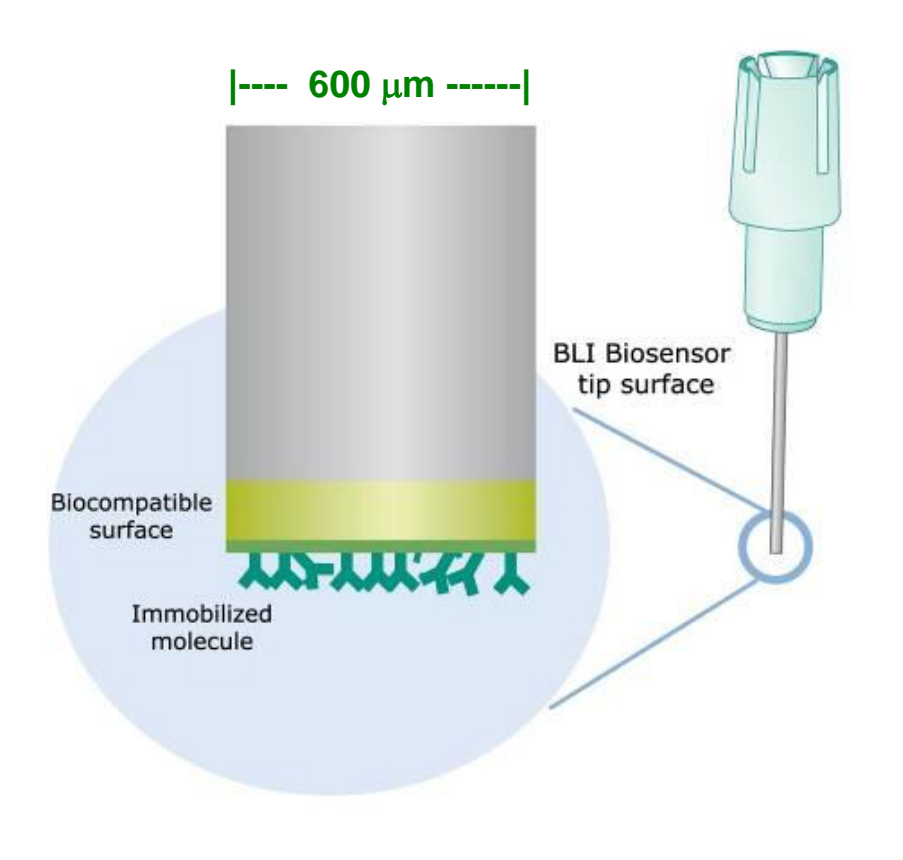

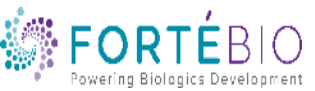

#### **Bio-Layer Interferometry**

- In BLI, light is directed down an optical fiber (the sensor) toward two interfaces separated by a thin layer at the end of the fiber
- The two reflected beams interfere constructively or destructively at the spectrometer CCD detector array

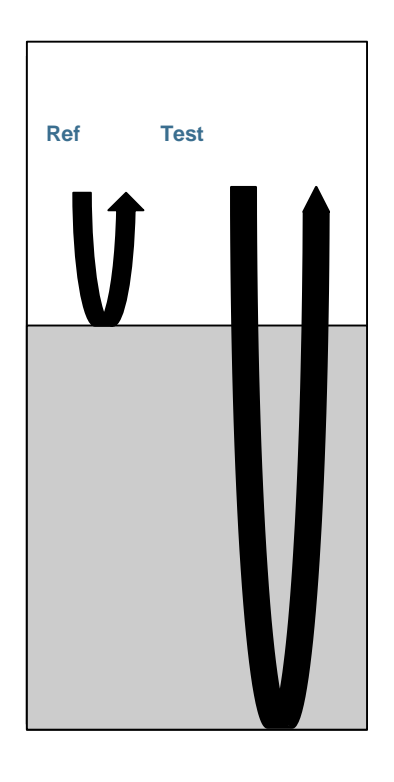

Reflections R & T are in phase Constructive interference <u>Strong</u> signal at the spectrometer

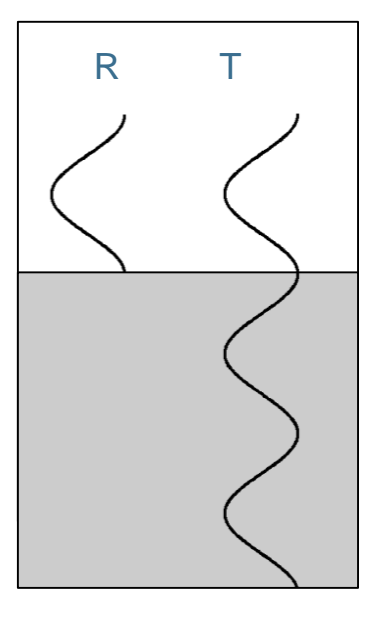

Reflections R & T are out of phase Destructive interference <u>Weak</u> signal at the spectrometer

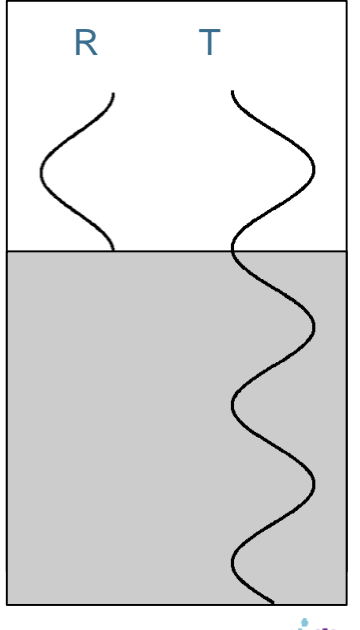

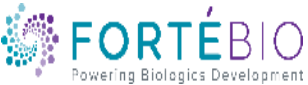

#### Monitoring nm-shift Against Time

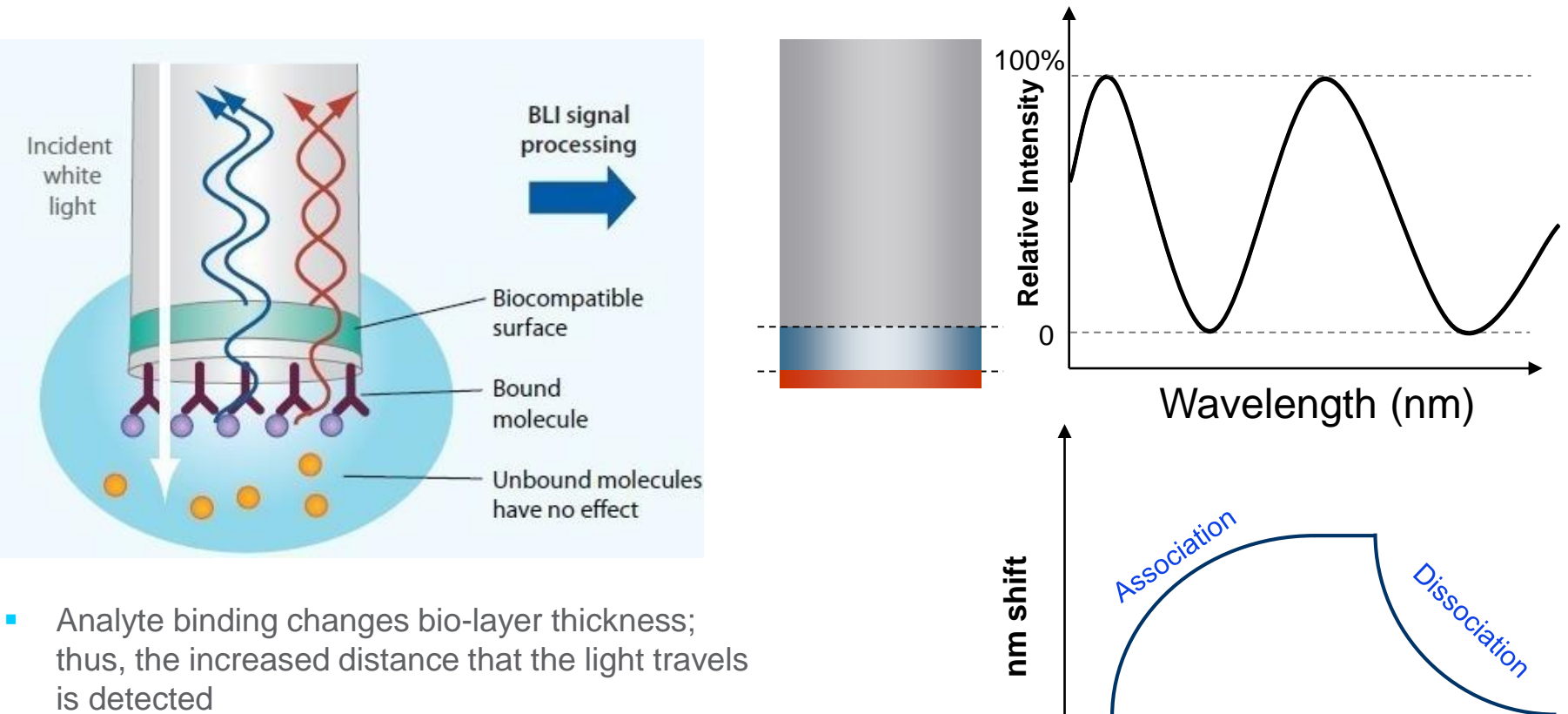

Time (sec)

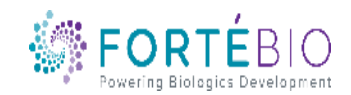

#### **Octet Versatility in Interaction Analysis**

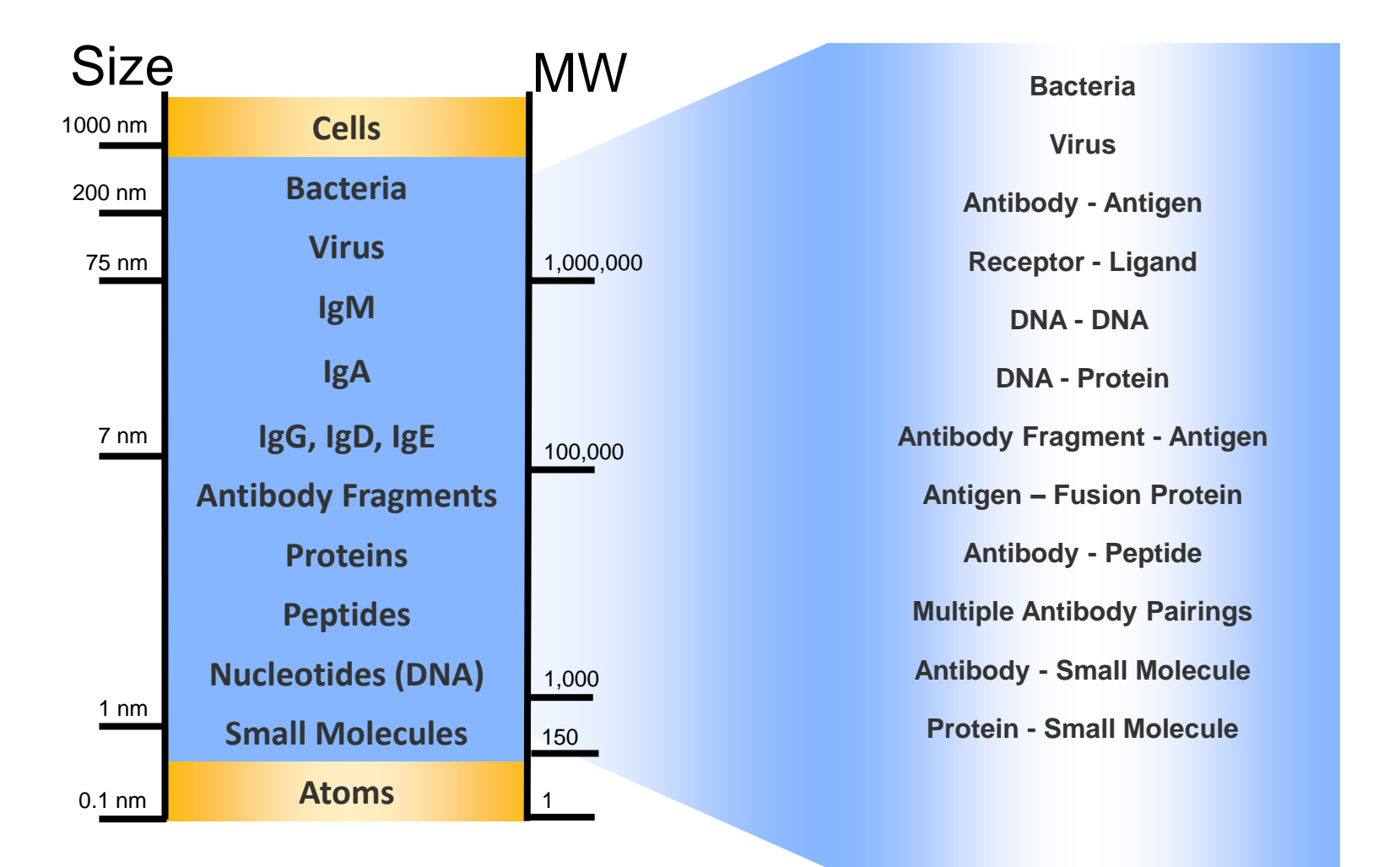

Current Octet assays within blue area

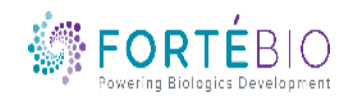

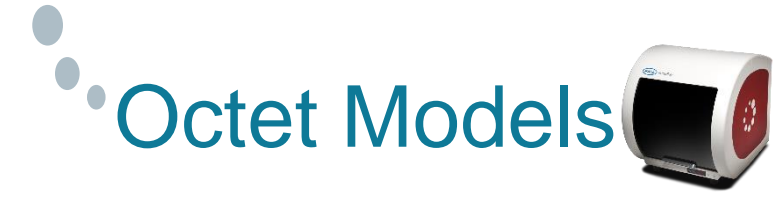

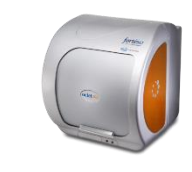

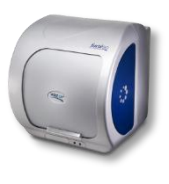

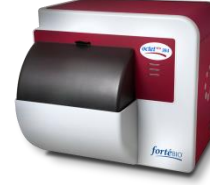

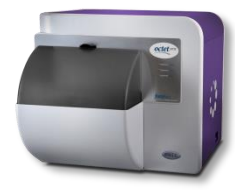

|                              | Octet RED96e                                 | Octet K2        | Octet QKe          | Octet RED384             | Octet HTX                |  |  |  |  |
|------------------------------|----------------------------------------------|-----------------|--------------------|--------------------------|--------------------------|--|--|--|--|
| Molecular Weight<br>Range    | > 150 Da                                     | > 150 Da        | > 5000 Da          | > <b>150</b> Da          | > 150 Da                 |  |  |  |  |
| # Spectrometers              | 8                                            | 2               | 1                  | 16                       | 16                       |  |  |  |  |
| # Channels per Read          | 8                                            | 2               | 8                  | 16                       | 1 - 96                   |  |  |  |  |
| Microplate Positions         | 1                                            | 1               | 1                  | 2                        | 2                        |  |  |  |  |
| Biosensor Reracking          | Yes                                          | Yes             | Yes                | Yes                      | Yes                      |  |  |  |  |
| Robot Compatible             | No                                           | No              | No                 | Yes                      | Yes                      |  |  |  |  |
| Sample Vessel Formats        | 96                                           | 96 96, 96 HA    |                    | 96 / 96HA<br>384 / 384TW | 96 / 96HA<br>384 / 384TW |  |  |  |  |
| Minimum Sample<br>Volume     | 180 μL per well                              | 180 μL per well | 180 μL per<br>well | 40 μL per well           | 40 μL per well           |  |  |  |  |
| Affinity range               | 1 mM to                                      | 1 mM to         | 0.1 mM to          | 1 mM to                  | 1 mM to                  |  |  |  |  |
| (approximate)                | 10 pM                                        | 10 pM           | 10 pM              | 10 pM                    | 10 pM                    |  |  |  |  |
| Sample Usage                 |                                              | Non-dest        | ructive and reco   | verable                  |                          |  |  |  |  |
| Temperature Control          | 15 – 40 ° C                                  |                 | 4°C above an       | nbient to 40°C           |                          |  |  |  |  |
| Analysis time per<br>sample  | Up to 12 hrs<br>with<br>evaporation<br>cover | Up to 4 hrs     |                    |                          |                          |  |  |  |  |
| 21 CFR Part 11<br>Compliance | Available as option for all systems          |                 |                    |                          |                          |  |  |  |  |

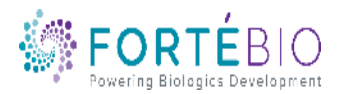

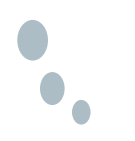

#### **Quantitation Basics**

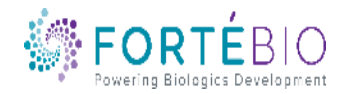

0 CONFIDENTIAL

#### **Quantitation Biosensors**

| Biosensor                                                    | Application                                      |
|--------------------------------------------------------------|--------------------------------------------------|
| Antibody-Specific Capture                                    |                                                  |
| Anti-Human IgG Fc Capture (AHC)                              | Human IgG Fc region, kinetic analysis            |
| Anti-Human IgG Fc Capture (AHQ)                              | Human IgG Fc region, quantitation                |
| Anti-Mouse Fc Capture (AMC)                                  | Mouse IgG1, 2a & 2b Fc regions, kinetic analysis |
| <ul> <li>Anti-Mouse Fc Capture (AMQ)</li> </ul>              | Mouse IgG1, 2a & 2b Fc regions, quantitation     |
| <ul> <li>Anti-Human Fab-CHI (FAB2)</li> </ul>                | Fab-CH1 domains of human IgG                     |
| <ul> <li>Protein A (ProA)</li> </ul>                         | Quantitation of various species IgG              |
| <ul> <li>Protein G (ProG)</li> </ul>                         | Quantitation of various species IgG              |
| Protein L (ProL)                                             | Quantitation of IgG via kappa light chain        |
| Affinity Tag Capture                                         |                                                  |
| Streptavidin (SA)                                            | Biotinylated ligands                             |
| High Precision Streptavidin (SAX)                            | Biotinylated ligands (4% CV loaded SA)           |
| <ul> <li>Super Streptavidin (SSA)</li> </ul>                 | Biotinylated ligands (high-density surface)      |
| • Anti-GST (GST)                                             | GST-tagged recombinant proteins                  |
| <ul> <li>Anti-Penta HIS (HIS1K)</li> </ul>                   | HIS-tagged recombinant proteins                  |
| <ul> <li>Anti-Penta HIS 2<sup>nd</sup> Gen (HIS2)</li> </ul> | HIS-tagged recombinant proteins                  |
| • Ni-NTA (NTA)                                               | HIS-tagged recombinant proteins                  |
| Immehilization                                               |                                                  |
| • Amine Reactive 2nd Gen (AR2G)                              | Covalent coupling to reactive amine groups       |
|                                                              | Adsorption to hydrophobic mojetios               |
|                                                              | Ausorption to Hydrophobic moleties               |

• Quantitation biosensors listed in black

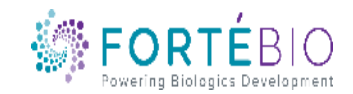

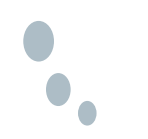

#### Differences Between Kinetic vs Quant Biosensors

#### **Kinetics Biosensors**

- Minimal Baseline Drift
- Higher Coefficient of Variation (CV)

#### **Quant Biosensors**

- Precise CV must be within a certain range
- Not checked for baseline drift Short assays, high signal

#### **Different Manufacturing and QC Criteria**

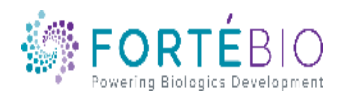

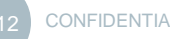

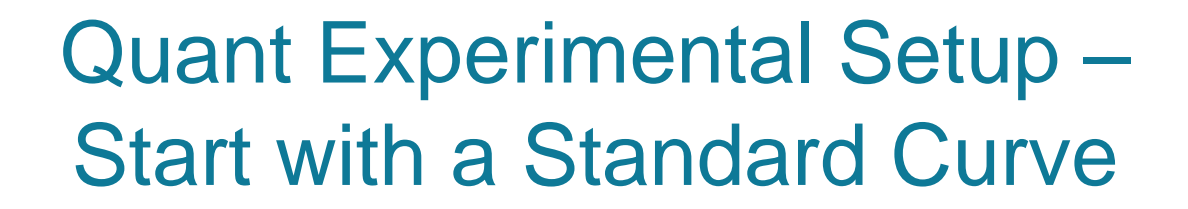

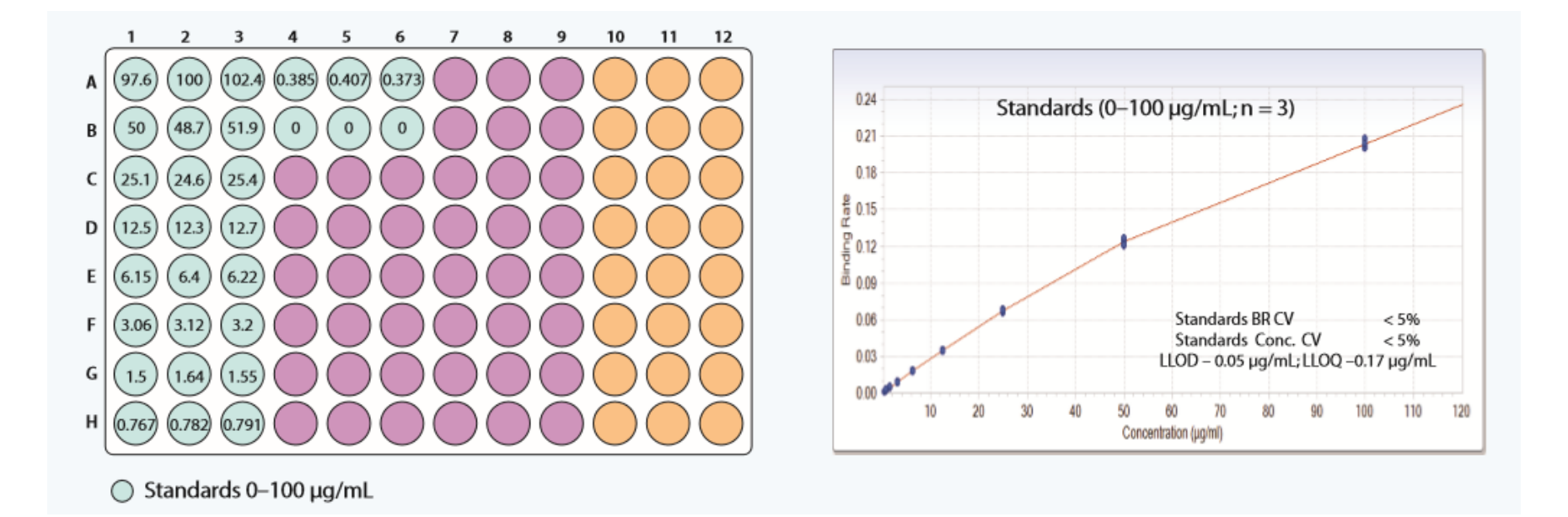

#### A new standard curve is created for each target molecule and may be utilized to analyze the same target over time under identical conditions

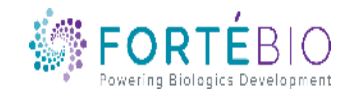

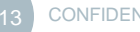

#### When do I need a new standard curve?

- For each new condition, i.e. temp, buffers, pH, shake speed, etc.
- For each new target molecule
- With a new lot of biosensors

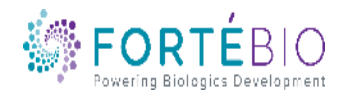

•

#### **Octet Workflow for Quantitation**

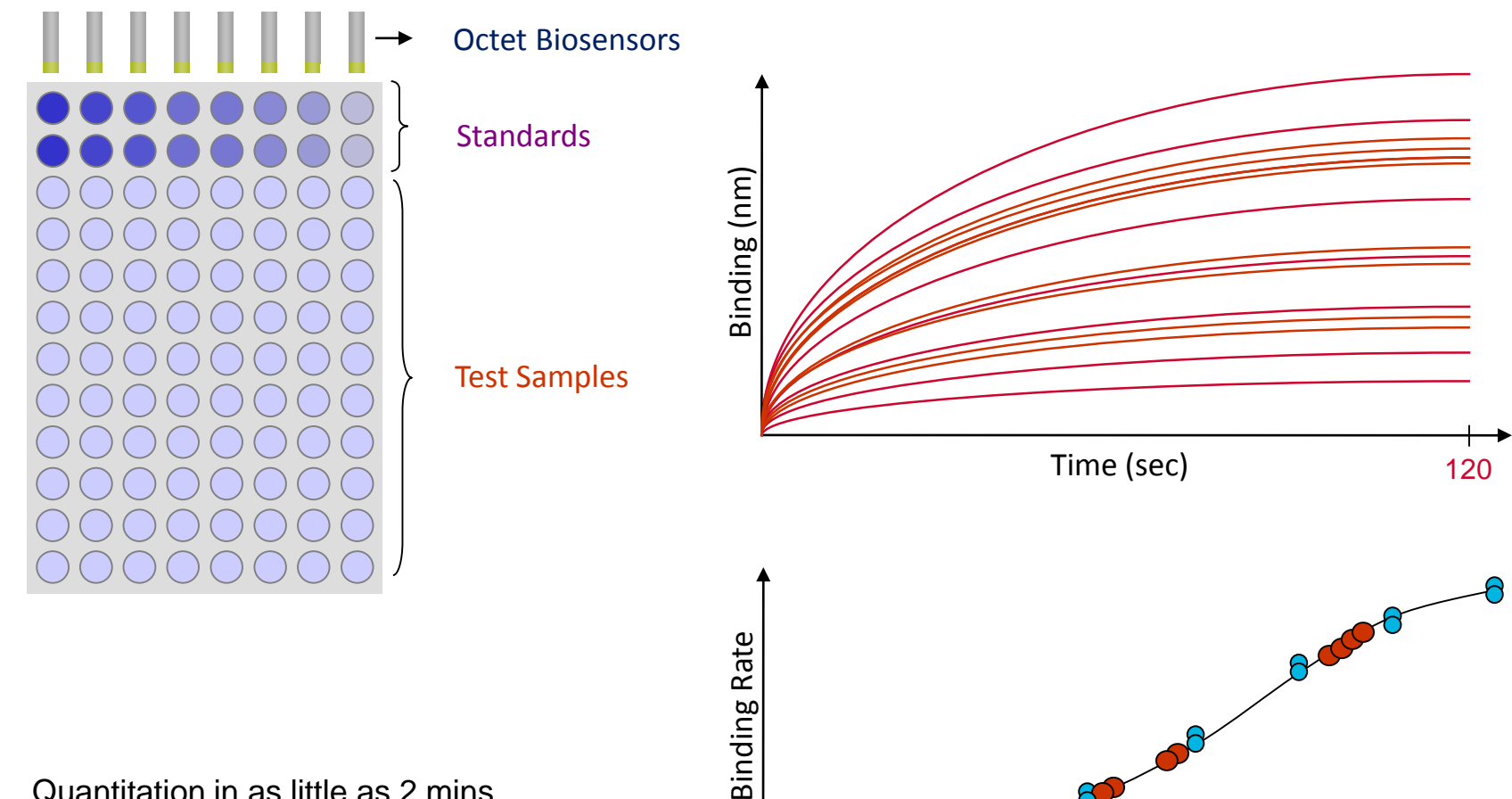

- Quantitation in as little as 2 mins ٠
- 1 step, no washing ٠

Concentration

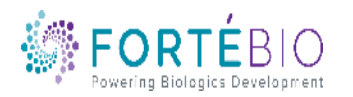

### Octet Workflow for Quant with Regeneration

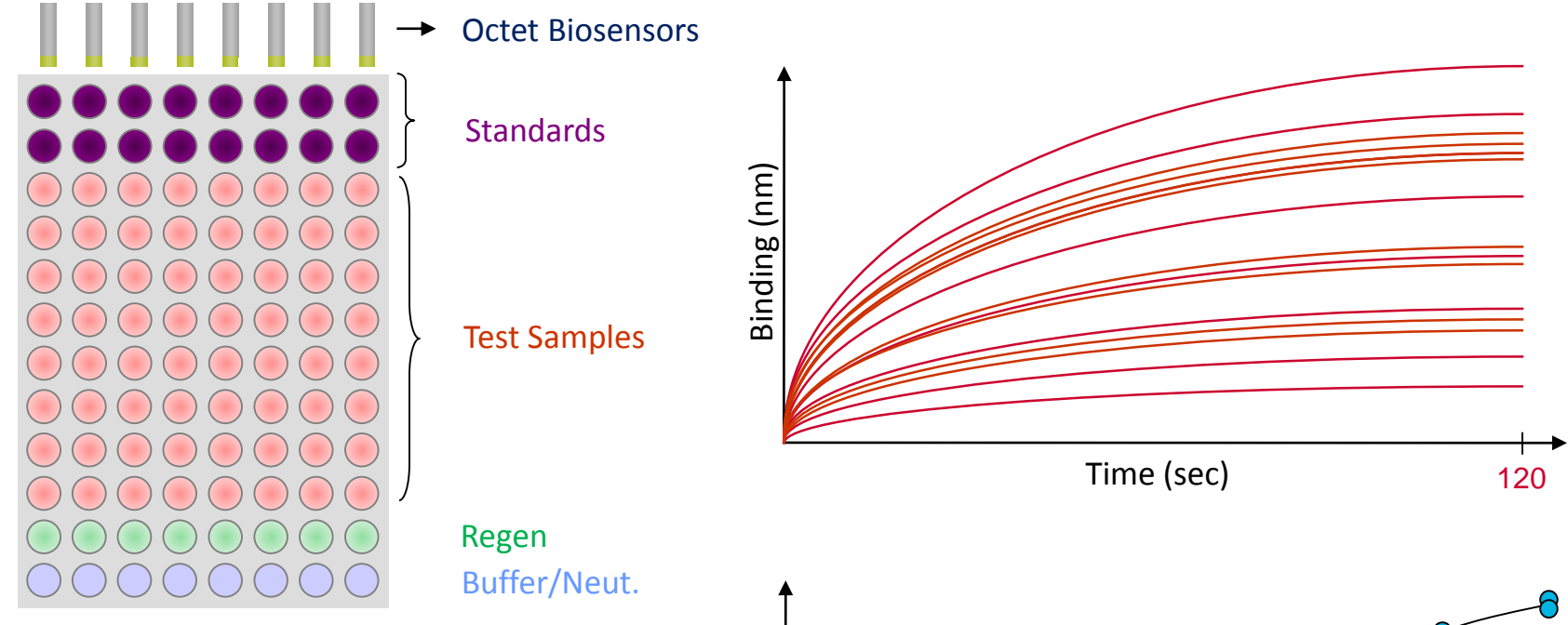

- Binding rates of test samples are measured and interpolated from the standard curve to determine concentration
- Ability to reuse standard curve when sample is run under comparable conditions

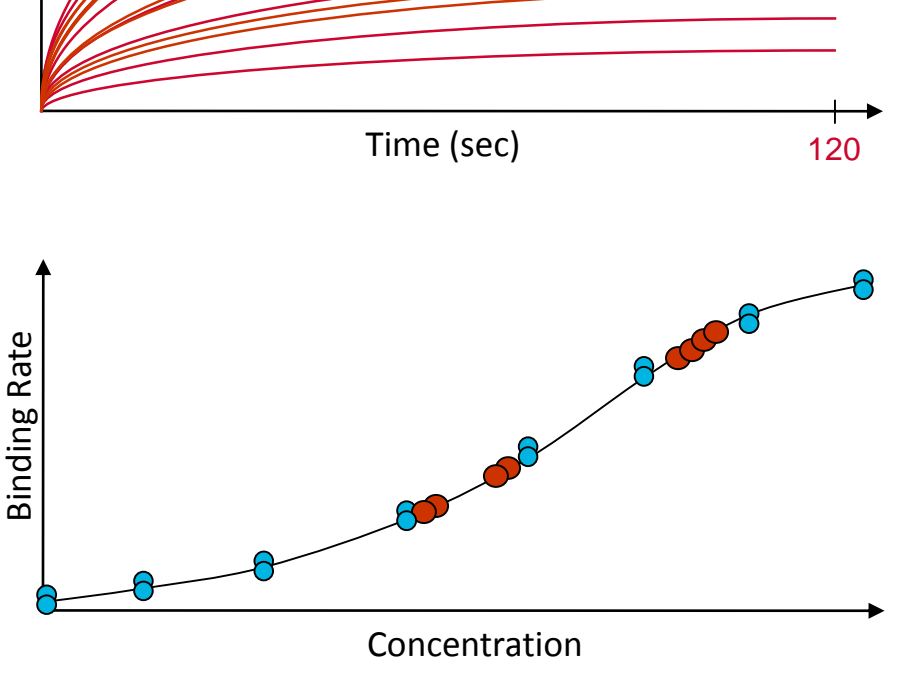

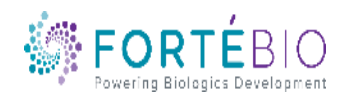

## Considerations for Biosensor Regeneration

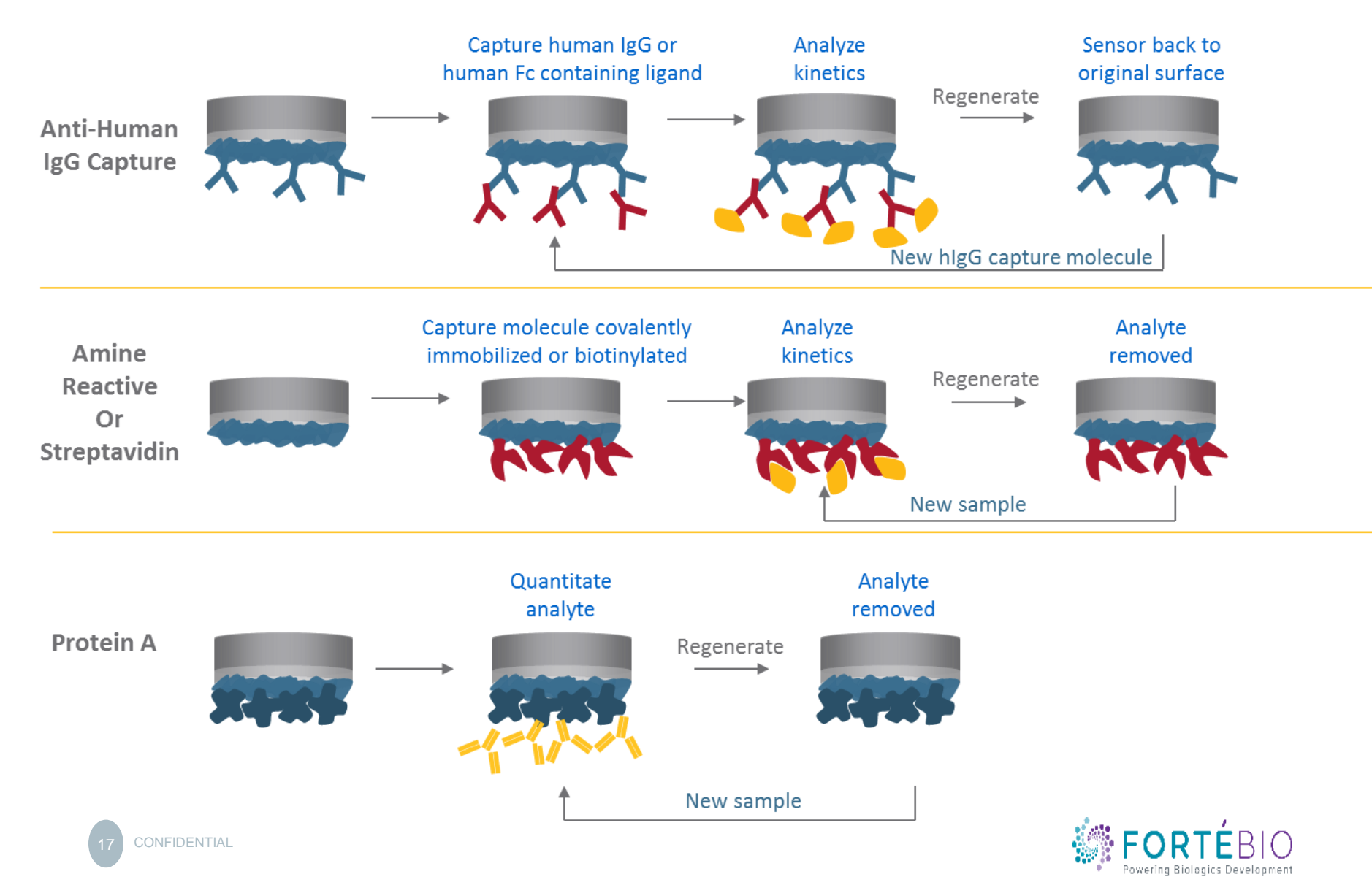

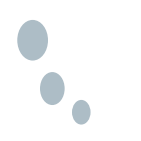

#### Basic Quantitation Workflow with Data Acquisition V11

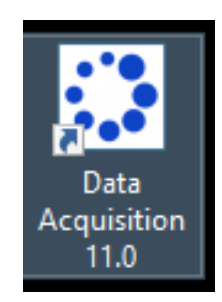

Double click the Data Acquisition 11.0 software icon to start the program

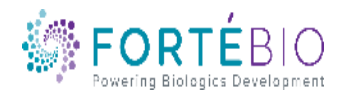

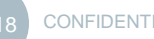

#### Select Assay Type

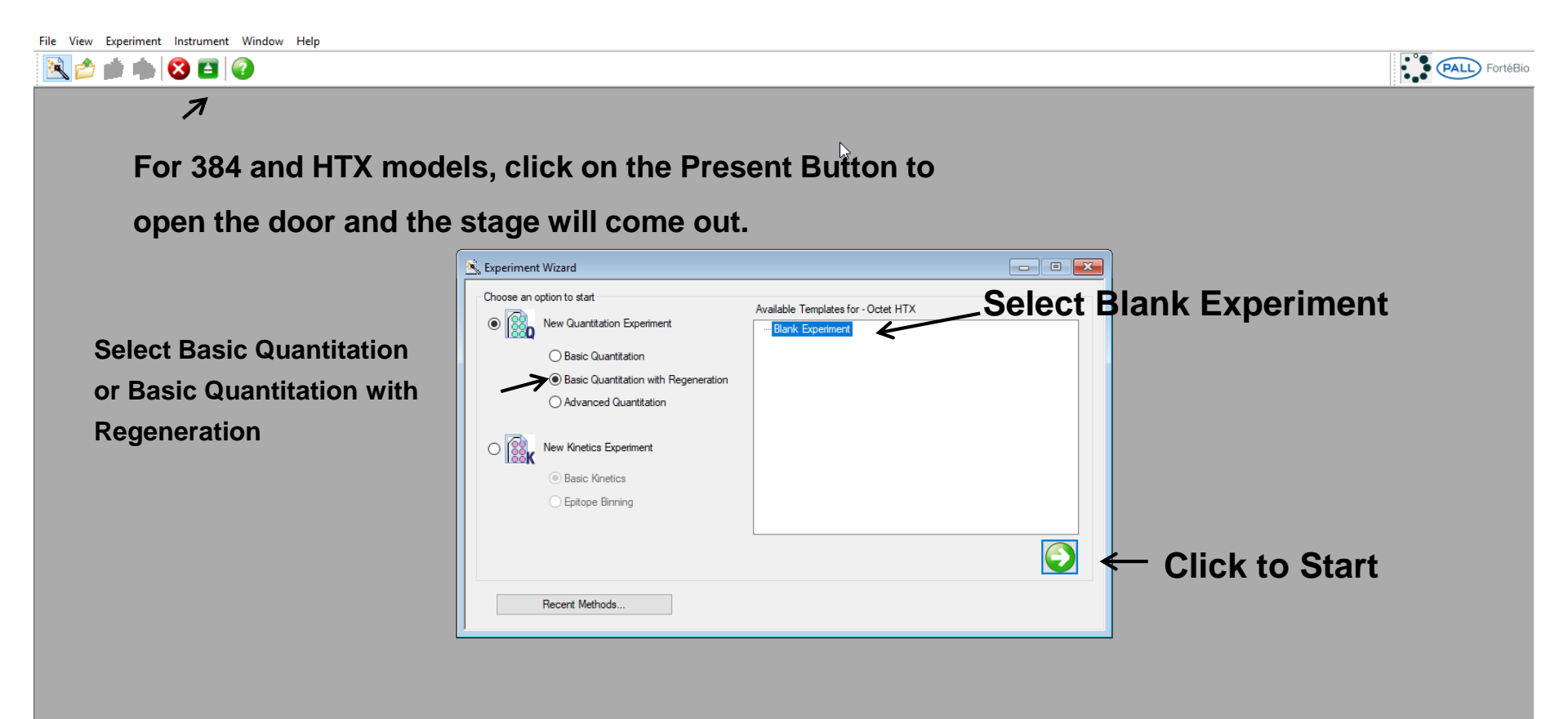

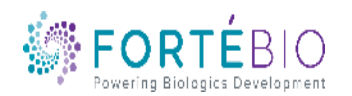

#### Acquisition Steps for Basic Quantitation

Work from left to right, from Tab 1 to Tab 4.

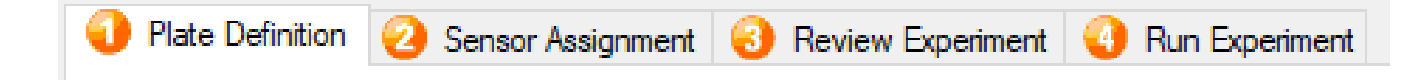

- 1. Plate Definition In this tab, all the information about the sample plate and its wells will be entered
- 2. Sensor Assignment In this tab, sensors are assigned to samples
- 3. Review Experiment In this tab, you can review the steps that make up the experiment
- 4. Run Experiment In this tab, you can select where you would like your data saved and name the data file. Run settings may also be changed

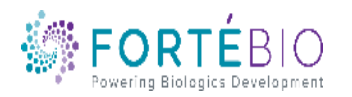

•

#### Tab 1. Plate Definition – Assay Settings

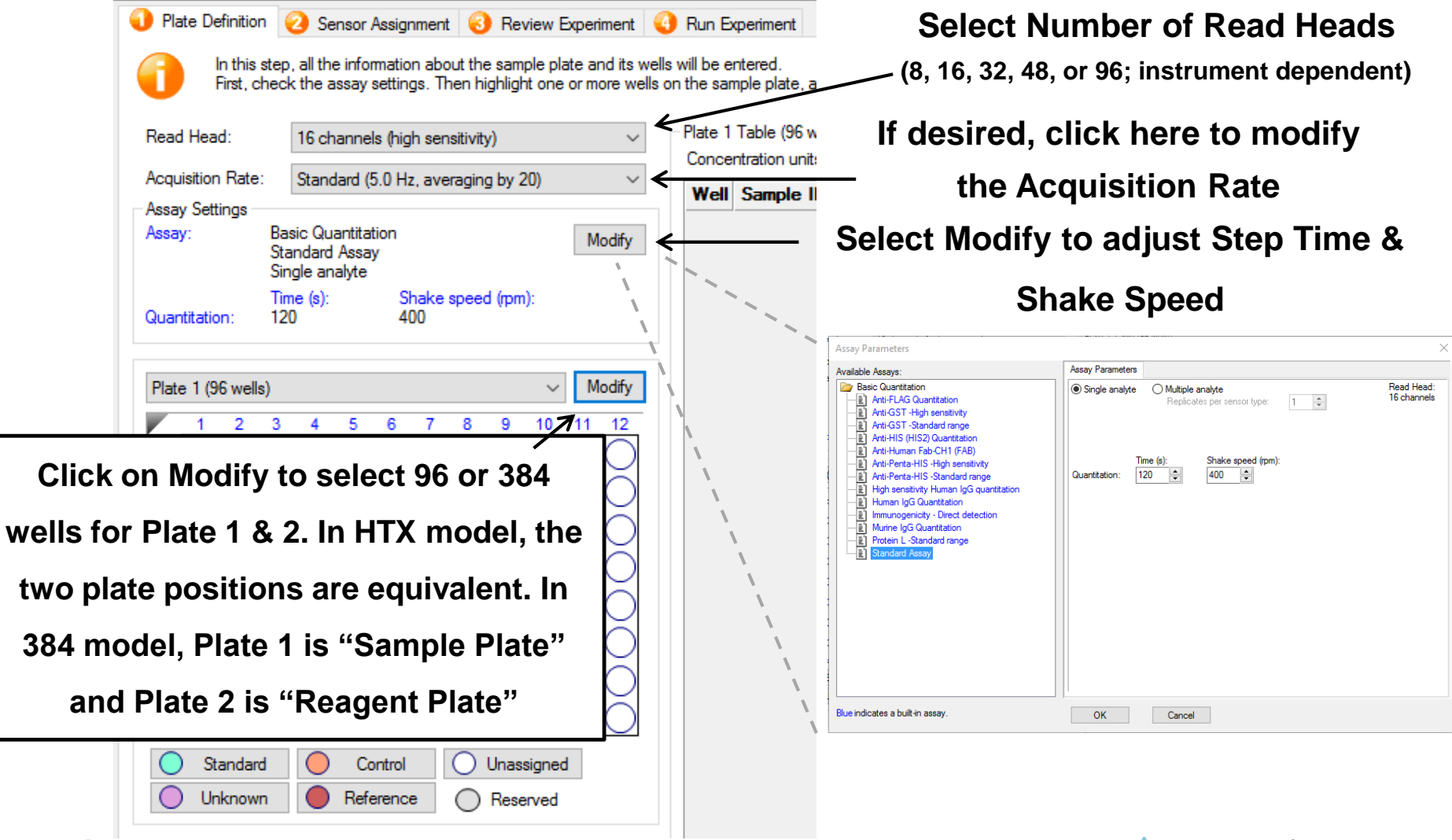

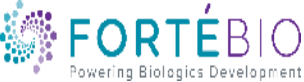

## Tab 1. Plate Definition (96-well Plate)

- 1. Click on column number or specific wells to highlight wells of interest
- 2. Right click on highlighted wells or select from options below plate to select well type

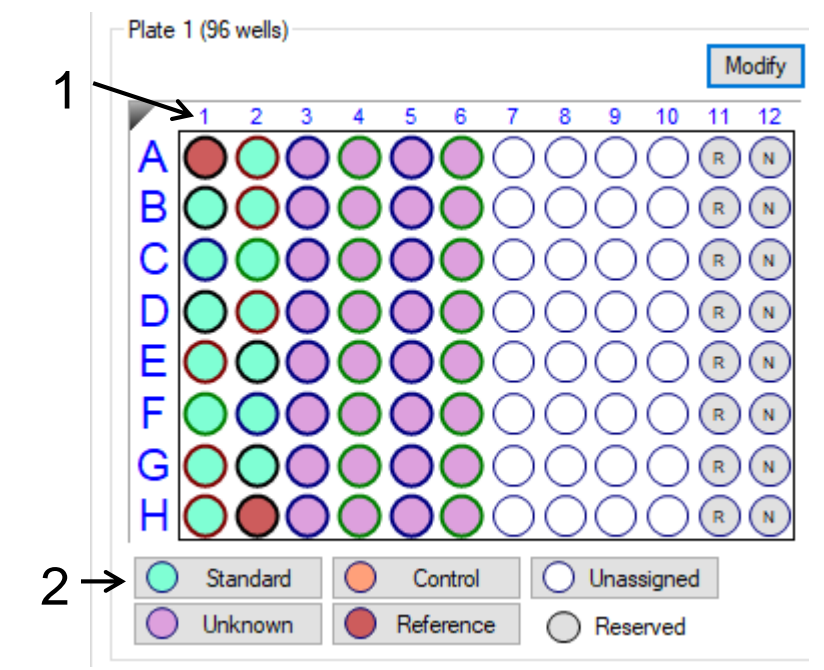

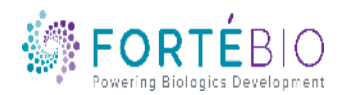

•

#### Tab 1. Plate Definition (384-well Plate)

- 1. Hold down the Shift key on the keyboard and click to the upper left most well of choice to highlight the number of "associated" wells
- 2. Right click on highlighted wells or select from options below plate to select well type

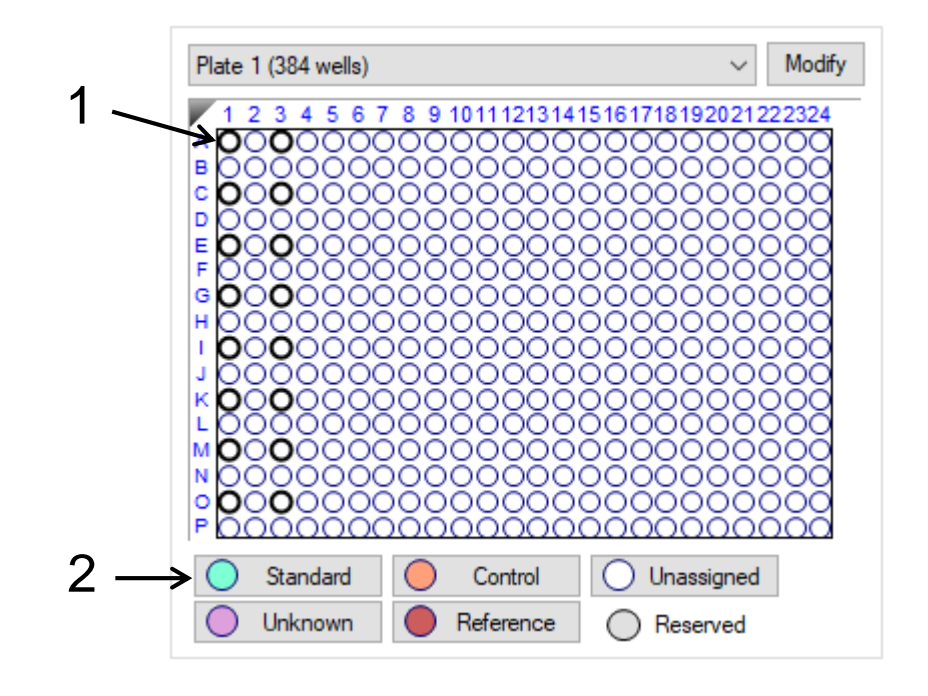

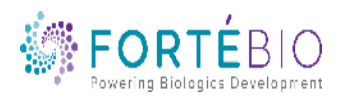

### Tab 1. Plate Definition (96 well Plate)

3. Make sure that units are correct for the assay

V

Plate 1 Table (96 wells)

2. Add concentration

1. Label Sample ID →

4. By using a unique identifier, replicate groups can be assigned fo each sample where mean, standard deviation, and % CV (coefficient of variation) data is required

|   | Concent    | ration units:  | µg/ml   | $\sim$   | Export  | Import    |      | Print     | K        |        |             |
|---|------------|----------------|---------|----------|---------|-----------|------|-----------|----------|--------|-------------|
|   | Well       | Sample ID      | 7       | Replicat | e Group | Туре      | Conc | : (µg/ml) | Dilution | Factor | Information |
| • | 🔵 A1       | hlgG in Sample | Diluent | 0        |         | Reference | n/a  |           | n/a      |        |             |
|   | 🔵 B1       | hlgG in Sample | Diluent | 3        |         | Standard  | 3    |           | n/a      |        |             |
|   | O C1       | hlgG in Sample | Diluent | 10       |         | Standard  | 10   |           | n/a      |        |             |
|   | O D1       | nlgG in Sample | Diluent | 30       |         | Standard  | 30   |           | n/a      |        |             |
|   | <b>E</b> 1 | hlgG in Sample | Diluent | 100      |         | Standard  | 100  |           | n/a      |        |             |
| / | 🔵 F1       | hlgG in Sample | Diluent | 300      |         | Standard  | 300  |           | n/a      |        |             |
|   | 🔵 G1       | hlgG in Sample | Diluent | 500      |         | Standard  | 500  |           | n/a      |        |             |
|   | O H1       | hlgG in Sample | Diluent | 700      |         | Standard  | 700  |           | n/a      |        |             |
|   | A2         | hlgG in Sample | Diluent | 700      |         | Standard  | 700  |           | n/a      |        |             |
|   | O B2       | hlgG in Sample | Diluent | 500      |         | Standard  | 500  |           | n/a      |        |             |
|   | O C2       | hlgG in Sample | Diluent | 300      |         | Standard  | 300  |           | n/a      |        |             |
|   | O D2       | hlgG in Sample | Diluent | 100      |         | Standard  | 100  |           | n/a      |        |             |
| • | O E2       | hlgG in Sample | Diluent | 30       |         | Standard  | 30   |           | n/a      |        |             |
|   | O F2       | hlgG in Sample | Diluent | 10       |         | Standard  | 10   |           | n/a      |        |             |
|   | 🔵 G2       | hlgG in Sample | Diluent | 3        |         | Standard  | 3    |           | n/a      |        |             |
|   | H2         | hlgG in Sample | Diluent | 0        |         | Reference | n/a  |           | n/a      |        |             |
|   | A3         | hlgG in Sample | Diluent | 3a       |         | Unknown   | n/a  |           |          |        | 3           |
|   | <b>B</b> 3 | hlgG in Sample | Diluent | 3a       |         | Unknown   | n/a  |           |          |        | 3           |
|   | O C3       | hlgG in Sample | Diluent | 3a       |         | Unknown   | n/a  |           |          |        | 3           |
|   | O D3       | hlgG in Sample | Diluent | 3a       |         | Unknown   | n/a  |           |          |        | 3           |
|   | 🔵 E3       | hlgG in Sample | Diluent | 10a      |         | Unknown   | n/a  |           |          |        | 10          |
|   | <b>F</b> 3 | hlgG in Sample | Diluent | 10a      |         | Unknown   | n/a  |           |          |        | 10          |
|   | 🔵 G3       | hlgG in Sample | Diluent | 10a      |         | Unknown   | n/a  |           |          |        | 10          |
|   | O H3       | hlgG in Sample | Diluent | 10a      |         | Unknown   | n/a  |           |          |        | 10          |
|   | O A4       | hlgG in Sample | Diluent | 100a     |         | Unknown   | n/a  |           |          |        | 100         |
|   | O B4       | hlgG in Sample | Diluent | 100a     |         | Unknown   | n/a  |           |          |        | 100         |
|   | O C4       | hlgG in Sample | Diluent | 100a     |         | Unknown   | n/a  |           |          |        | 100         |
|   | O D4       | hlgG in Sample | Diluent | 100a     |         | Unknown   | n/a  |           |          |        | 100         |
|   | 🔵 E4       | hlgG in Sample | Diluent | 500a     |         | Unknown   | n/a  |           |          |        | 500         |
|   | <b>F</b> 4 | hlgG in Sample | Diluent | 500a     |         | Unknown   | n/a  |           |          |        | 500         |
|   | 🔵 G4       | hlgG in Sample | Diluent | 500a     |         | Unknown   | n/a  |           |          |        | 500         |
|   | O H4       | hlgG in Sample | Diluent | 500a     |         | Unknown   | n/a  |           |          |        | 500         |

5. Notes in this column will be carried over to data analysis

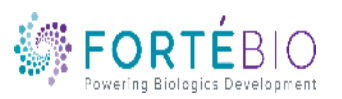

#### Tab 1. Plate Definition

1. To set up a dilution series, highlight the concentrations of interest, right click, and select Set Well Data<sup>\*</sup>

|                                                                                                    | Set Well Data                                                                                     |                                                                                                    | ×                                      |
|----------------------------------------------------------------------------------------------------|---------------------------------------------------------------------------------------------------|----------------------------------------------------------------------------------------------------|----------------------------------------|
| Impose         Prote           Type         Cone: (ug/w)         Dilation Factor         Information           Reference         n/a         N/a         Sandard         10         n/a           Standard         10         n/a         Sandard         10         n/a           Standard         10         n/a         Sandard         100         n/a           Standard         00         n/a         Sandard         Sandard         100         n/a           Standard         300         n/a         Sandard         Sandard | Well Information<br>Sample ID:<br>hIgG in Sample Diluent<br>Replicate Group:<br>Well Information: | Dilution Series<br>Starting value (µg/ml):<br>Series operator:<br>Series operand:<br>Dilution orientation<br>Series operand:<br>Dilution orientation | 2. Check the box<br>by dilution series |
| Standard     300     nra       Standard     100     •••••••       Standard     300     ••••••       Standard     100     ••••••       Standard     100     ••••••       Standard     100     ••••••       Standard     100     ••••••       Standard     100     ••••••       Standard     100     •••••       Standard     100     •••••       Standard     100     •••••       Standard     100     ••••••       Standard     100     •••••••       Standard     100     ••••••••••       Standard     100     ••••••••••••••••••••••••••••••••••••                                                                                                    | Concentration (µg/ml):<br>Standards only                                                          | OK                                                                                                    | Cancel                                 |
| Urknown ry'e Der wiel Data Stream urknown ry'e Clear Date                                                                                                    |                                                                                                   | 3. Select a sta                                                                                                    | rting value.                           |

3. Select a starting value, series operator, series operand, and the dilution orientation, and click OK

\*The concentration range displayed here was not set up using a dilution series

FORTÉBIO

#### Tab 2. Sensor Assignment

Protein A

Protein A

Protein A

Protein A

Protein A

Protein /

Protein A

Protein A

Protein A

Protein A

Protein A

Protein A

Protein A

Protein A

Protein A

Protein A

Protein A

180716

807161

807161

180716

180716

1807161

1807161

1807161

1807161

180716

1807161

1807161

1807161

1807161

1807161

180716

180716

1807161

1. Check box to have biosensors replaced back in the tray instead of being ejected to the waste container

2. Initially, one column of biosensors is assigned to each column on the plate. This is color coded, as displayed in the figure

If you have a partial sensor tray it can be accomodated by selecting the missing sensors and clicking 'Remove Only the first sensor tray can be a partial plate Sensor Tray Replace sensors in tray after use Well Sensor Type Lot Number Information A1 B1 В C1 С D1 D E1 F1 H1 G A2 н B2 C2  $\otimes$ Missing sensors Legend D2 Print. E2 Fill Plate Remove F2 Plate 1 (96 wells G2 10 11 12 H2 A 000000 A3 **B**3 EOOOOOO F000000 GOOOOOO HOOOOOO Unassigned samples Leaend: 4. Select the sensor type and enter the lot number for your biosensor. The lot number will auto populate G6

🕦 Plate Definition 🛛 🥝 Sensor Assignment 👩 Review Experiment 🔞 Run Experiment

In this step, sensors are assigned to samples.

1807161 Protein A D3 Protein A 180716 F3 180716 Protein A F3 Protein A 180716 G3 Protein A 180716 H3 1807161 Protein A A4 180716 Protein A B4 180716 Protein A C4 Protein A 1807161 1807161 D4 Protein A F4 Protein A 180716 F4 Protein A 180716 Protein A 1807161 H4 Protein A 1807161 A5 Protein A 180716 **B5** 180716 Protein A C5 Protein A 1807161 D5 Protein A 1807161 1807161 E5 Protein A F5 Protein A 180716 G5 Protein A 180716 H5 Protein A 1807161 A6 1807161 Protein A **B6** Protein A 1807161 C6 Protein A 1807161 D6 1807161 Protein A F6 180716 Protein A F6 180716 Protein A

Protein A

Protein A

H6

180716

1807161

| re<br>ir                                                                                                    | eus<br>eus<br>nore | )<br>se<br>ea | rege<br>bio<br>ase | ene<br>ser<br>reg | rate<br>nso<br> ene<br>bit | e/<br>rs,<br>eration                                            |
|----------------------------------------------------------------------------------------------------|--------------------|---------------|--------------------|-------------------|----------------------------|-----------------------------------------------------------------|
| <ul> <li>In this step, sensors are assigned to samples.<br/>Four have a partial sensor tray is can be a social plate.</li> <li>Sensor Tray can be a partial plate.</li> <li>Sensor Tray is the sensor tray can be a partial plate.</li> </ul> | ated by selecti    | ng the        | missing sensors a  | nd clicking 'Re   | move'.                     | Regenerations<br>Times sensors will be reused<br>Reply<br>Reply |
| ✓ Replace sensors in tray after use                                                                                                    | 11 12              | Wall          | Consor Tuno        | Lot Number        | Information                |                                                                 |
|                                                                                                    |                    | A1            | Protein A +        | 1807161           | moniation                  |                                                                 |
|                                                                                                    |                    | B1            | Protein A          | 1807161           |                            |                                                                 |
|                                                                                                    |                    | C1            | Protein A          | 1807161           |                            |                                                                 |
|                                                                                                    |                    | D1            | Protein A          | 1807161           |                            |                                                                 |
|                                                                                                    |                    | E1            | Protein A          | 1807161           |                            |                                                                 |
|                                                                                                    |                    | F1            | Protein A          | 1807161           |                            |                                                                 |
| F                                                                                                    |                    | G1            | Protein A          | 1807161           |                            |                                                                 |
|                                                                                                    |                    | H1            | Protein A          | 1807161           |                            |                                                                 |
|                                                                                                    |                    | A2            | Protein A          | 1807161           |                            |                                                                 |
| H                                                                                                    |                    | B2            | Protein A          | 1807161           |                            |                                                                 |
|                                                                                                    | _                  | C2            | Protein A          | 1807161           |                            |                                                                 |
| Legend: Unassigned sensors 🔯 Missing sens                                                                                                    | ors                | D2            | Protein A          | 1807161           |                            |                                                                 |
| Remove Fill Fill Plate                                                                                                    | Print              | E2            | Protein A          | 1807161           |                            |                                                                 |
| Plate 1 (96 wells)                                                                                                    |                    | F2            | Protein A          | 1807161           |                            |                                                                 |
| rideo r (oo mello)                                                                                                    |                    | G2            | Protein A          | 1807161           |                            |                                                                 |
|                                                                                                    | 11 12              | H2            | Protein A          | 1807161           |                            |                                                                 |

Recenerations

Times sensors will be reused

\*ForteBio's recommendation is to utilize fresh biosensors during initial assay development; only optimize regeneration conditions after you have successfully run your assay multiple times

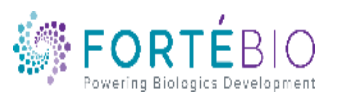

#### Tab 3. Review Experiment

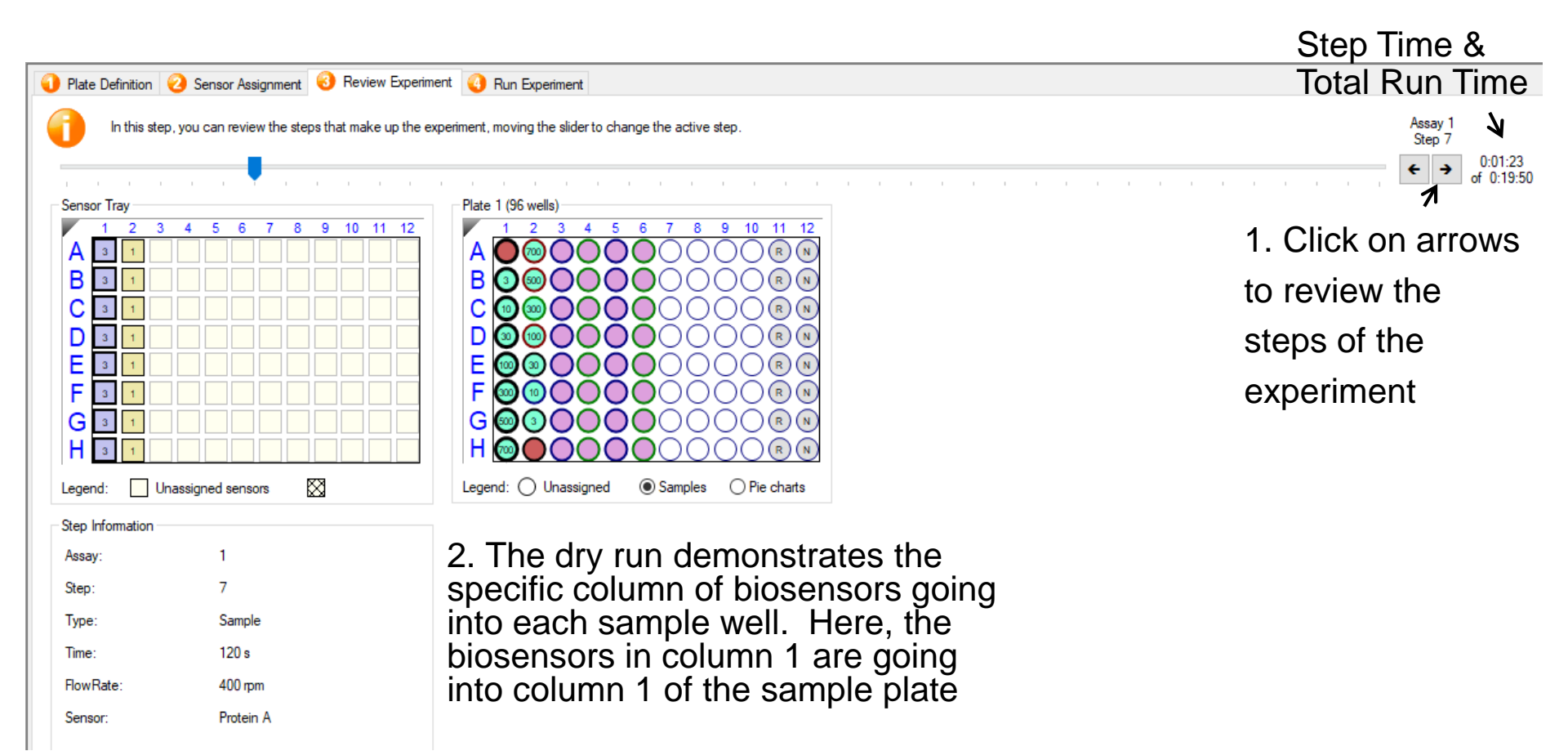

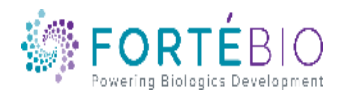

#### Tab 4. Run Experiment

1. Saving an experiment is a two-step process. A. First, click on the box by the three dots and select the folder where you would like to save the experiment. B. Name the experiment in the Experiment run name (sub directory).

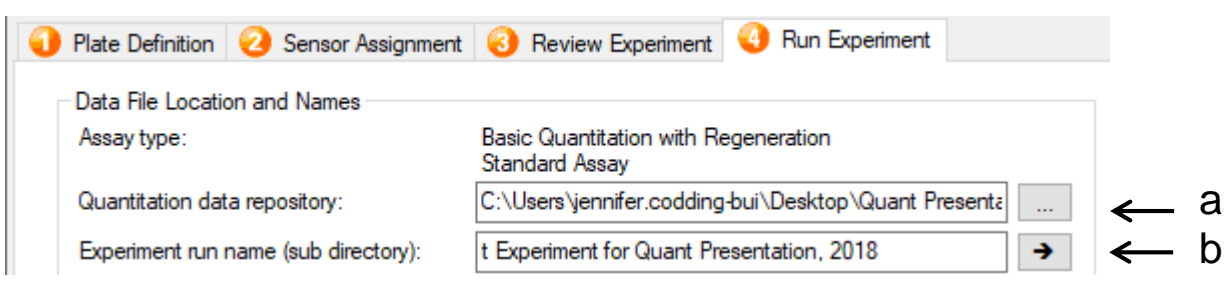

2. Change settings of interest, including plate temperature. The Red96e has a temperature range between 15 to 40 °C. Other instruments have heating up to 40 °C but do not have cooling. For these instruments, the recommendation is to set the temperature from 2 °C above ambient temperature up to 40 °C. This will allow the instrument to consistently heat to the recommended temperature.

| Delayed experiment start         | Open runtime charts automatically |
|----------------------------------|-----------------------------------|
| Start after (s): 600 🚔           | Automatically save runtime chart  |
| Shake sample plate while waiting | Set plate temperature (°C):       |

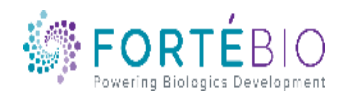

#### Tab 4. Run Experiment

| late Definition                                                                                                    | n 🌝 Sensor Assignment                                                                                                    |                                                                                                    |  |  |  |  |  |  |  |  |
|----------------------------------------------------------------------------------------------------|----------------------------------------------------------------------------------------------------|----------------------------------------------------------------------------------------------------|--|--|--|--|--|--|--|--|
| Data File Loca                                                                                                    | ation and Names                                                                                                    |                                                                                                    |  |  |  |  |  |  |  |  |
| Assay type:                                                                                                    |                                                                                                    | Basic Quantitation with Regeneration<br>Standard Assay                                                                                                    |  |  |  |  |  |  |  |  |
| Quantitation o                                                                                                    | data repository:                                                                                                    | C:\Users\jennifer.codding-bui\Desktop\Quant Presenta                                                                                                    |  |  |  |  |  |  |  |  |
| Experiment ru                                                                                                    | in name (sub directory):                                                                                                    | t Experiment for Quant Presentation, 2018 →                                                                                                    |  |  |  |  |  |  |  |  |
| Plate name/b                                                                                                    | arcode (file prefix):                                                                                                    | 181214                                                                                                    |  |  |  |  |  |  |  |  |
| Auto-increme                                                                                                    | nt file ID start:                                                                                                    | ) start: 1                                                                                                    |  |  |  |  |  |  |  |  |
| Data files will                                                                                                    | be stored as follows:                                                                                                    |                                                                                                    |  |  |  |  |  |  |  |  |
| Desktop \Qua<br>Desktop \Qua<br>Desktop \Qua                                                                                                   | ant Presentation\Quant Expe<br>ant Presentation\Quant Expe<br>ant Presentation\Quant Expe                                                                                                    | eriment for Quant Presentation, 2018/181214_002.frd<br>eriment for Quant Presentation, 2018/181214_002.frd                                                        |  |  |  |  |  |  |  |  |
| Desktop \Qua<br>Desktop \Qua<br>Desktop \Qua                                                                                                   | ant Presentation (Quant Expe<br>ant Presentation (Quant Expe                                                                                                    | riment for Quant Presentation, 2018/181214_00.7fd<br>eriment for Quant Presentation, 2018/181214_00.7fd<br>eriment for Quant Presentation, 2018/181214_00.3frd    |  |  |  |  |  |  |  |  |
| Desktop \Qua<br>Desktop \Qua<br>Desktop \Qua<br><br>Run Settings                                                                               | ant Presentation (Quant Expe                                                                                                    | riment for Quant Presentation, 2018/181214_002.frd<br>eriment for Quant Presentation, 2018/181214_002.frd                                                         |  |  |  |  |  |  |  |  |
| µesktop∖Qua<br>Desktop∖Qua<br>Desktop∖Qua<br><br>Run Settings<br>☑ Delayed e                                                                   | xperiment start                                                                                                    | Open runtime charts automatically                                                                                                    |  |  |  |  |  |  |  |  |
| µesktop\Qua<br>Desktop\Qua<br>Desktop\Qua<br>Nesktop\Qua<br>Run Settings<br>☑ Delayed e                                                        | experiment start<br>Start after (s): 600<br>mple plate while waiting                                                                                                    | Open runtime charts automatically     Open runtime charts automatically     Automatically save runtime chart     Set plate temperature (°C):                      |  |  |  |  |  |  |  |  |
| µesktop∖Quz<br>Desktop∖Quz<br>Desktop∖Quz<br><br>Run Settings<br>☑ Delayed e<br>☑ Shake sar<br>General Infom                                   | IX Presentation (Vaunt Expendent Presentation (Vaunt Expendent Presentation (Vaunt Expendent Expendent Start after (s): 600 ()                                                                                                    | Open runtime charts automatically     Open runtime charts automatically     Automatically save runtime chart     Set plate temperature (°C):                      |  |  |  |  |  |  |  |  |
| Desktop\Qua<br>Desktop\Qua<br>Desktop\Qua<br><br>Run Settings<br>☑ Delayed e<br>☑ Shake sar<br>General Infom<br>User name:                     | ant Presentation (Quant Expendent Presentation) (Quant Expendent Presentation) (Quant Expendent Start Start after (s): 600 () () () () () () () () () () () () ()                                                                                                    | Machine name: AMFREL-PC0N7Z1Q                                                                                                    |  |  |  |  |  |  |  |  |
| Desktop \Qua<br>Desktop \Qua<br>Desktop \Qua<br><br>Run Settings<br>☑ Delayed e<br>☑ Shake sar<br>General Inform<br>User name:<br>Description: | ant Presentation (Quant Expendent Expendent Presentation) (Quant Expendent Expendent E | Machine name: AMFREL-PCON7Z1Q                                                                                                    |  |  |  |  |  |  |  |  |
| Uesktop\Qua<br>Desktop\Qua<br>Desktop\Qua<br><br>Run Settings<br>☑ Delayed e<br>☑ Shake sar<br>General Inform<br>User name:<br>Description:    | xperiment start<br>start after (s): 600 €<br>mple plate while waiting<br>nation                                                                                                    | Automatical Value Presentation, 2018/181214_002.frd<br>eriment for Quant Presentation, 2018/181214_002.frd<br>eriment for Quant Presentation, 2018/181214_003.frd |  |  |  |  |  |  |  |  |

#### rior to pressing "Go" confirm the Assay.

Total experiment time 0:19:50

1. After confirming the assay setup, place the biosensors in assay buffer in the pre-hyrdation plate, pipette the sample plate as defined in the plate definition, and hit "GO"

2. Upon hitting Go, a box will appear as a reminder to pre-hydrate your biosensors. You may hit OK

3. If the Delayed experiment start box is checked, a timer will appear. If your biosensors have already been incubating in assay buffer for 10 mins, you are welcome to override the timer and begin the assay\*. If using the timer, the assay will begin automatically after the timer is up

\*Even if the biosensors have already been properly hydrated at the start of the experiment, ForteBio recommends keeping this box checked and running the timer for 1-2 mins to allow your sample plate to obtain the desired temperature. Shaking the sample plate for a short period of time may also remove air bubbles from solution.

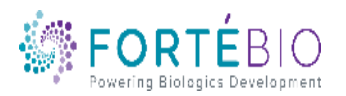

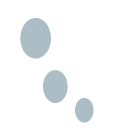

#### Advanced Quantitation Workflow with Data Acquisition V11

- In basic quantitation, binding of the analyte of interest to the ligand on the biosensor generate robust signal.
- In advanced quantitation, the initial binding of the analyte of interest to the ligand on the biosensor generate very small signal. In order to amplify the signal, additional "detection" step(s) are needed.
- We will show two examples of the advanced quantitation.
  - 2-Steps Sandwich-style Quantitation Assay
  - Multi-Steps Enzyme-linked Quantitation Assay

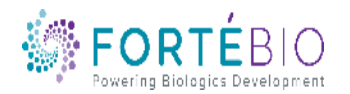

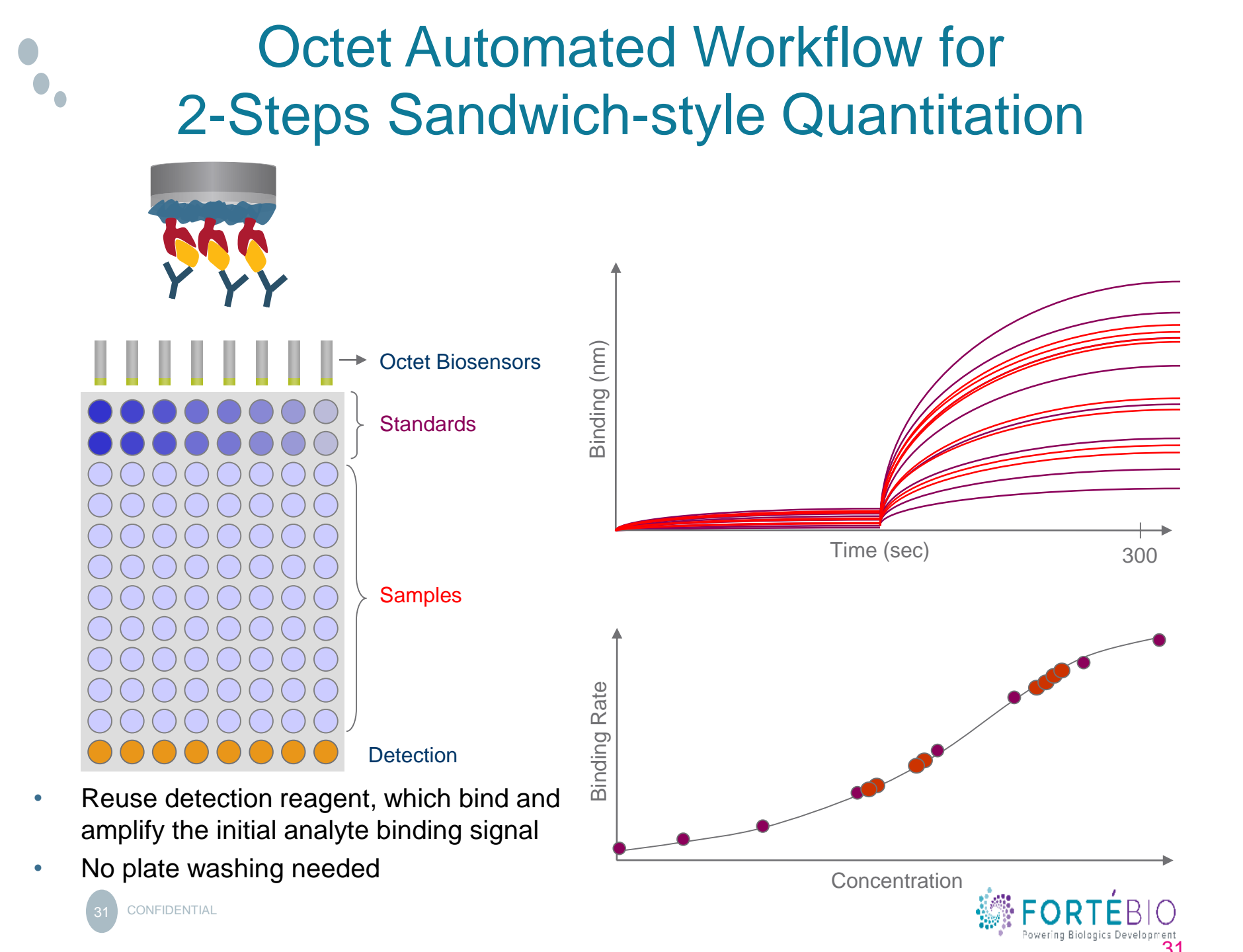

#### Select Assay Type

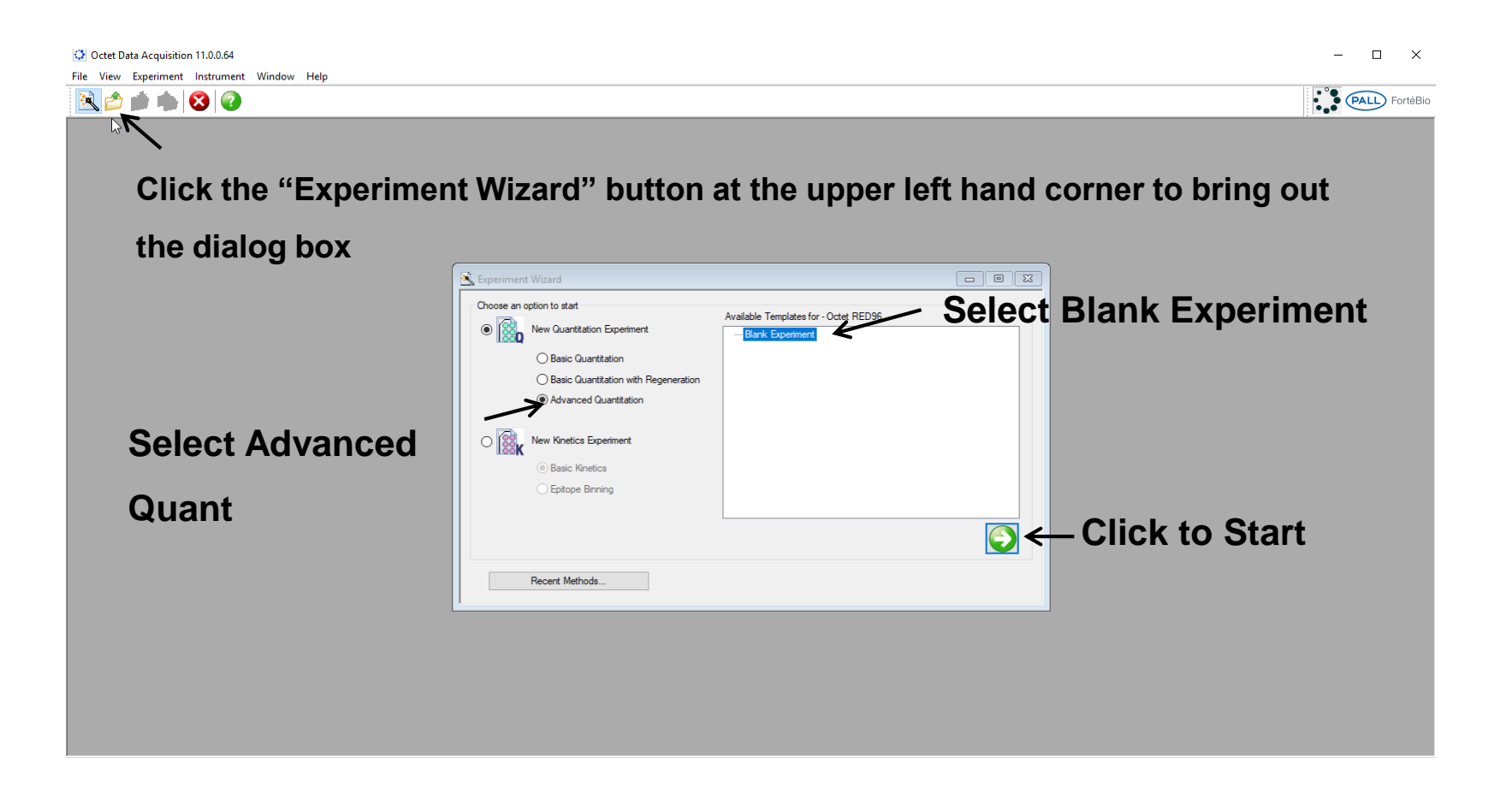

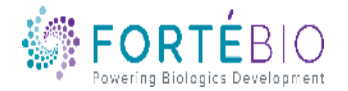

#### Acquisition Steps for Advanced Quantitation 384 Model

Work from left to right, from Tab 1 to Tab 4.

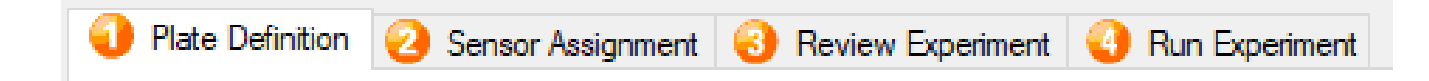

- 1. Plate Definition In this tab, all the information about the two sample plates and their wells will be entered.
- 2. Sensor Assignment In this tab, sensors are assigned to samples.
- 3. Review Experiment In this tab, you can review the steps that make up the experiment.
- 4. Run Experiment In this tab, you can select where you would like your data saved and name the data file. Run settings may also be changed.

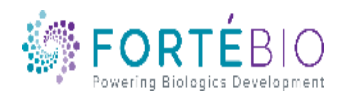

#### Tab 1. Plate Definition

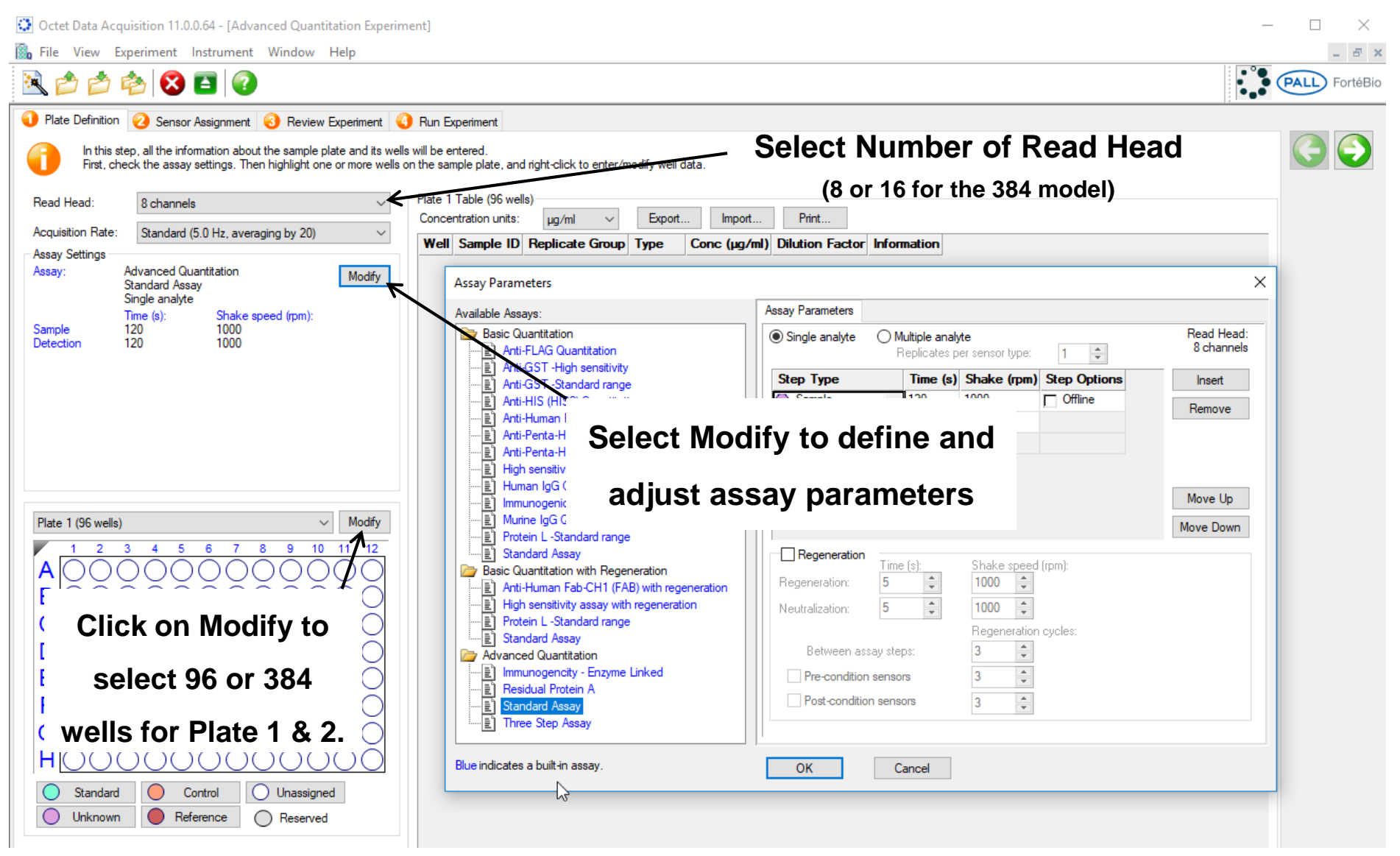

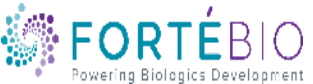

#### Tab 1. Plate Definition

| Octet Data Acquisition 11.0.0.64 - [Advanced Quantitation Experim         Image: State of the state of the state of t | nent]                                                                                                    | Alternative       |
|----------------------------------------------------------------------------------------------------|----------------------------------------------------------------------------------------------------|-------------------|
| Plate Definition Sensor Assignment Review Experiment In this step, all the information about the sample plate and its well First, check the assay settings. Then highlight one or more wells of Read Head: 8 channels Acquisition Rate: Standard (5.0 Hz, averaging by 20) Assay Settings Assay: Advanced Quantitation Modify                                                                                                    | Run Experiment         s will be entered.         on the sample plate, and right-click to enter/modify well data.         Plate 1 Table (96 wells)         Concentration units:       µg/ml v Export         Well Sample ID Replicate Group Type       Conc (µg/ml) Dilution Factor Information                                                                                                    |                   |
| Standard Assay<br>Single analyte<br>Time (s): Shake speed (rpm):<br>Sample 120 1000<br>Detection 120 1000                                                                                                    | Assay Parameters          Assay Parameters       X         Available Assays:       Single analyte         Basic Quantitation       Single analyte         Arti-FLAG Quantitation       Replicates per sensor type:         Arti-GST -High sensitivity       Single analyte         Arti-HIS (HIS2) Quantitation       Sample         Arti-Perta-HIS -High sensitivity       Image: Single analyte         Arti-Perta-HIS -High sensitivity       Image: Single analyte         Arti-Perta-HIS -High sensitivity       Image: Single analyte         Arti-Perta-HIS -Standard range       Sample         Image: High sensitivity       Image: Single analyte         Arti-Perta-HIS -Standard range       Capture Antibody         Sample       Use odropodowup         Mumore Information       Sample         Image: Signal analyte       Sample         Image: Signal analyte       Capture Antibody         Sample       Use odropodowup |                   |
| Plate 1 (96 wells)       Modify         1       2       3       4       5       6       7       8       9       10       11       12         A       Image: Control standard       Image: Control standard       Image: Control stand                                                                                                    | <ul> <li>Immunology Culturation</li> <li>Protein L -Standard range</li> <li>Standard Assay</li> <li>Basic Quantitation with Regeneration</li> <li>Arti-Human Fab-CH1 (FAB) with regeneration</li> <li>Protein L -Standard range</li> <li>Standard Assay</li> <li>Advanced Quantitation</li> <li>Immunogencity - Enzyme Linked</li> <li>Standard Assay</li> <li>Burfer</li> <li>2nd Antibody</li> <li>Between assay steps:</li> <li>Pre-condition sensors</li> <li>Post-condition sensors</li> <li>Post-condition sensors</li> <li>Blue indicates a built-in assay.</li> </ul>                                                                                                    | g<br>ssay.<br>Ike |

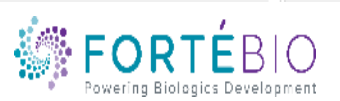

| Т                                                                                                    | ab 1                                               | . Pl                   | ate              | e D         | <b>)efir</b>    | nitic       | n |         |               |
|----------------------------------------------------------------------------------------------------|----------------------------------------------------|------------------------|------------------|-------------|-----------------|-------------|---|---------|---------------|
| Codeb Data Association 11.00.64. [Advanced Occupitation Function                                                                         |                                                    |                        |                  |             |                 |             |   |         | - v           |
| Cite View Superiore Letternet Window Unit                                                                                                | mentj                                              |                        |                  |             |                 |             |   | -       |               |
|                                                                                                    |                                                    |                        |                  |             |                 |             |   | : • °●  | - <u>-</u> ×  |
| 🏝 🖆 🚰 😣 🖆 🔇                                                                                                    |                                                    |                        |                  |             |                 |             |   | • • • • | PALL FortéBio |
| 🜖 Plate Definition 🥝 Sensor Assignment 🔞 Review Experiment 🄇                                                                             | O Run Experiment                                   |                        |                  |             |                 |             |   |         |               |
| In this step, all the information about the sample plate and its we<br>First, check the assay settings. Then highlight one or more wells | Ils will be entered.<br>on the sample plate, and r | ight-click to enter/mo | odify well data. |             |                 |             |   |         | 3             |
| Read Head: 8 channels ~                                                                                                    | Plate 1 Table (96 wells)                           | )                      |                  |             |                 |             |   |         |               |
| Acquisition Pate: Standard (5.0 Hz. successing by 20)                                                                                    | Concentration units:                               | µg/ml ∨                | Export           | Import      | Print           |             |   |         |               |
| Assav Settings                                                                                                    | Well Sample ID                                     | Replicate Group        | Type C           | onc (µg/ml) | Dilution Factor | Information |   | ^       |               |
| Assay: Advanced Quantitation Modify                                                                                                    | O A1                                               |                        | Standard         |             | n/a             |             |   |         |               |
| Standard Assay Single analyte                                                                                                    |                                                    | ight click             | r on             |             | n/a             |             |   |         |               |
| Time (s): Shake speed (rpm):                                                                                                    |                                                    |                        |                  |             | n/a             |             |   |         |               |
| Detection 120 1000                                                                                                    |                                                    | المما ما ما            | مالمين           |             | n/a             |             |   |         |               |
|                                                                                                    |                                                    | niightea               | weiis            |             | n/a             |             |   |         |               |
|                                                                                                    | 🔵 G1                                               |                        |                  |             | n/a             |             |   |         |               |
|                                                                                                    | 🔵 н1 to d                                          | lefine the             | e well           |             | n/a             |             |   |         |               |
|                                                                                                    | ○ A2                                               | -                      |                  |             | n/a             |             |   |         |               |
|                                                                                                    | e type                                             | e. Selec               | t well           |             | n/a             |             |   |         |               |
|                                                                                                    | O C2                                               |                        |                  |             | n/a             |             |   |         |               |
|                                                                                                    | tv                                                 | pe from                | the              |             | n/a             |             |   |         |               |
| Plate 1 (96 wells) V Modify                                                                                                    | F2                                                 | p o o                  |                  |             | n/a             |             |   |         |               |
|                                                                                                    |                                                    | ndown d                | noleil           |             | n/a             |             |   |         |               |
|                                                                                                    |                                                    |                        | lalog            |             | n/a             |             |   |         |               |
|                                                                                                    | Standard                                           | hov                    |                  |             |                 |             |   |         |               |
|                                                                                                    | Unknow                                             | DUX.                   |                  |             |                 |             |   |         |               |
|                                                                                                    | Control                                            |                        |                  | -           |                 |             |   |         |               |
|                                                                                                    | Reference                                          |                        | Unknown n/       | a           |                 |             |   |         |               |
|                                                                                                    | Detection                                          |                        | Unknown n/       | a           |                 |             |   |         |               |
|                                                                                                    | Detection                                          |                        | Unknown n/       | a<br>5      |                 |             |   |         |               |
|                                                                                                    | Set Well Data                                      |                        | Unknown n/       | a           |                 |             |   |         |               |
|                                                                                                    | Clear Data                                         |                        | Unknown n/       | a           |                 |             |   |         |               |
| Standard O Control Unassigned                                                                                                    | Copy to Clipboard                                  |                        | Unknown n/       | a           |                 |             |   |         |               |
| Unknown Reference Reserved                                                                                                    | Extended Sample Typ                                | es                     | Unknown n/       | a           |                 |             |   |         |               |
|                                                                                                    | O D4                                               |                        | Unknown n/       | a           |                 |             |   |         |               |
|                                                                                                    | 🔵 E4                                               |                        | Unknown n/       | a           |                 |             |   |         |               |
|                                                                                                    | 🔵 F4                                               |                        | Unknown n/       | a           |                 |             |   | *       |               |

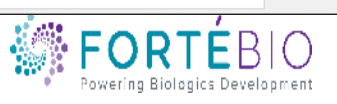

#### Tab 2. Sensor Assignment

1. Check box to have biosensors replaced back in the tray instead of being ejected to the waste container

2. Initially, one column of biosensors is assigned to each column of samples on \_\_\_\_ the plate. They are color coded, as displayed in the figure. For 384 model, the 2 columns of biosensor pickers are tied together and moved in unison. In order to pick 1 column of 8 biosensors at a time, an empty column is needed in between each column of the biosensors. Follow the figure to prepare the biosensor tray.

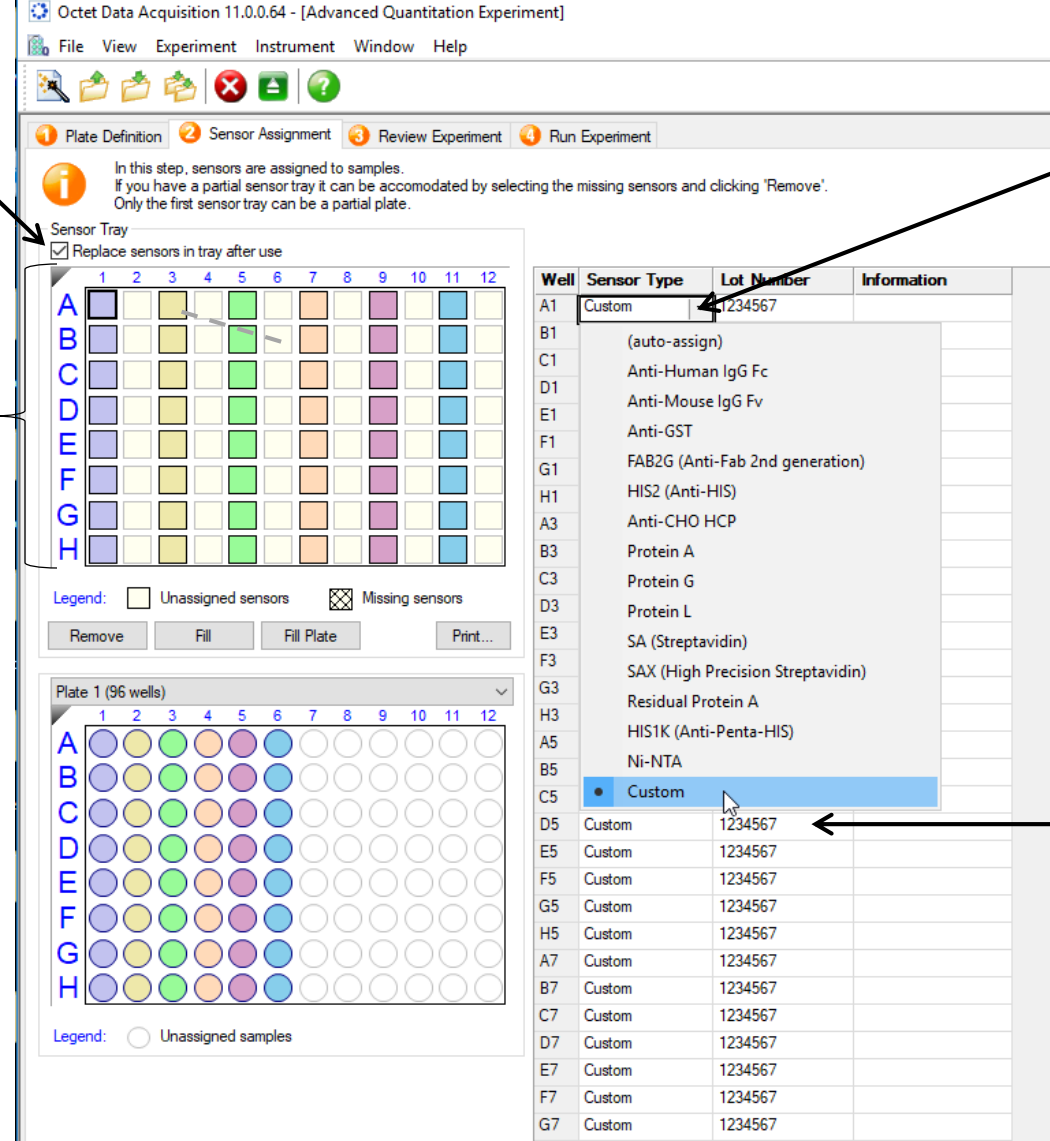

3 Right click to bring out the dialog box to select the sensor type.

4. Enter the lot number for your biosensor once.The software will populate the rest.

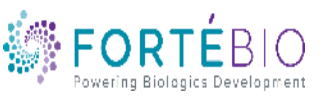

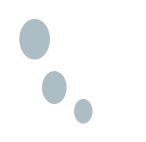

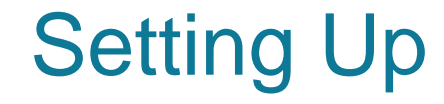

# Tab 3. Review Experiment & Tab 4. Run Experiment

#### are the same as example shown for basic

#### quantitation.

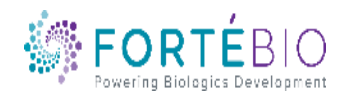

3 CONFIDENTIA

#### Multi-Step, Enzyme-linked Quantitation Assay

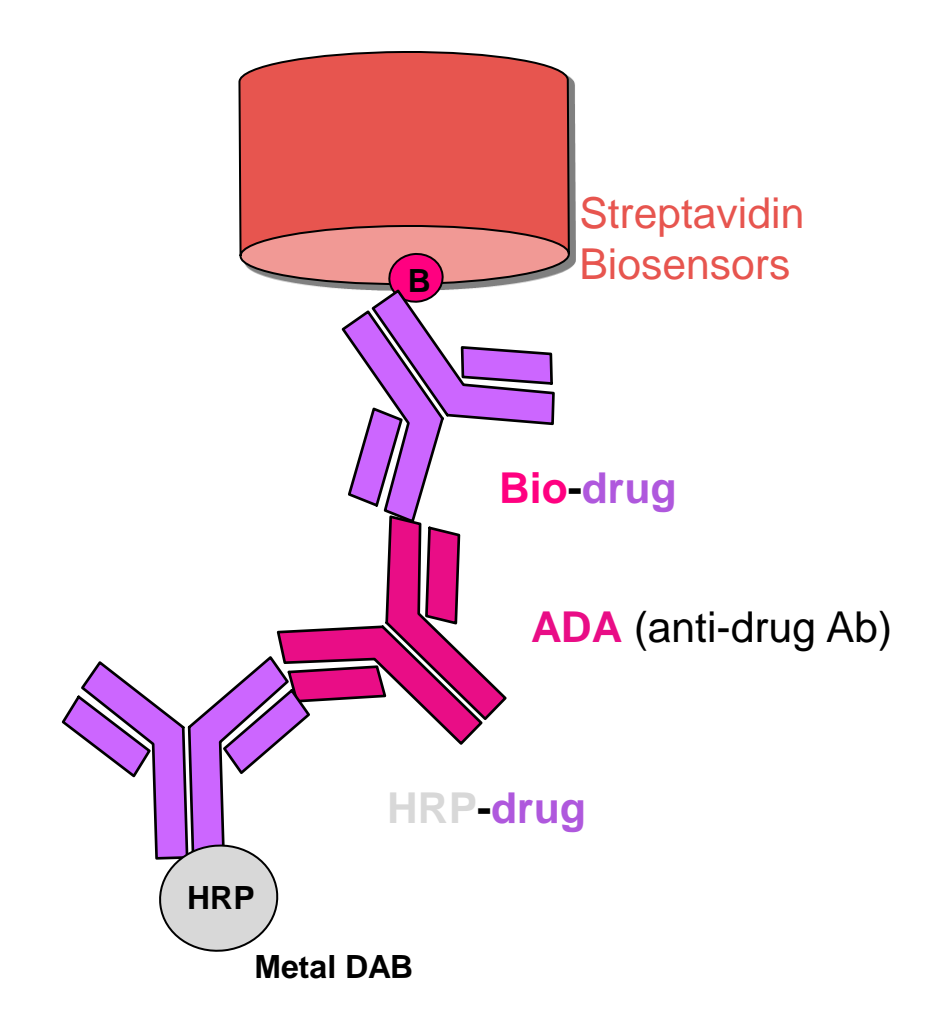

- Detect and quantify the presence of anti-drug Ab
- Additional sensitivity over direct binding format
- Better performance than other bridging assays such as ELISA
  - Higher drug tolerance
  - Fewer assay steps and faster time to result
- Allows use of up to 50% serum

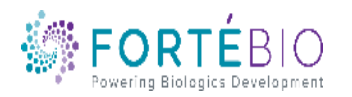

#### Select Assay Type

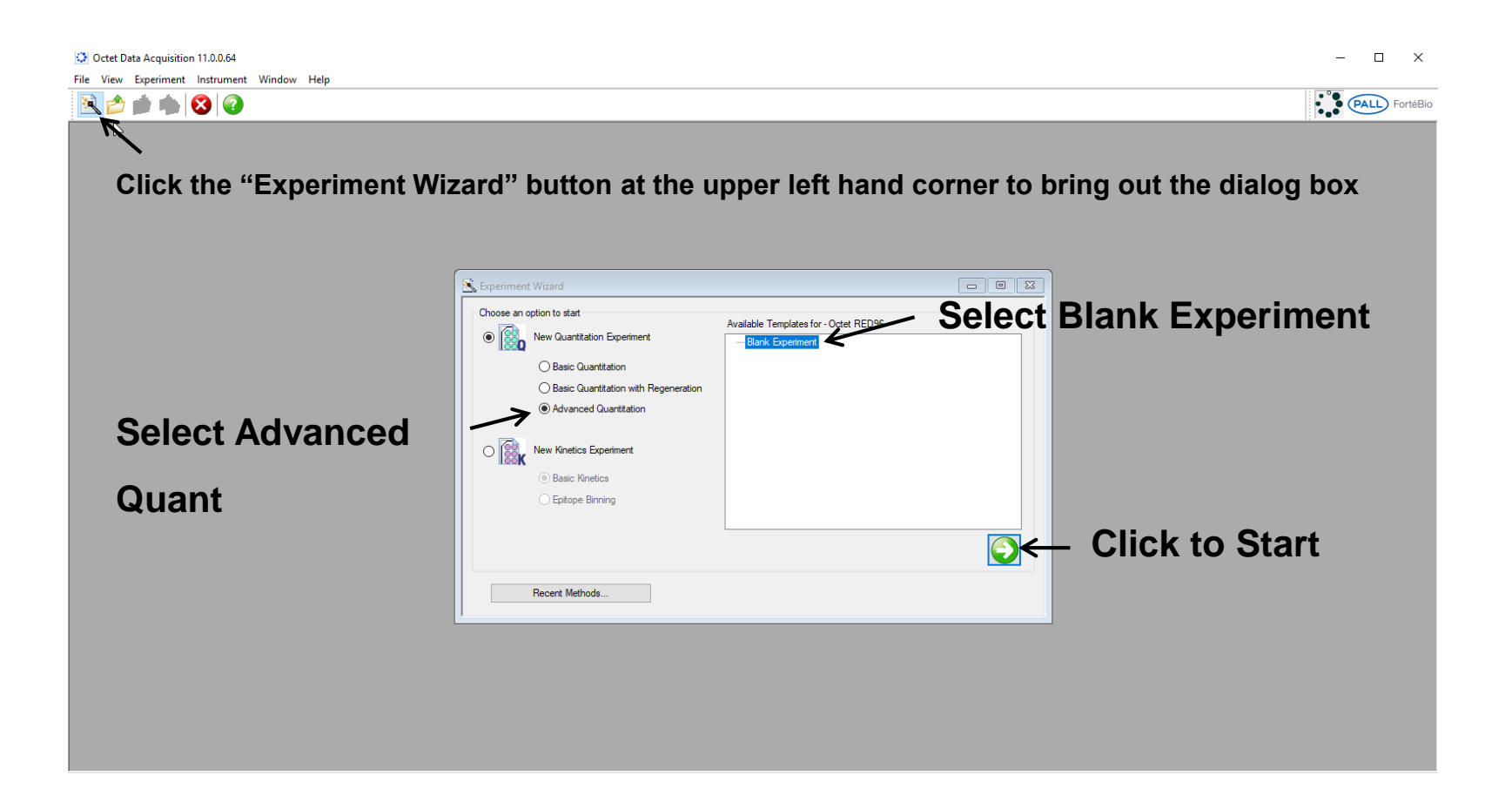

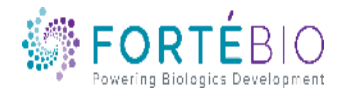

#### Acquisition Steps for Advanced Quantitation HTX Model

Work from left to right, from Tab 1 to Tab 5.

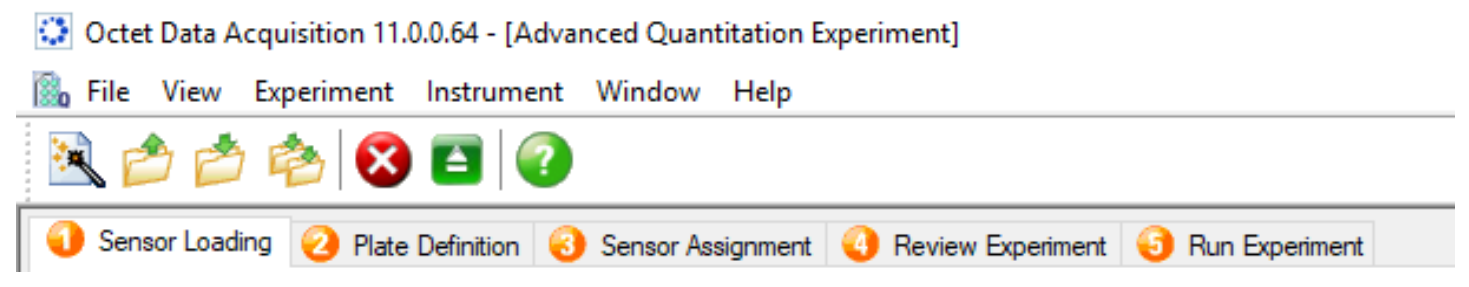

- 1. Sensor Loading In this unique tab for the HTX model, custom biosensors can be prepared. The number of read heads can be defined separately from the next tab. You may skip this tab if no custom biosensor is needed.
- 2. Plate Definition In this tab, all the information about the sample plates and their wells will be entered.
- 3. Sensor Assignment In this tab, sensors are assigned to samples.
- 4. Review Experiment In this tab, you can review the steps that make up the experiment.
- 5. Run Experiment In this tab, you can select where you would like your data saved and name the data file. Run settings may also be changed.

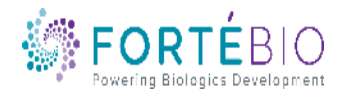

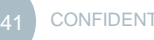

#### **Creating Custom Biosensors**

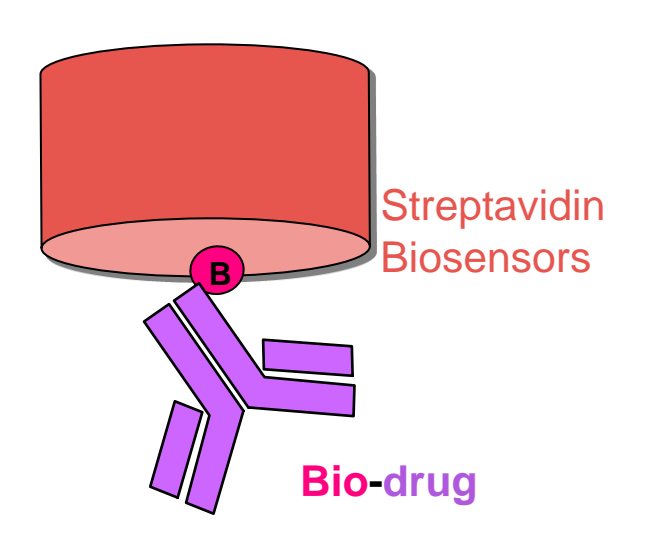

 Steps to Prepare Custom Biosensors

1. Dip bare biosensor into wells containing buffer

2. Dip into wells containing biotinylated ligands

 The number of biosensors can be defined as needed. In the upcoming example, 2 rounds of 32 streptavidin biosensors were loaded with the desirable biotinylated-ligands

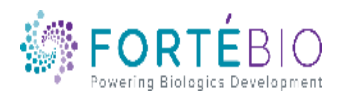

#### Tab 1. Sensor Loading

Octet Data Acquisition 11.0.0.64 - [Advanced Quantitation Experiment]  $\times$ 🐘 File View Experiment Instrument Window Help \_ 8 × 🔌 🔀 🖪 🔞 (PALL) FortéBio 🕣 Sensor Loading 🛛 Plate Definition 🔞 Sensor Assignment 🗿 Review Experiment 🗔 Run Experiment Select Number of Read Heads In this step, all the information about the sensor loading reagent positions will be entered. well data First, check the assay settings. Then highlight one or more wells on the sample plate, and right-click to te 1 Table (96 wells) (8, 16, 32, 48, or 96 for HTX) Read Head: 32 channels (high throughput) Concentration units: ug/ml Export.. Acquisition Rate: Standard (0.6 Hz, averaging by 5) Well Sample ID Replicate Group Type Conc (µg/ml) Dilution Factor Information Sensor Loading Settings Advanced Quantitation Assav Modify Assay Parameters  $\times$ Standard Assav Single analyte Sensor Loading ssay Parameters ailable Assays: Time (s) Shake speed (rpm): 400 basic Quantitation Read Head: Buffer X 60 Load 120 400 32 channels Select "Modify" to Step Type Time (s) Shake (rpm) Insert (x) Buffer X 60 400 Remove bring out dialog Load 120 400 Plate 1 (96 wells) Modify (none) box and then Sample 2 3 4 5 6 10 12 Load Use dropdown manual to Activation specify the "Sensor **Click on Modify to** Buffer X complete programing individual Loading" tab to Buffer Y select 96 or 384 wells Ouench steps. Adjust time & shake modify assay for Plate 1 & 2. speed of each step accordingly. parameters for HOOOO custom biosensor Standard Control Unassigned  $\bigcirc$ Reference Unknown Reserved creation OK Cancel

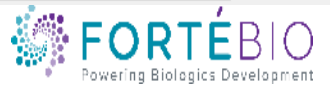

#### Tab 1. Sensor Loading

| 😳 Octet Data Acqui          | sition 11.0.0.64 - [Advanced Quar                                                 | titation Experiment]                               |                                          |                          |             |              |             |          |                                       | - 0                                                                                                    | ×      |  |
|-----------------------------|-----------------------------------------------------------------------------------|----------------------------------------------------|------------------------------------------|--------------------------|-------------|--------------|-------------|----------|---------------------------------------|----------------------------------------------------------------------------------------------------|--------|--|
| 🔝 File View Exp             | eriment Instrument Window                                                         | Help                                               |                                          |                          |             |              |             |          |                                       |                                                                                                    | Б×     |  |
| 🗟 🖄 🛱                       | è 😣 🖪 🕢                                                                           |                                                    |                                          |                          |             |              |             |          |                                       | For                                                                                                    | rtéBio |  |
| 🜖 Sensor Loading            | 2 Plate Definition Sensor As                                                      | signment 🧿 Revie                                   | w Experiment 🛛 🚭                         | Run Experiment           |             |              |             |          |                                       |                                                                                                    |        |  |
| In this step<br>First, chec | o, all the information about the sensor<br>k the assay settings. Then highlight o | loading reagent positio<br>ne or more wells on the | ns will be entered.<br>sample plate, and | l right-click to enter/r | nodify well | data.        |             |          |                                       |                                                                                                    | )      |  |
| Read Head:                  | 32 channels (high throughput)                                                     | → Pla                                              | te 1 Table (96 wel                       | s)                       | Export      | Import       | Print       |          |                                       |                                                                                                    |        |  |
| Acquisition Rate:           | Standard (0.6 Hz, averaging by 5)                                                 | ~                                                  |                                          | Poplicate Group          | Type        | Cope (ug/ml) | Dilution E- |          |                                       |                                                                                                    |        |  |
| - Sensor Loading Sett       | ings                                                                              | A                                                  |                                          | nepilcale croup          | Duffor V    | conc (µg/mi) |             |          |                                       |                                                                                                    |        |  |
| Assay: Ac                   | dvanced Quantitation                                                              | Modify                                             | 1                                        | n/a                      | Duffer V    | n/a          | n/a         |          |                                       |                                                                                                    |        |  |
| Si                          | ngle analyte                                                                      |                                                    | 1                                        | n/a                      | Duffer V    | n/a          | n/a         | Hold de  | own the Shift kev on                  | the                                                                                                    |        |  |
| П                           | me (s) Shake speed (rpm):                                                         |                                                    | 1                                        | n/a                      | Duffer X    | n/a          | n/a         |          | <b>-</b> - <b>- - - - - - -</b>       |                                                                                                    |        |  |
| Buffer X 60<br>Load 12      | 20 400                                                                            | F                                                  | 1                                        | n/a                      | Buffer X    | n/a          | n/a         | kovhoar  | rd and click the uppe                 | r loft                                                                                                    |        |  |
|                             |                                                                                   | E .                                                | 1                                        | n/a                      | Buffer X    | n/a          | n/a         | reybuai  | in and click the uppe                 |                                                                                                    |        |  |
|                             |                                                                                   | -                                                  | 1                                        | n/a                      | Buffer X    | n/a          | n/a         |          |                                       |                                                                                                    |        |  |
|                             |                                                                                   | u 1                                                | 1                                        | 1/2                      | Buffer X    | n/a          | n/a         | most wel | ll of choice to highlig               | nt the                                                                                                    |        |  |
|                             |                                                                                   |                                                    |                                          | n/a                      | Buffer X    | n/a          | n/a         |          | 0 0                                   |                                                                                                    |        |  |
| Plate 1 (96 wells)          |                                                                                   | V Medify P                                         | 2                                        | n/a                      | Duffer X    | n/a          | n/a         | numbe    | number of "associated" wells          |                                                                                                    |        |  |
| 1 2 3                       | 4 5 6 7 8 9 1                                                                     | 0 11 12 0                                          | 2                                        | n/a                      | Buffer X    | n/a          | n/a         | numbe    | 115.                                  |                                                                                                    |        |  |
|                             |                                                                                   |                                                    | 2                                        | n/a                      | Buffer X    | n/a          | n/a         |          |                                       |                                                                                                    |        |  |
|                             | Standard                                                                          | 5                                                  | 2                                        | n/a                      | Buffer X    | n/a          | n/a         |          |                                       |                                                                                                    |        |  |
| BXXX                        | Unknown                                                                           | E.                                                 | 2                                        | n/a                      | Buffer X    | n/a          | n/a         |          |                                       |                                                                                                    |        |  |
|                             | 🔍 🤇 🔴 Control                                                                     |                                                    | 2                                        | n/a                      | Duffer X    | n/a          | n/a         |          |                                       |                                                                                                    |        |  |
|                             | ) 🗙 🬔 🕒 Reference                                                                 | u                                                  | 2                                        | n/a                      | Duffer X    | 11/a         | n/a         | Define   | e the well types by ric               | iht in the second second second second second second second second second second second second second second se |        |  |
|                             |                                                                                   | П                                                  | 2                                        | n/a                      | Duffor V    | n/a          | n/a         |          | , , , , , , , , , , , , , , , , , , , | ,                                                                                                    |        |  |
|                             |                                                                                   |                                                    | 2                                        | n/a                      | Duffer V    | n/a          | n/a         | clicking | on the highlighted w                  |                                                                                                    |        |  |
| $F \times \times$           |                                                                                   | 0.                                                 | 2                                        | n/a                      |             | n/a          | n/a         | CIICKING | on the myringined w                   | EIIS                                                                                                    |        |  |
| GXXX                        | ) (x) ( <sup>(X)</sup> Buffer X                                                   | 0                                                  | 2                                        | n/a                      |             | n/a          | n/a         |          |                                       |                                                                                                    |        |  |
|                             | Set Well Data                                                                     | 0                                                  | 3                                        | n/a                      |             | n/a          | n/a         | and bri  | nging out the dropdo                  | wn                                                                                                    |        |  |
|                             | Clear Data                                                                        | E                                                  | 3                                        | n/a                      | Buffer X    | n/a          | n/a         |          | 5 5 1                                 |                                                                                                    |        |  |
| Standard                    |                                                                                   |                                                    | 2                                        | n/a                      | Buffer X    | n/a          | n/a         |          | dialog box                            |                                                                                                    |        |  |
|                             | Copy to Clipboar                                                                  | d G                                                | 3                                        | n/a                      | Buffer X    | n/a          | n/a         |          | ulalog box.                           |                                                                                                    |        |  |
| Unknown                     | Extended Sample                                                                   | Types H                                            | 3                                        | n/a                      | Buffer X    | n/a          | n/a         |          |                                       |                                                                                                    |        |  |
|                             |                                                                                   | A                                                  | +                                        | n/a                      | Buffer X    | n/a          | n/a         |          |                                       |                                                                                                    |        |  |
|                             |                                                                                   | В                                                  | 4                                        | n/a                      | Butter X    | n/a          | n/a         |          |                                       |                                                                                                    |        |  |
|                             |                                                                                   | C                                                  | +                                        | n/a                      | Butter X    | n/a          | n/a         |          |                                       |                                                                                                    |        |  |
|                             |                                                                                   | D                                                  | 4                                        | n/a                      | Butter X    | n/a          | n/a         |          |                                       |                                                                                                    |        |  |
|                             |                                                                                   | E                                                  | <b>4</b>                                 | n/a                      | Butter X    | n/a          | n/a         |          |                                       |                                                                                                    |        |  |
|                             |                                                                                   | F                                                  | •                                        | n/a                      | Buffer X    | n/a          | n/a         |          |                                       | ~                                                                                                    |        |  |
|                             |                                                                                   | G                                                  | 4                                        | n/a                      | Ruffer X    | n/a          | n/a         |          |                                       |                                                                                                    |        |  |

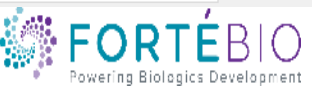

#### Multi-Steps Enzyme-linked Quantitation Assay

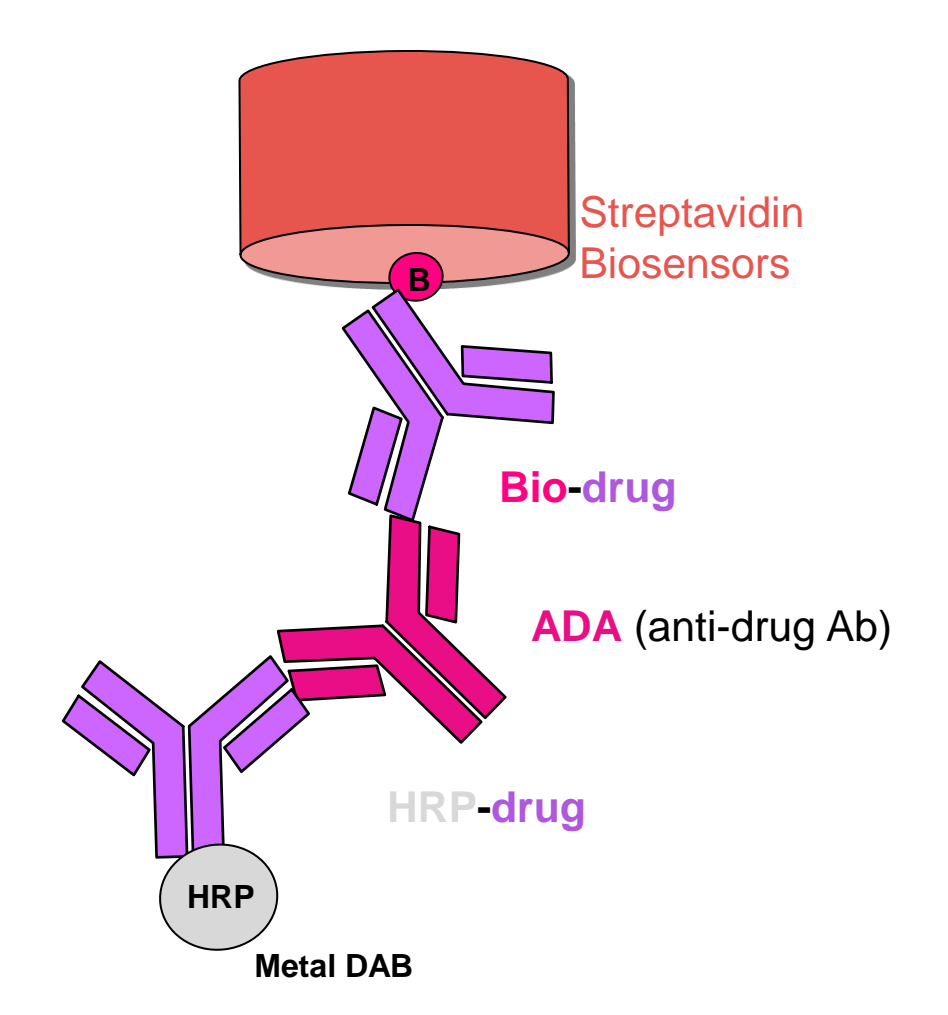

- 8 Custom biosensors were used in each cycle
  - 1. Dip into wells containing standards or unknown samples
  - 2. Dip into wells containing HRP enzyme-conjugated detecting Ab
  - 3. Dip into wells containing HRP substrate metal DAB

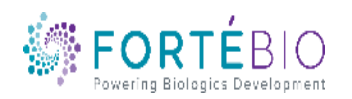

#### **Octet Automated Workflow for** Multi-Steps Enzyme-linked Quantitation Assay

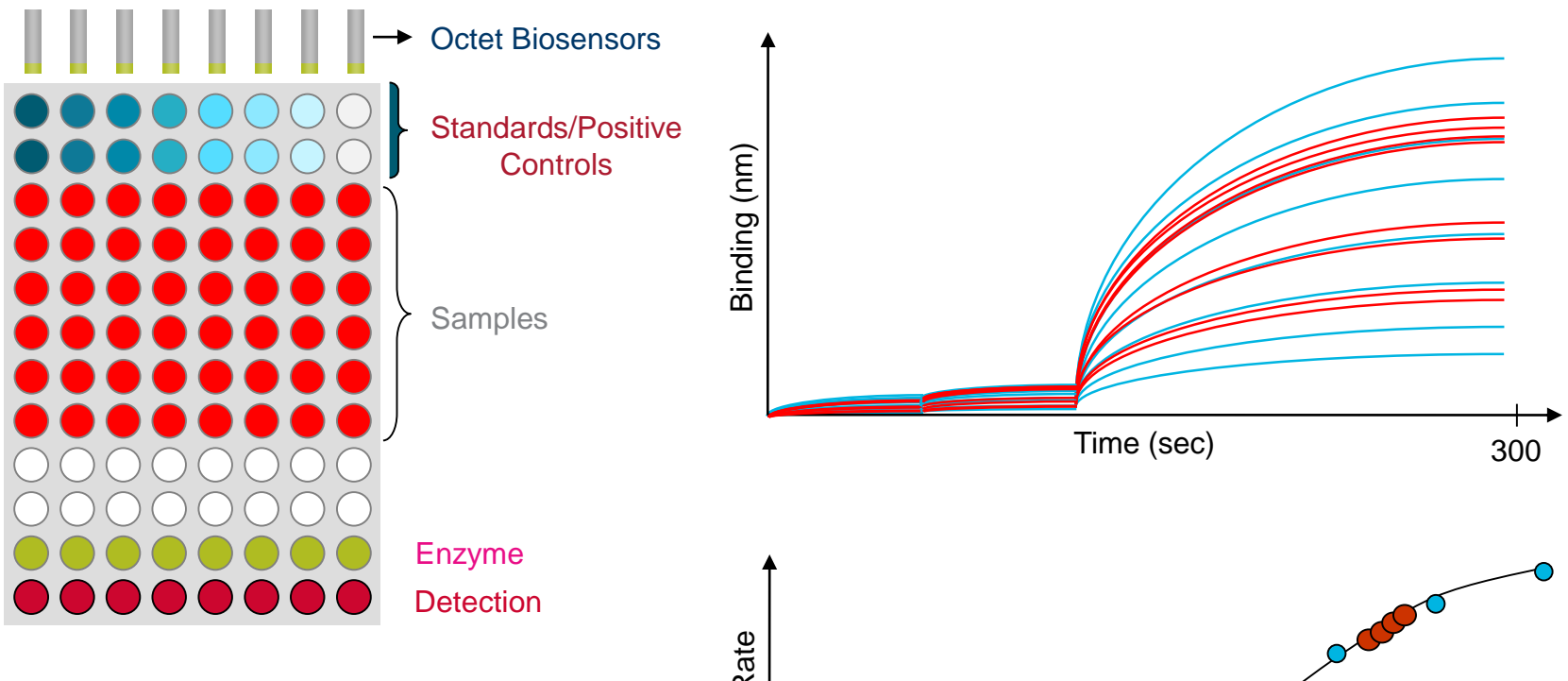

- Low detection reagent consumption
- No wash format allows • fewer steps and faster time to result

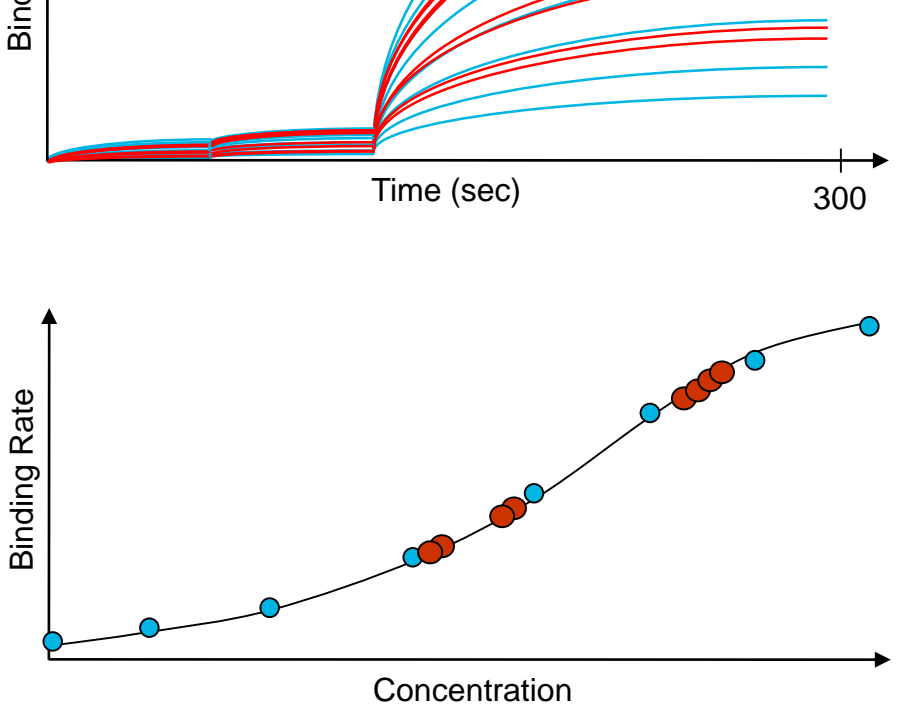

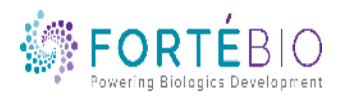

#### Tab 2. Plate Definition

Octet Data Acquisition 11.0.0.64 - [Advanced Quantitation Experiment]

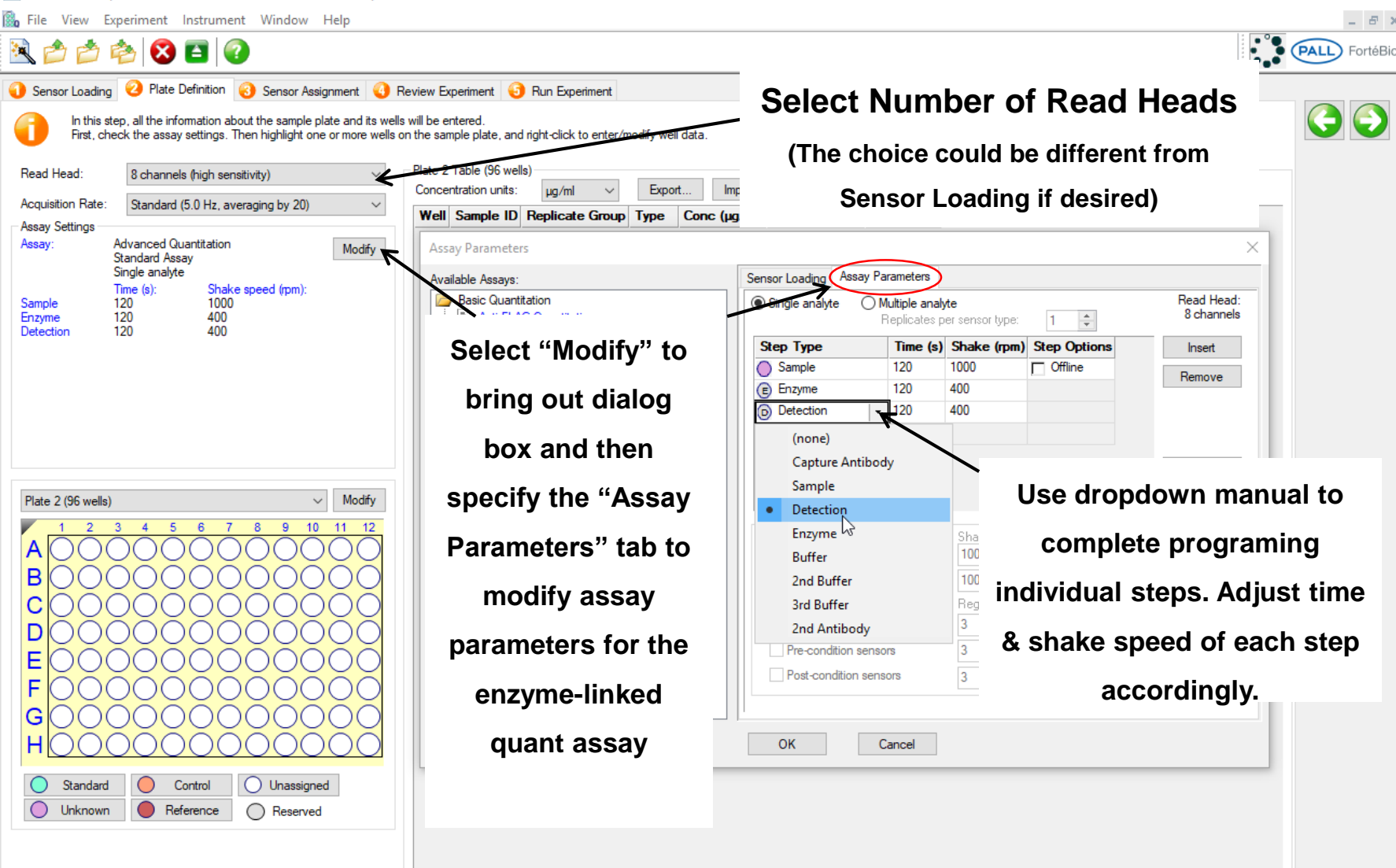

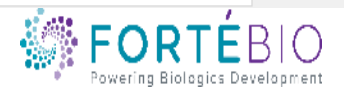

 $\times$ 

#### Tab 2. Plate Definition

Octet Data Acquisition 11.0.0.64 - [Advanced Quantitation Experiment]  $\times$ 🜇 File View Experiment Instrument Window Help \_ 8 × PALL FortéBic E) 🔀 🖪 📿 🚹 Sensor Loading 🕗 Plate Definition 🔞 Sensor Assignment 🚯 Review Experiment 🟮 Run Experiment In this step, all the information about the sample plate and its wells will be entered. First, check the assay settings. Then highlight one or more wells on the sample plate, and right-click to enter/modify well data. Plate 2 Table (96 wells) Read Head: 8 channels (high sensitivity) ~ Export. Print. Concentration units: µg/ml Import. Acquisition Rate: Standard (5.0 Hz, averaging by 20) ~ Well Sample ID Replicate Group Type Conc (µg/ml) Dilution Factor Information ~ Assay Settings A1 Standard n/a Advanced Quantitation Assay Modify Standard Assay 🔵 B1 Standard n/a Single analyte 🔵 C1 Standard n/a Time (s): Shake speed (rpm); 🔵 D1 Standard 120 1000 n/a Sample Enzyme 120 400 O E1 Standard n/a Detection 120 400 🔵 F1 Standard n/a 🔵 G1 Standard n/a 🔵 H1 Standard n/a Click to highlight the number of A2 Standard O B2 Standard n/a "associated" wells O C2 n/a O D2 Standard n/a E2 Standard n/a ~ Modify Plate 2 (96 wells) Standard n/a 10 11 12 G2 Standard n/a А Standard Standard n/a В Unknown Unknown n/a С Unknown n/a Control Define the well types by right Unknown n/a D Reference Unknow E Load Unknown n/a clicking on the highlighted wells D Detection F Unknown n/a Enzyme E Unknown n/a G X Buffer X and bringing out the dropdown Unknown n/a н Unknown n/a Set Well Data Unknown n/a Clear Data dialog box. Control Unassigned Standard Unknown n/a  $\bigcirc$ Unknown Reference Reserved Copy to Clipboard Unknown n/a **Extended Sample Types** Unknown n/a F4 Unknown n/a G/ G/ Unknown n/a

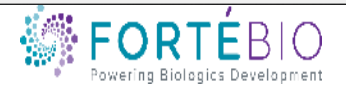

#### Tab 3. Sensor Assignment

1. Check box to have biosensors replaced back in the tray instead of being ejected to the waste container

2. Based on the assay design, 64 biosensors are needed for this experiment. Unlike in the 384 models, individual columns of biosensor pickers in HTX can moved independently. No empty column is needed. Follow the figure to prepare the biosensor tray.

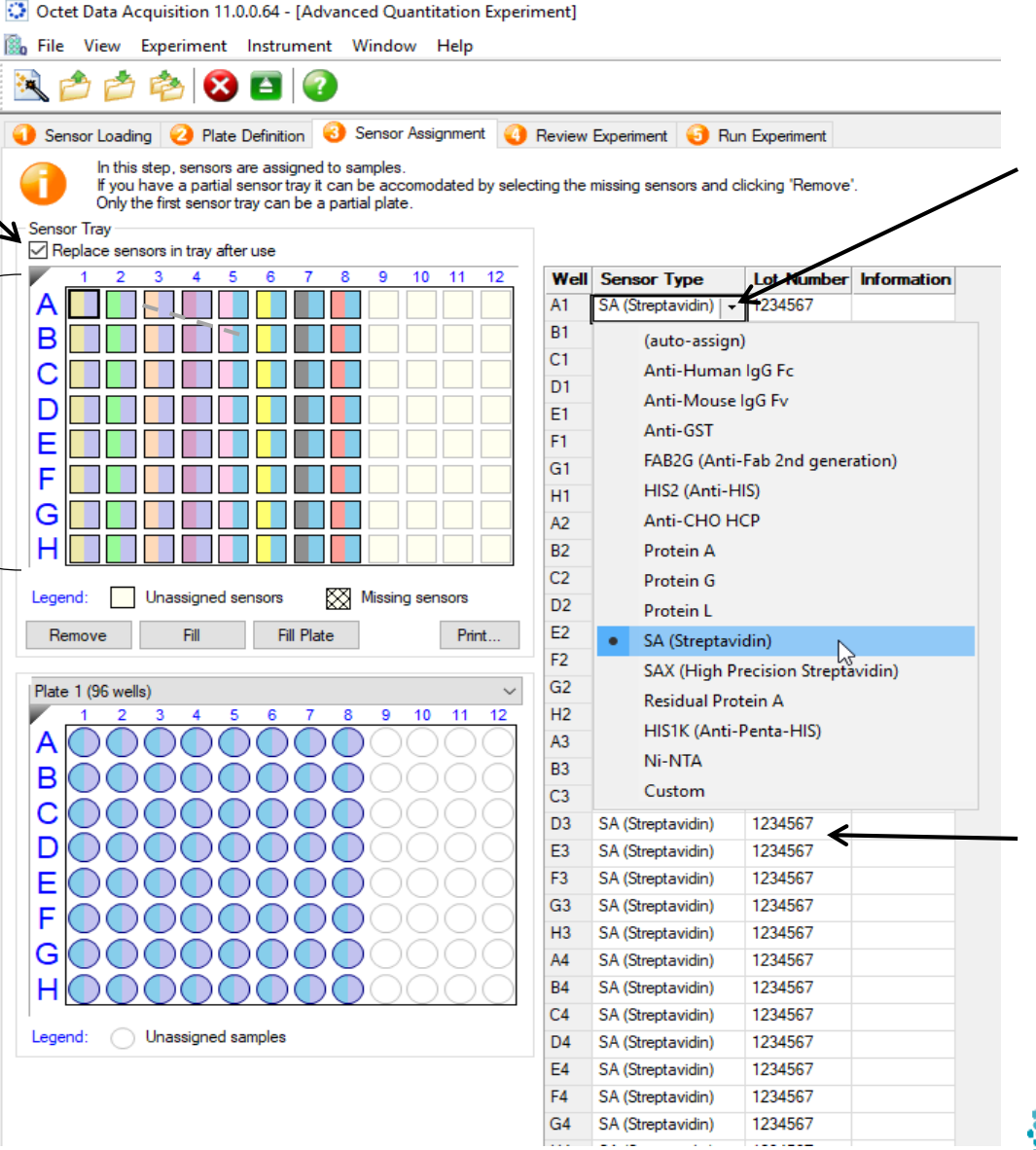

3 Right click to bring out the dialog box to select the sensor type.

4. Enter the lot number for your biosensor once and the software will populate the rest.

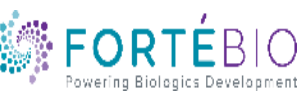

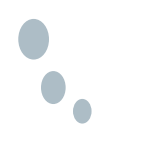

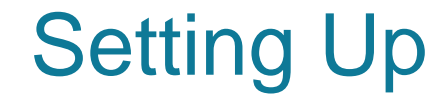

# Tab 4. Review Experiment & Tab 5. Run Experiment

#### are the same as example shown for basic

#### quantitation.

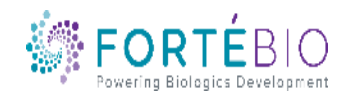

CONFIDENTIA

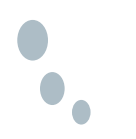

#### Advanced Quantitation Workflow with Data Analysis HT V11

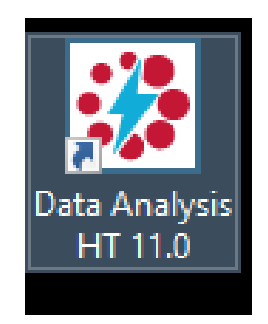

Double click the Data Analysis HT 11.0 software icon to start the program

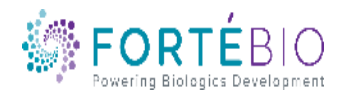

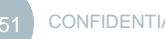

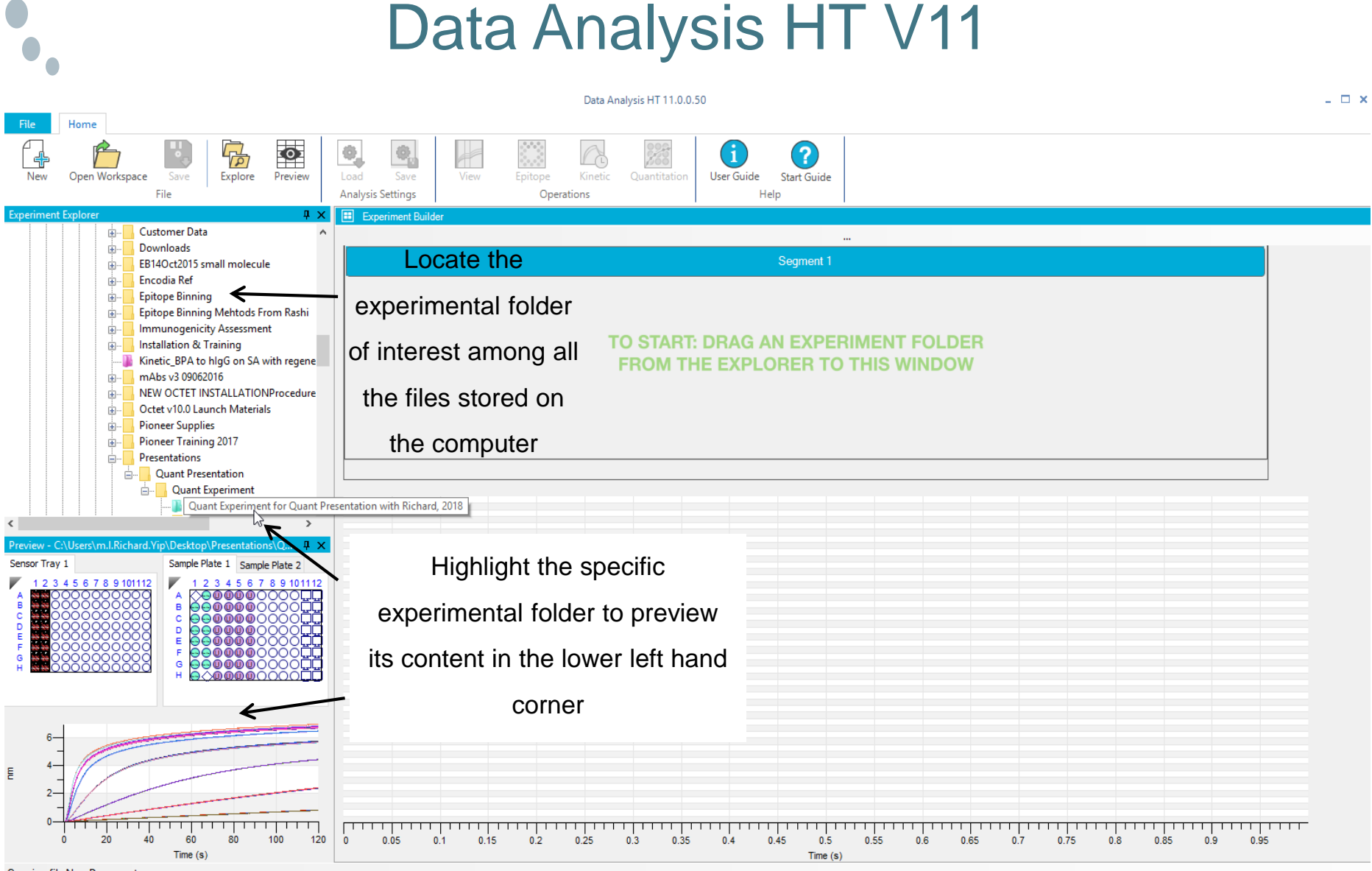

Opening file New Document

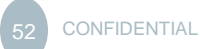

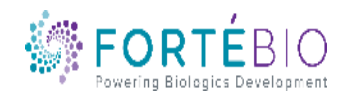

#### Loading Data into the Analysis Software

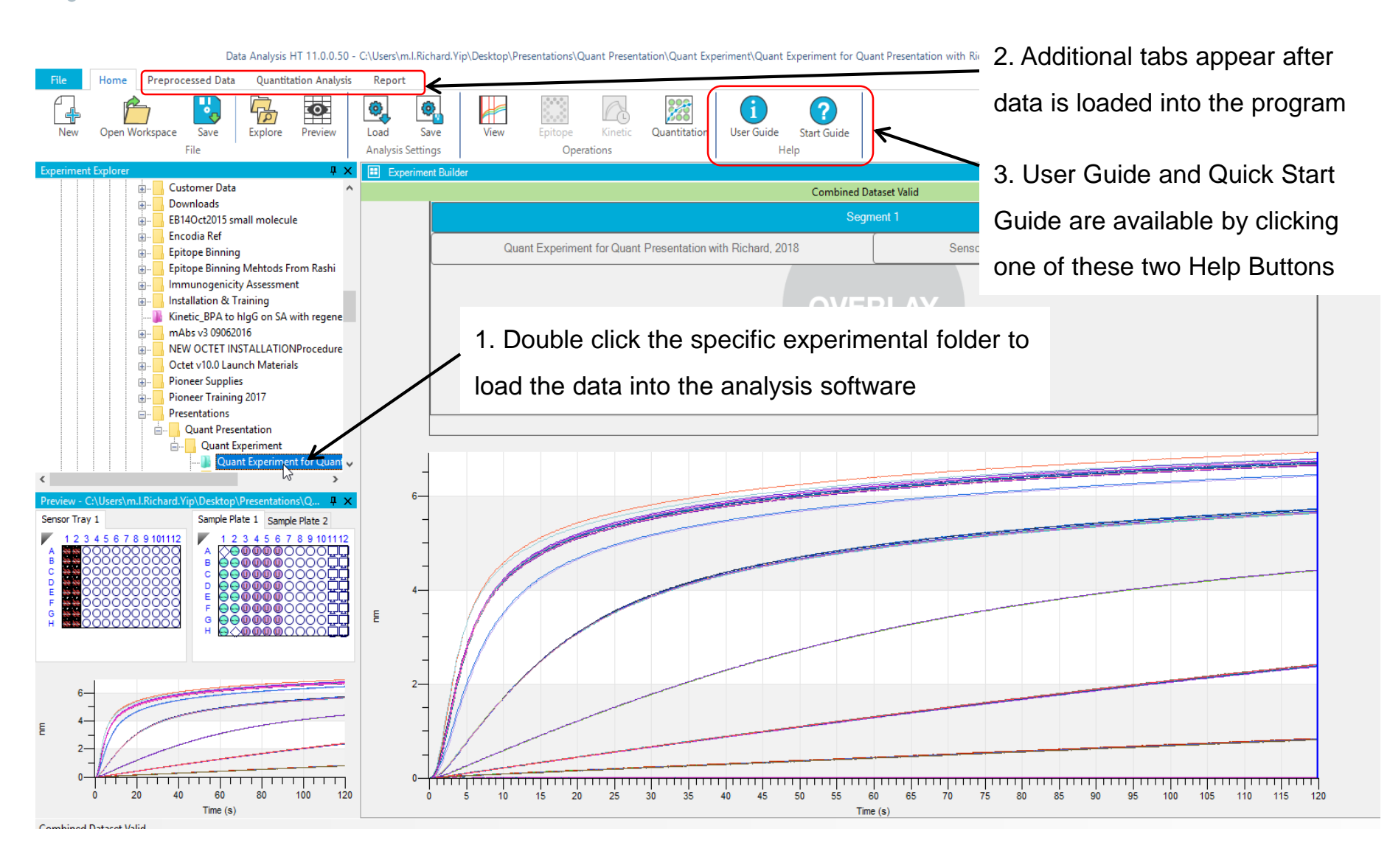

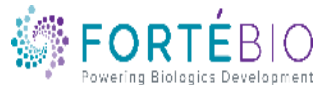

|                        |                                                                                                    |             | Data Analy            | ysis HT 11.0.0.50 - C:\Us                                                              | ers\m.I.Richard.Yip\D                                       | esktop∖Prese | ntations\Quant Presentation\   | Quant Experiment\Quant Exper                          | iment for Quant Presenta | tion with R      | 1. Select the "Preprocessed                                                                                                    |
|------------------------|----------------------------------------------------------------------------------------------------|-------------|-----------------------|----------------------------------------------------------------------------------------|-------------------------------------------------------------|--------------|--------------------------------|-------------------------------------------------------|--------------------------|------------------|----------------------------------------------------------------------------------------------------|
| File                   | Home Prep                                                                                                    | rocessed    | Data Out              | antitation Analysis Re                                                                 | bort                                                        |              |                                |                                                       |                          |                  |                                                                                                    |
|                        |                                                                                                    |             |                       |                                                                                        |                                                             | Report p     | point time value (sec): 100    |                                                       |                          |                  | Data" tab to carry out                                                                                                    |
| Hide Ste               | ps Show All<br>Graph                                                                                                    | Auto Sca    | ale - Rav             | w Data Preprocessed<br>Export                                                          | Data Excel Report                                           | Points t     | o average: 20                  | Add Point Remove All<br>Sensor Traces - Report Points | Export Save              | Load             | appropriate data processing                                                                                                    |
| Assay                  | #1                                                                                                    |             |                       |                                                                                        |                                                             |              |                                |                                                       |                          |                  | stone                                                                                                    |
| 🛠 Refer                | ence Subtractions a                                                                                                    | and Data C  | Correction Setti      | ings                                                                                   |                                                             | 📈 Quar       | titation Cycle and Step Graphs |                                                       |                          |                  | sieps.                                                                                                    |
| Reference              | Subtraction for Qua                                                                                                    | intitation  | Data Correctio        | on for Quantitation                                                                    |                                                             | Data Cycle   | es Quantitation Step           |                                                       |                          |                  |                                                                                                    |
| Rese                   | et Ungroup                                                                                                    | 000<br>Sł   | 00 Ref<br>00 1.<br>2. | ference Sample Subtraction<br>Select and set sample well(<br>Group available sample we | :<br>(s) as reference well(s)<br>ll(s) into groups to deter | 2.           | Carry out da                   | ata                                                   | Processed                | Data 💽           |                                                                                                    |
| = F                    | Reference Well = Reference Loading Well = Standard Well = Unknown Well = Chiknown Well = Chiknown Well = Ch |             |                       |                                                                                        |                                                             |              |                                |                                                       |                          |                  |                                                                                                    |
| A<br>B<br>C<br>10      | A work of the subtraction in this tab                                                                                                    |             |                       |                                                                                        |                                                             |              |                                |                                                       |                          |                  |                                                                                                    |
| D 30<br>E 100<br>F 300 |                                                                                                    |             |                       | 3. Sampl                                                                               | e types:<br>e, standa                                       | rds,         |                                |                                                       |                          |                  |                                                                                                    |
| G 💿<br>H 🔞             |                                                                                                    |             |                       | and unkr                                                                               | nowns ar                                                    | e            |                                | 20 25 30 35                                           | 40 45 50 5               | 5 60<br>Time (s) | 65 70 75 80 85 90 95 100 105 110 115                                                                                                    |
| 🖽 Quan<br>Data Cycle   | titation Cycle and S                                                                                                    | itep Tables | 5                     | labelled                                                                               | correctly                                                   |              |                                |                                                       |                          |                  |                                                                                                    |
| Index                  | Sensor Number                                                                                                    | Trav        | Repetition            | while cot                                                                              | ting un d                                                   | oto          | Sample ID                      | Ref Well Subtraction Formula                          | Concentration(up/ml)     |                  | File Incetion                                                                                                    |
| 1                      | 1                                                                                                    | 1           | 1                     | while set                                                                              | ung up a                                                    | ald          | hīng in Sample Diluent         | Δ1                                                    | 1                        | C:\User          | rs\m.l.Richard.Yin\Deskton\Presentations\Quant Presentation\Quant Evneriment\Quant Evner                                                                                                    |
| 2                      | 2                                                                                                    | 1           | 1                     |                                                                                        |                                                             |              | hIgG in Sample Diluent         | B1                                                    | 3                        | C:\User          | rs/m.l.Richard.Yip/Desktop/Presentations/Quant Presentation/Quant Experiment/Quant Experiment/Quant                                                                                                    |
| 3                      | 3                                                                                                    | 1           | 1                     | acquisitio                                                                             | n                                                           |              | hIgG in Sample Diluent         | C1                                                    | 10                       | C:\User          | rs/m, I. Richard, Yip/Desktop/Presentations/Quant Presentation/Quant Experiment/Quant Experiment/Quant Experim |
| 4                      | 4                                                                                                    | 1           | 1                     | acquisitit                                                                             |                                                             |              | hIgG in Sample Diluent         | D1                                                    | 30                       | C:\User          | rs/m.l.Richard.Yip/Desktop/Presentations/Quant Presentation/Quant Experiment/Quant Exper                                                                                                    |
| 5                      | 5                                                                                                    | 1           | 1                     | t1E1                                                                                   | Protein A                                                   | E1           | hIgG in Sample Diluent         | E1                                                    | 100                      | C:\User          | rs/m.l.Richard.Yip\Desktop\Presentations\Quant Presentation\Quant Experiment\Ouant Exper                                                                                                    |
| 6                      | 6                                                                                                    | 1           | 1                     | t1F1                                                                                   | Protein A                                                   | F1           | hIgG in Sample Diluent         | F1                                                    | 300                      | C:\User          | rs\m.l.Richard.Yip\Desktop\Presentations\Quant Presentation\Quant Experiment\Ouant Exper                                                                                                    |
| 7                      | 7                                                                                                    | 1           | 1                     | t1G1                                                                                   | Protein A                                                   | G1           | hIgG in Sample Diluent         | G1                                                    | 500                      | C:\User          | rs\m.l.Richard.Yip\Desktop\Presentations\Quant Presentation\Quant Experiment\Quant Exper                                                                                                    |
| 8                      | 8                                                                                                    | 1           | 1                     | t1H1                                                                                   | Protein A                                                   | H1           | hIgG in Sample Diluent         | H1                                                    | 700                      | C:\User          | rs \m.l.Richard.Yip \Desktop \Presentations \Quant Presentation \Quant Experiment \Quant Exper                                                                                                    |
| 9                      | 9                                                                                                    | 1           | 1                     | t1A1                                                                                   | Protein A                                                   | A2           | hIgG in Sample Diluent         | A2                                                    | 700                      | C:\User          | rs\m.l.Richard.Yip\Desktop\Presentations\Quant Presentation\Quant Experiment\Quant Exper                                                                                                    |
| 10                     | 10                                                                                                    | 1           | 1                     | t1B1                                                                                   | Protein A                                                   | B2           | hIgG in Sample Diluent         | B2                                                    | 500                      | C:\User          | rs \m.l.Richard.Yip \Desktop \Presentations \Quant Presentation \Quant Experiment \Quant Exper                                                                                                    |
| 11                     | 11                                                                                                    | 1           | 1                     | t1C1                                                                                   | Protein A                                                   | C2           | hIqG in Sample Diluent         | C2                                                    | 300                      | C:\User          | rs \m.l.Richard.Yip \Desktop \Presentations \Quant Presentation \Quant Experiment \Quant Exper 💙                                                                                                    |
| <                      |                                                                                                    |             |                       |                                                                                        |                                                             |              |                                |                                                       |                          |                  | }                                                                                                    |

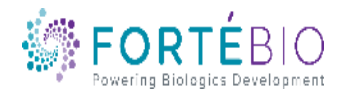

Data Analysis HT 11.0.0.50 - C:\Users\m.l.Richard.Yip\Desktop\Presentations\Quant Presentation\Quant Experiment\Quant Experiment for Quant Presentation with Richard, 2018\HTSettings.efrd \_ 🗆 🗙 Preprocessed Data Quantitation Analysis Report Home **\$**} 8 Report point time value (sec): 100 A त्रे a Points to average: 20 Hide Steps Export Load Show All Auto Scale -Raw Data Preprocessed Data Excel Report Add Point Save View Quantitation Remove All Graph Export Sensor Traces - Report Points Operations Assay #1 Reference Subtractions and Data Correction Settings Quantitation Cycle and Step Graphs Reference Subtraction for Quantitation Data Correction for Quantitation Data Cycles Quantitation Step Processed Data 💿 🔵 Right click on the Reset Ungroup Show × 🖷 Edit Sample Info = Reference Well 🔘 = Reference L 2selected well to bring 4 5 6 Enter New Sample Info out the dropdown В dialog box to edit hlgG in Sample Diluent Sample ID: well information. Well Type: Unknown hinin TTTT 15 -5 Sample Concentration (µg/ml): Change well type to Subtract Reference Subtract Reference in Selected Wells Data Cycles Quantit **Dillution Factor** Сору Index Sensor N Sensor Type Sample Location Sa Paste 15 G2 hIgG in S 15 Protein A t Exper 16 Remove Reference Subtraction Protein A H2 hIgG in Si t Exper 16 . 10a Replicate Group 17 17 Edit Sample Inf Protein A A3 hIgG in Si t Exper 18 18 Protein A B3 hIgG in S t Exper LID I 19 19 t1C1 Protein A C3 hIgG in S t Exper 20 20 t1D1 Protein A D3 hIgG in S t Exper 10 Sample Description: 21 t1E1 Protein A E3 21 1 hIgG in S t Exper Protein A F3 22 22 t1F1 hIgG in Si t Exper 23 23 Protein A G3 t1G1 hIgG in S t Exper 25 25 t1A1 Protein A hIgG in Si 1 A4 t Exper 1 < > OK Cancel  $\mathbf{\tilde{\mathbf{x}}}$ 

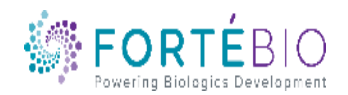

Data Analysis HT 11.0.0.50 - C:\Users\m.I.Richard.Yip\Desktop\Presentations\Quant Presentation\Quant Experiment\Quant Experiment for Quant Presentation with Richard, 2018\HTSettings.efrd

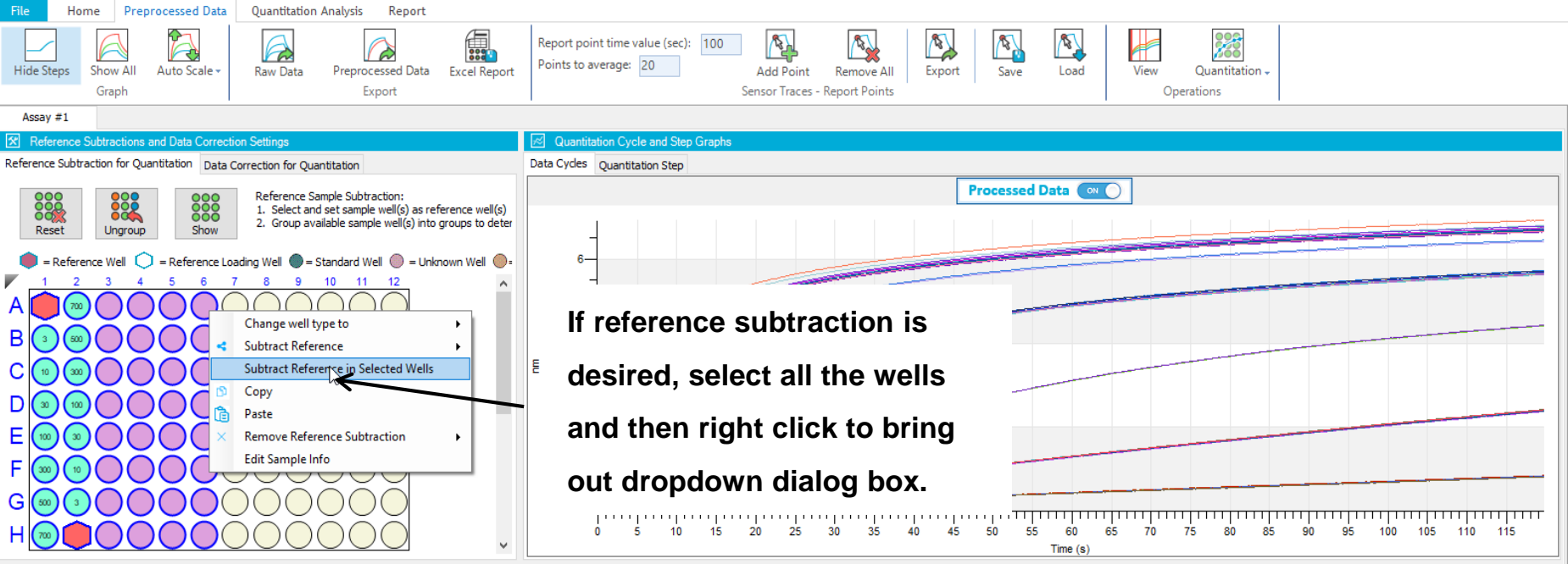

| 🖽 Quan     | Quantitation Cycle and Step Tables |      |                   |             |             |                 |                        |                              |                      |                                                                                                |  |  |  |
|------------|------------------------------------|------|-------------------|-------------|-------------|-----------------|------------------------|------------------------------|----------------------|------------------------------------------------------------------------------------------------|--|--|--|
| Data Cycle | Quantitation Step                  |      |                   |             |             |                 |                        |                              |                      |                                                                                                |  |  |  |
| Index      | Sensor Number                      | Tray | Repetition Number | Sensor Name | Sensor Type | Sample Location | Sample ID              | Ref Well Subtraction Formula | Concentration(µg/ml) | File location                                                                                  |  |  |  |
| 1          | 1                                  | 1    | 1                 | t1A1        | Protein A   | A1              | hIgG in Sample Diluent | A1                           | 1                    | C:\Users\m.l.Richard.Yip\Desktop\Presentations\Quant Presentation\Quant Experiment\Quant Exper |  |  |  |
| 2          | 2                                  | 1    | 1                 | t1B1        | Protein A   | B1              | hIgG in Sample Diluent | B1                           | 3                    | C:\Users\m.l.Richard.Yip\Desktop\Presentations\Quant Presentation\Quant Experiment\Quant Exper |  |  |  |
| 3          | 3                                  | 1    | 1                 | t1C1        | Protein A   | C1              | hIgG in Sample Diluent | C1                           | 10                   | C:\Users\m.l.Richard.Yip\Desktop\Presentations\Quant Presentation\Quant Experiment\Quant Exper |  |  |  |
| 4          | 4                                  | 1    | 1                 | t1D1        | Protein A   | D1              | hIgG in Sample Diluent | D1                           | 30                   | C:\Users\m.l.Richard.Yip\Desktop\Presentations\Quant Presentation\Quant Experiment\Quant Exper |  |  |  |
| 5          | 5                                  | 1    | 1                 | t1E1        | Protein A   | E1              | hIgG in Sample Diluent | E1                           | 100                  | C:\Users\m.l.Richard.Yip\Desktop\Presentations\Quant Presentation\Quant Experiment\Quant Exper |  |  |  |
| 6          | 6                                  | 1    | 1                 | t1F1        | Protein A   | F1              | hIgG in Sample Diluent | F1                           | 300                  | C:\Users\m.l.Richard.Yip\Desktop\Presentations\Quant Presentation\Quant Experiment\Quant Exper |  |  |  |
| 7          | 7                                  | 1    | 1                 | t1G1        | Protein A   | G1              | hIgG in Sample Diluent | G1                           | 500                  | C:\Users\m.l.Richard.Yip\Desktop\Presentations\Quant Presentation\Quant Experiment\Quant Exper |  |  |  |
| 8          | 8                                  | 1    | 1                 | t1H1        | Protein A   | H1              | hIgG in Sample Diluent | H1                           | 700                  | C:\Users\m.l.Richard.Yip\Desktop\Presentations\Quant Presentation\Quant Experiment\Quant Exper |  |  |  |
| 9          | 9                                  | 1    | 1                 | t1A1        | Protein A   | A2              | hIgG in Sample Diluent | A2                           | 700                  | C:\Users\m.l.Richard.Yip\Desktop\Presentations\Quant Presentation\Quant Experiment\Quant Exper |  |  |  |
| 10         | 10                                 | 1    | 1                 | t1B1        | Protein A   | B2              | hIgG in Sample Diluent | B2                           | 500                  | C:\Users\m.l.Richard.Yip\Desktop\Presentations\Quant Presentation\Quant Experiment\Quant Exper |  |  |  |
| 11         | 11                                 | 1    | 1                 | t1C1        | Protein A   | C2              | hIgG in Sample Diluent | C2                           | 300                  | C:\Users\m.l.Richard.Yip\Desktop\Presentations\Quant Presentation\Quant Experiment\Quant Exper |  |  |  |
| <          |                                    |      |                   |             |             |                 |                        |                              |                      | >                                                                                              |  |  |  |

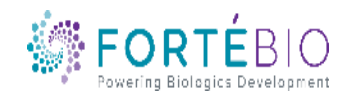

- 🗆 X

Data Analysis HT 11.0.0.50 - C:\Users\m.I.Richard.Yip\Desktop\Presentations\Quant Presentation\Quant Experiment\Quant Experiment for Quant Presentation with Richard, 2018\HTSettings.efrd

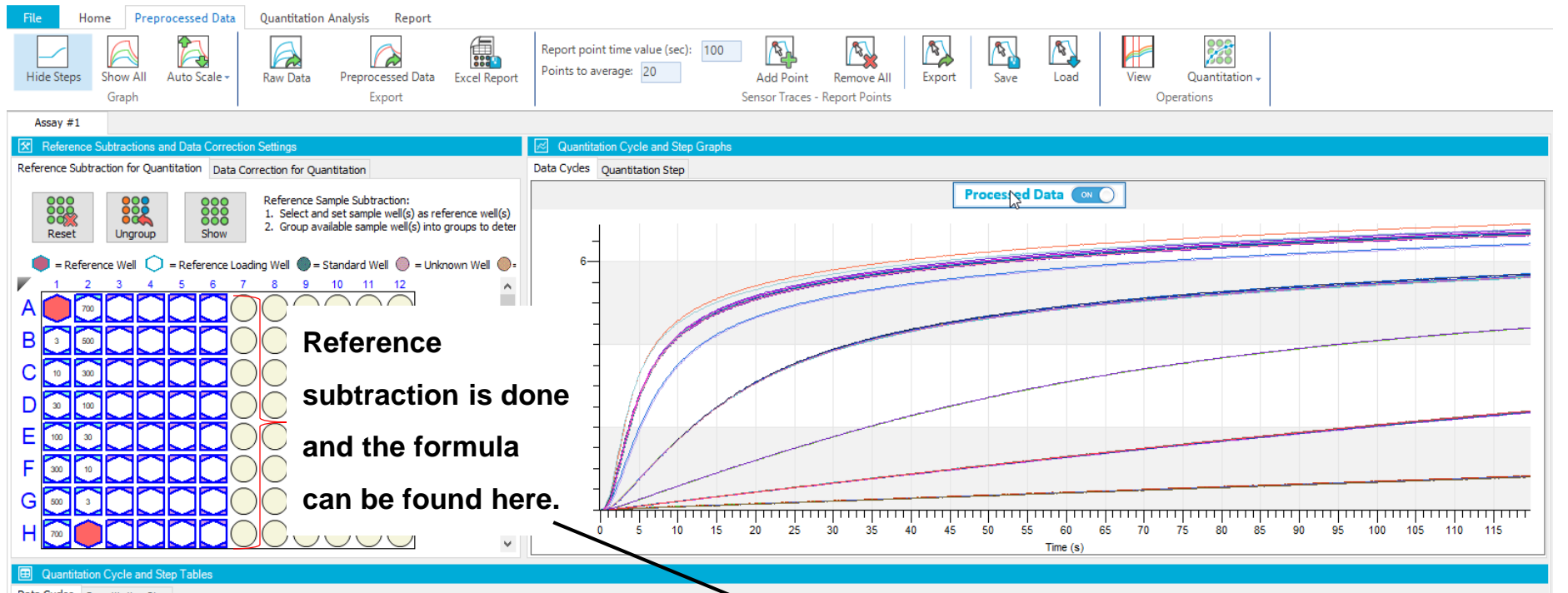

| Data Cycle | ata Cycles Quantitation Step |      |                   |             |             |                 |                        |                              |                      |                                                                                                    |  |
|------------|------------------------------|------|-------------------|-------------|-------------|-----------------|------------------------|------------------------------|----------------------|----------------------------------------------------------------------------------------------------|--|
| Index      | Sensor Number                | Tray | Repetition Number | Sensor Name | Sensor Type | Sample Location | Sample ID              | Ref Well Subtraction Formula | Concentration(µg/ml) | File location                                                                                         |  |
| 1          | 1                            | 1    | 1                 | t1A1        | Protein A   | A1              | hIgG in Sample Diluent | A1                           | 1                    | C: \Users \m.l.Richard.Yip \Desktop \Presentations \Quant Presentation \Quant Experiment \Quant Exper |  |
| 2          | 2                            | 1    | 1                 | t1B1        | Protein A   | B1              | hIgG in Sample Diluent | B1 - Average(A1,H2)          | 3                    | C:\Users\m.l.Richard.Yip\Desktop\Presentations\Quant Presentation\Quant Experiment\Quant Exper        |  |
| 3          | 3                            | 1    | 1                 | t1C1        | Protein A   | C1              | hIgG in Sample Diluent | C1 - Average(A1,H2)          | 10                   | C: \Users \m.l.Richard.Yip \Desktop \Presentations \Quant Presentation \Quant Experiment \Quant Exper |  |
| 4          | 4                            | 1    | 1                 | t1D1        | Protein A   | D1              | hIgG in Sample Diluent | D1 - Average(A1,H2)          | 30                   | C: \Users \m.l.Richard.Yip \Desktop \Presentations \Quant Presentation \Quant Experiment \Quant Exper |  |
| 5          | 5                            | 1    | 1                 | t1E1        | Protein A   | E1              | hIgG in Sample Diluent | E1 - Average(A1,H2)          | 100                  | C: \Users \m.l.Richard.Yip \Desktop \Presentations \Quant Presentation \Quant Experiment \Quant Exper |  |
| 6          | 6                            | 1    | 1                 | t1F1        | Protein A   | F1              | hIgG in Sample Diluent | F1 - Average(A1,H2)          | 300                  | C:\Users\m.l.Richard.Yip\Desktop\Presentations\Quant Presentation\Quant Experiment\Quant Exper        |  |
| 7          | 7                            | 1    | 1                 | t1G1        | Protein A   | G1              | hIgG in Sample Diluent | G1 - Average(A1,H2)          | 500                  | C: \Users \m.l.Richard.Yip \Desktop \Presentations \Quant Presentation \Quant Experiment \Quant Exper |  |
| 8          | 8                            | 1    | 1                 | t1H1        | Protein A   | H1              | hIgG in Sample Diluent | H1 - Average(A1,H2)          | 700                  | C: \Users \m.l.Richard.Yip \Desktop \Presentations \Quant Presentation \Quant Experiment \Quant Exper |  |
| 9          | 9                            | 1    | 1                 | t1A1        | Protein A   | A2              | hIgG in Sample Diluent | A2 - Average(A1,H2)          | 700                  | C:\Users\m.l.Richard.Yip\Desktop\Presentations\Quant Presentation\Quant Experiment\Quant Exper        |  |
| 10         | 10                           | 1    | 1                 | t1B1        | Protein A   | B2              | hIgG in Sample Diluent | B2 - Average(A1,H2)          | 500                  | C: \Users \m.l.Richard.Yip \Desktop \Presentations \Quant Presentation \Quant Experiment \Quant Exper |  |
| 11         | 11                           | 1    | 1                 | t1C1        | Protein A   | C2              | hIgG in Sample Diluent | C2 - Average(A1,H2)          | 300                  | C:\Users\m.l.Richard.Yip\Desktop\Presentations\Quant Presentation\Quant Experiment\Quant Exper        |  |
| <          |                              |      |                   |             |             |                 |                        |                              |                      | >                                                                                                    |  |

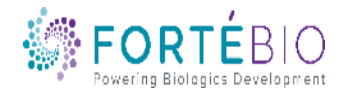

- 🗆 X

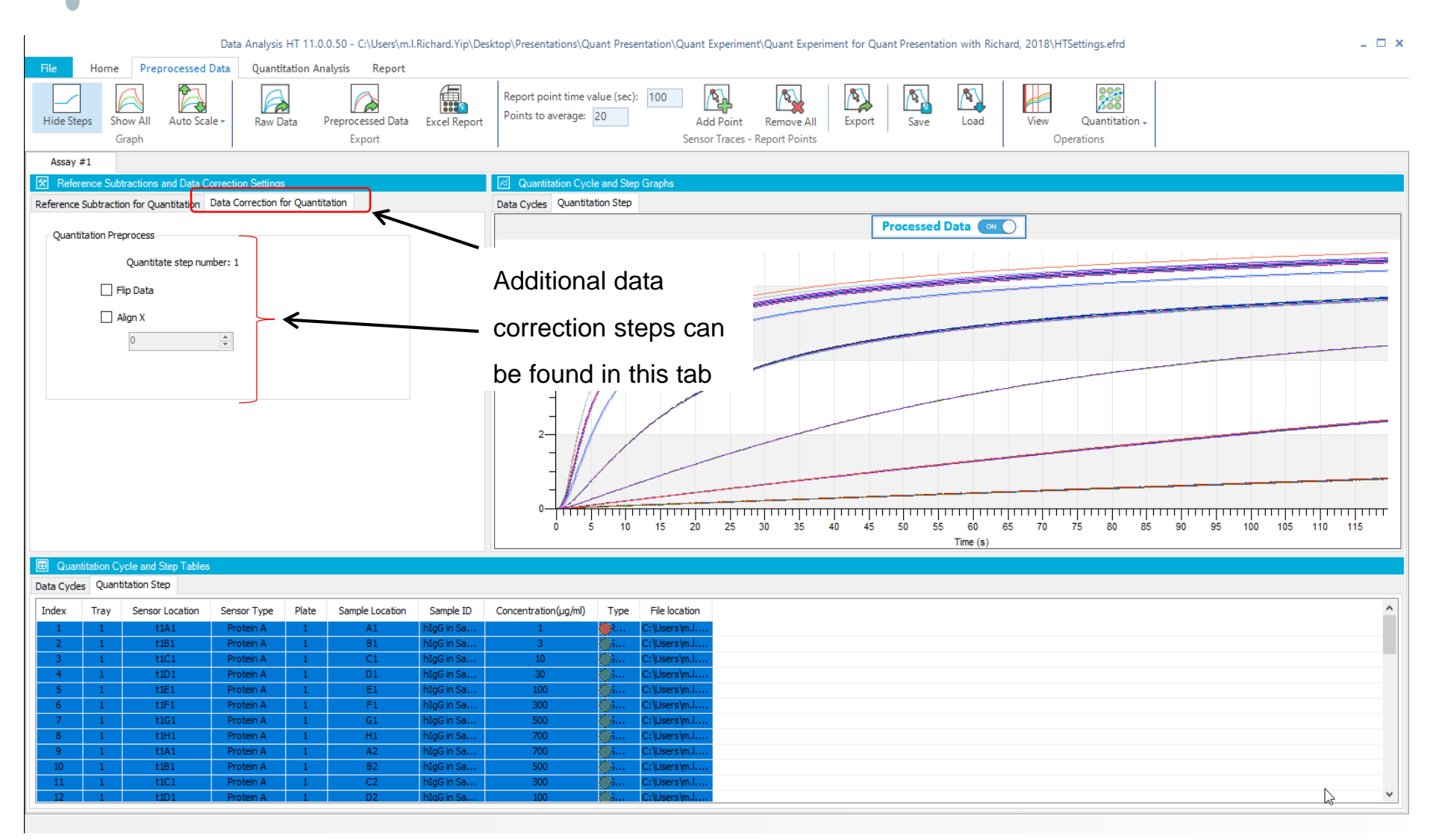

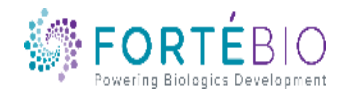

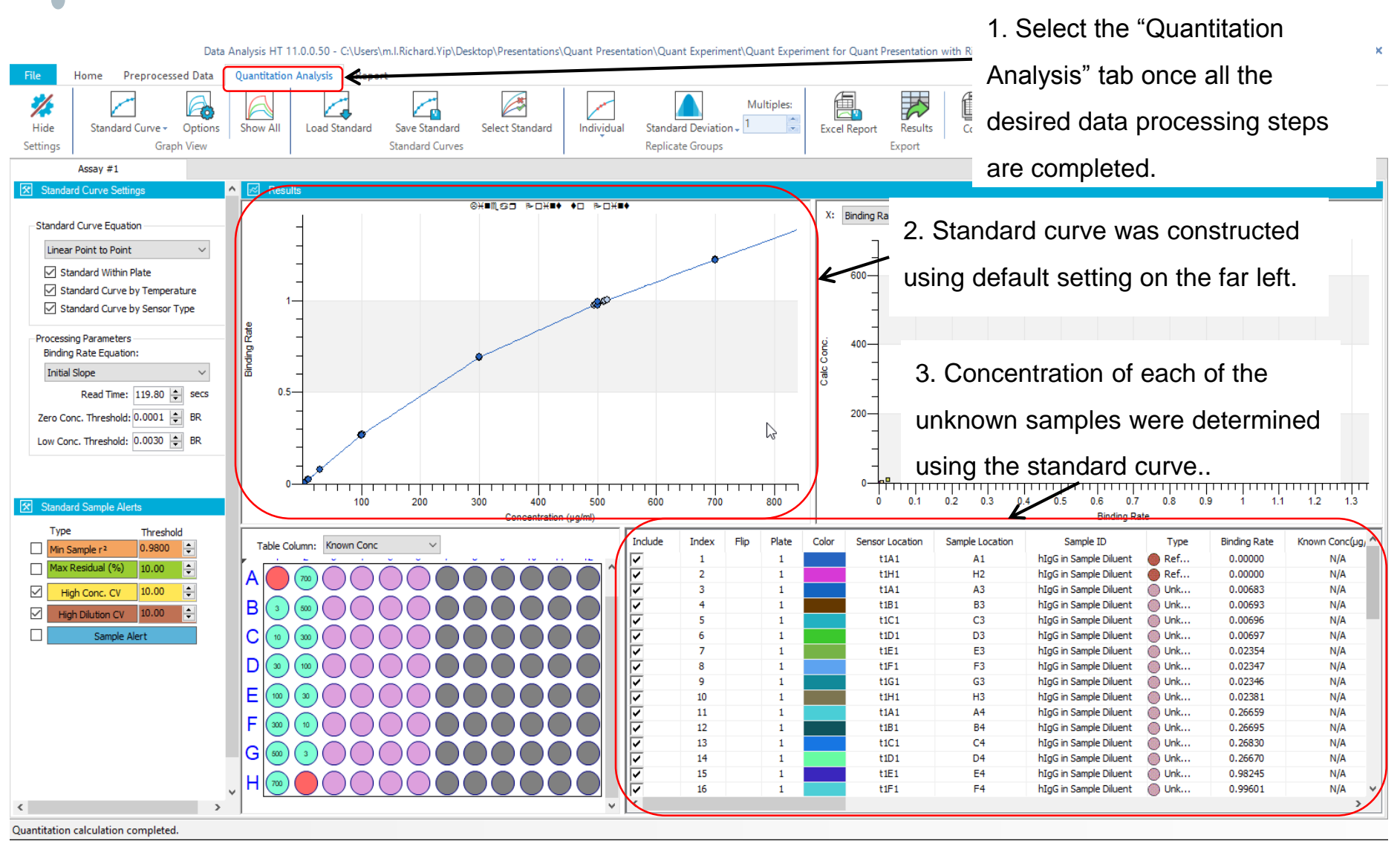

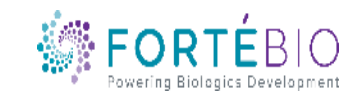

Data Analysis HT 11.0.0.50 - C:\Users\m.l.Richard.Yip\Desktop\Presentations\Quant Presentation\Quant Experiment\Quant Experiment for Quant Presentation with Richard, 2018\HTSettings.efrd

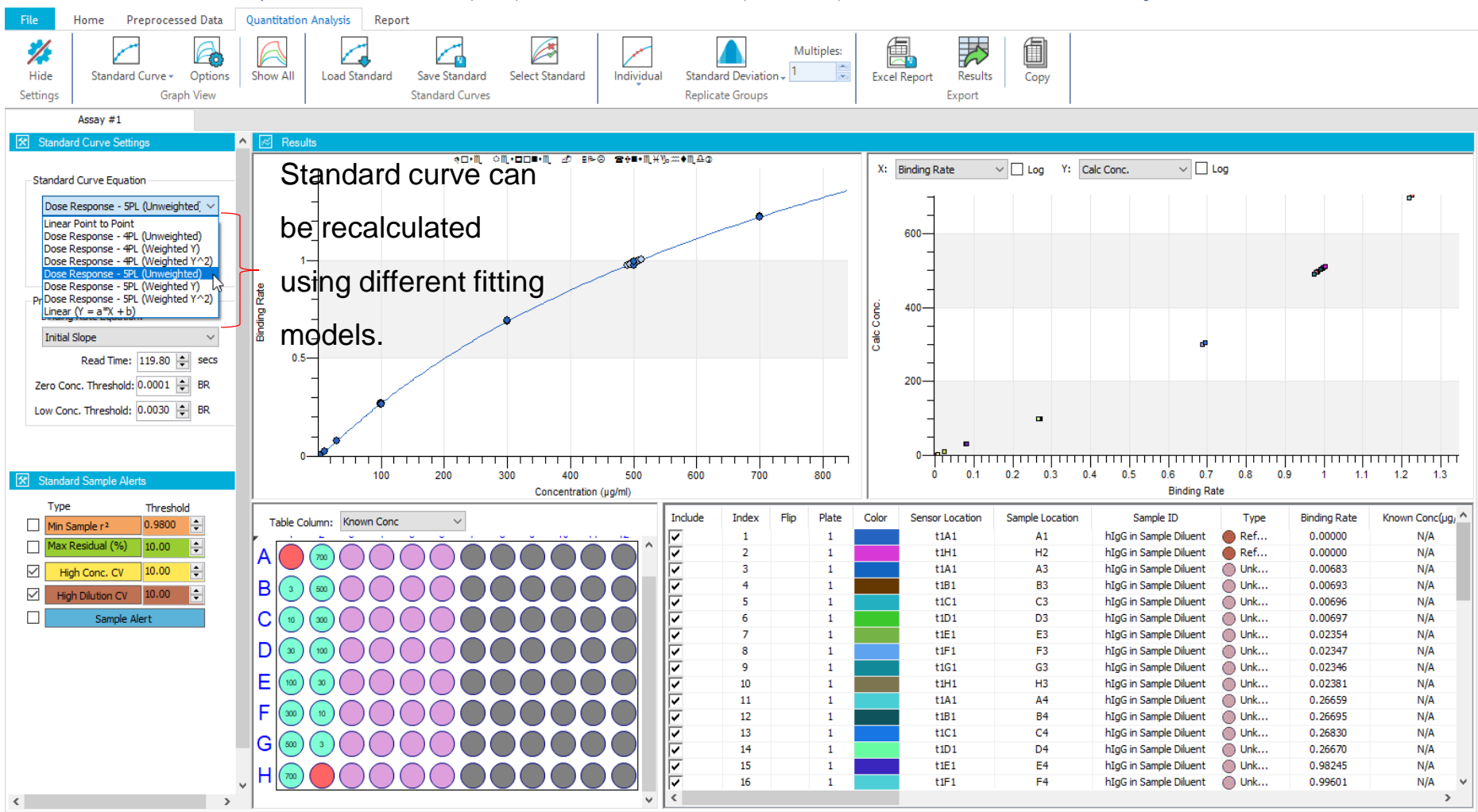

Quantitation calculation completed.

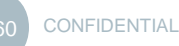

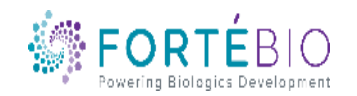

Data Analysis HT 11.0.0.50 - C:\Users\m.I.Richard.Yip\Desktop\Presentations\Quant Presentation\Quant Experiment\Quant Experiment for Quant Presentation with Richard, 2018\HTSettings.efrd

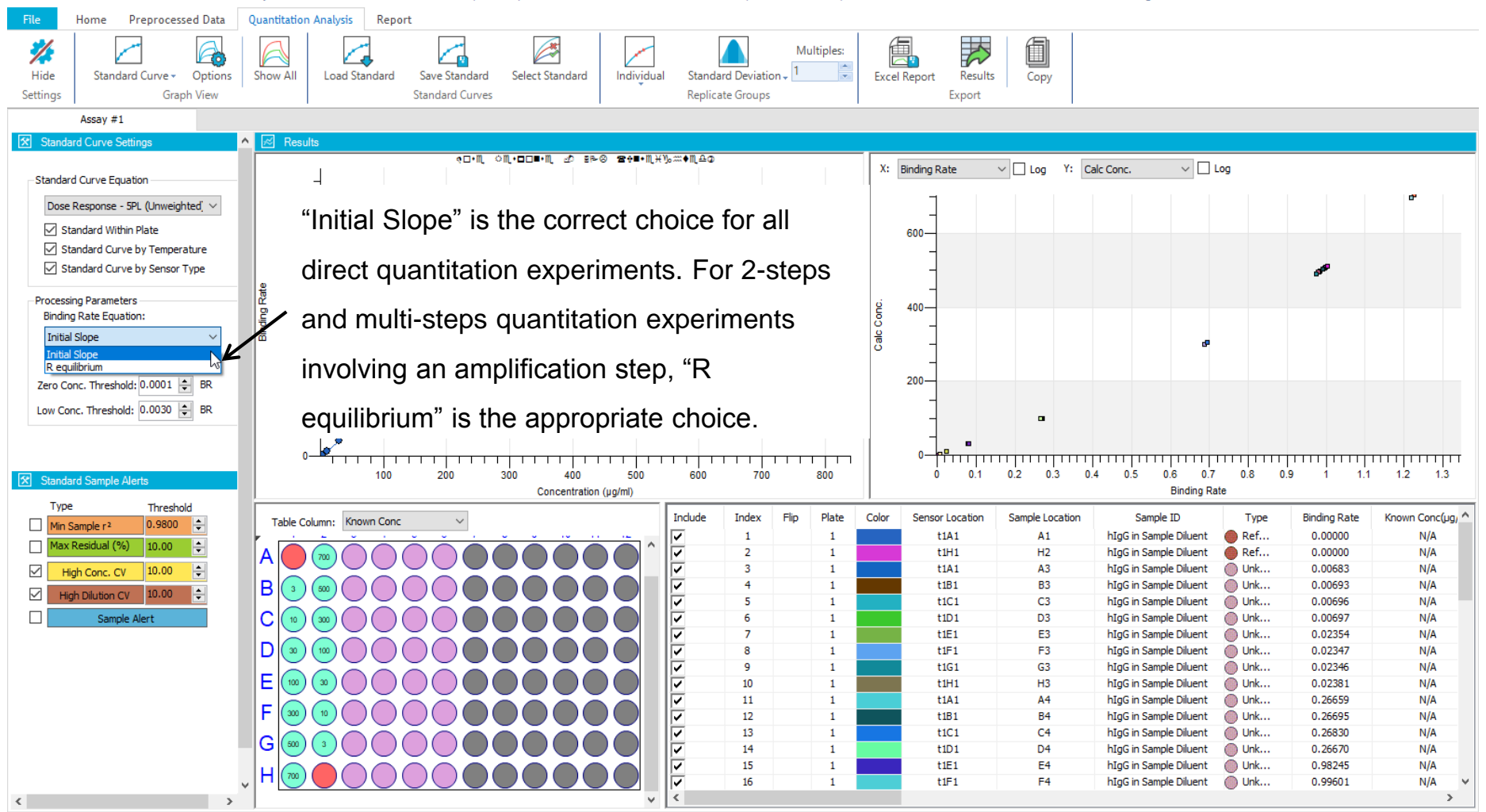

Quantitation calculation completed

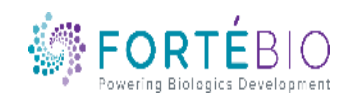

\_ 🗆 🗙

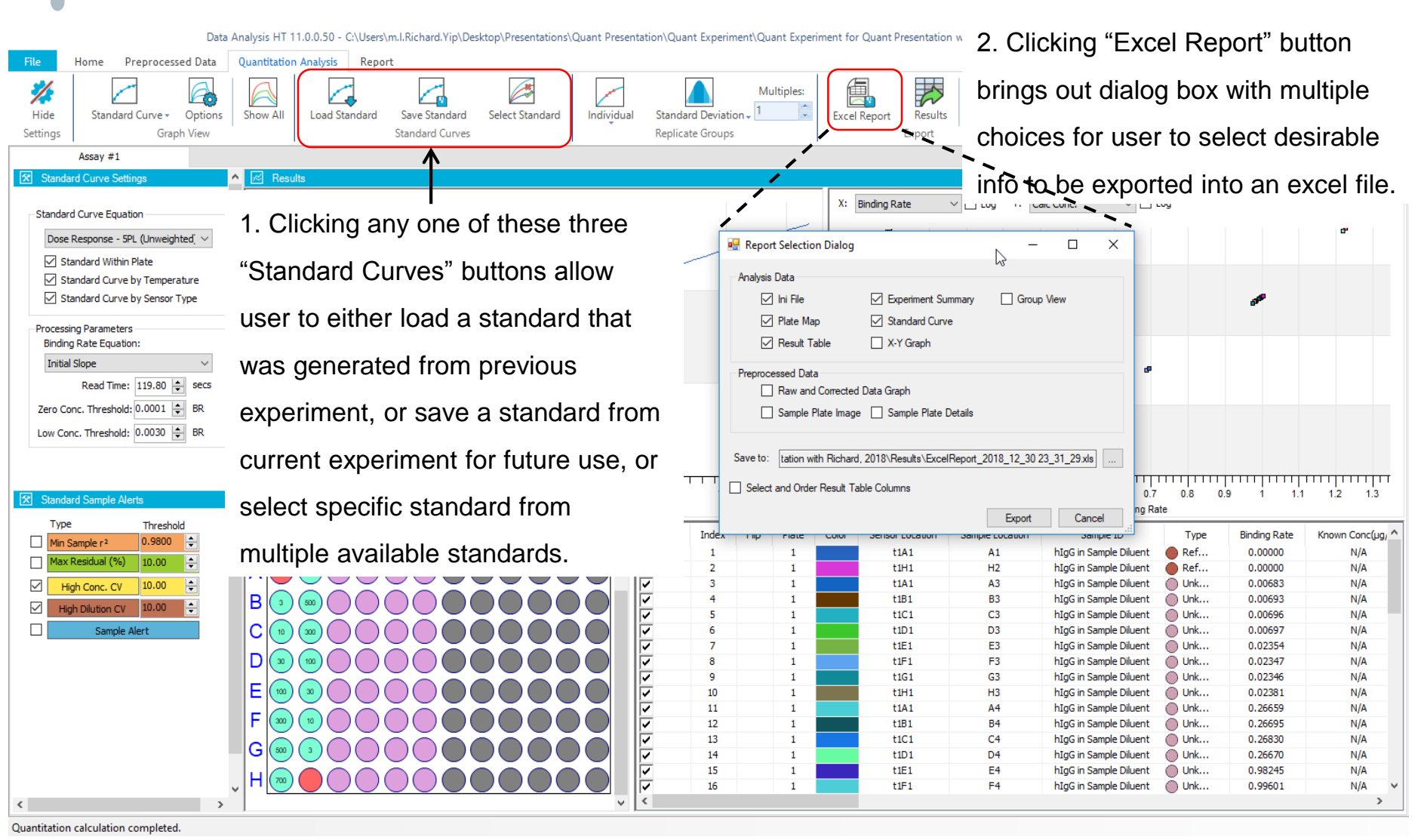

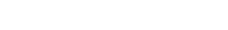

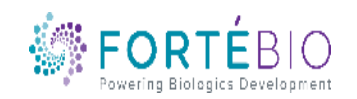

Data Analysis HT 11.0.0.50 - C:\Users\m.l.Richard.Yip\Desktop\Presentations\Quant Presentation\Quant Experiment\Quant Experiment for Quant Presentation with Richard, 2018\HTSettings.efrd

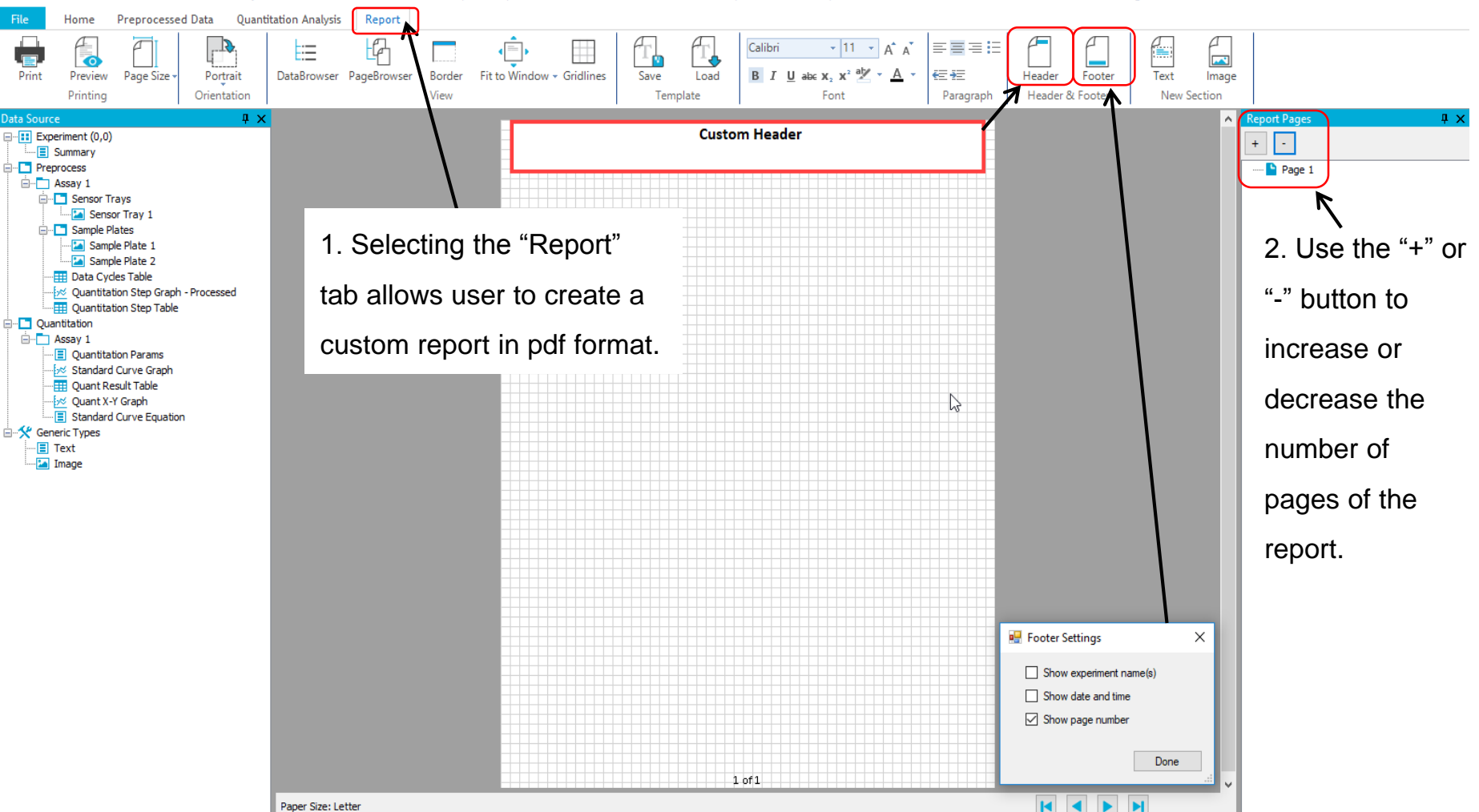

Quantitation calculation completed

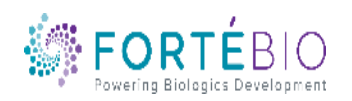

- 🗆 X Data Analysis HT 11.0.0.50 - C:\Users\m.l.Richard.Yip\Desktop\Presentations\Quant Presentation\Quant Experiment\Quant Experiment for Quant Presentation with Richard, 2018\HTSettings.efrd Preprocessed Data Report File Home Quantitation Analysis A - 11 - A Calibr B := • Portrait DataBrowser PageBrowser Fit to Window - Gridlines Save Load B I U ale X<sub>2</sub> X<sup>2</sup> €⇒ Header Text Print Preview Page Size Border Footer Image Orientation Header & Footer Printing View New Section Template Paragraph **Ψ**× Л× Report Pages ata Source ~ Experiment (0,0) **Custom Header** + -..... E Summary Preprocess 🖃 - 📔 Page 1 2. "Data" can be Assav 1 Sensor Tray (Assay: 1) 🗄 🛅 Sensor Trays Sample Plate (Assay: 1) Sensor Tra Sensor Tray 1 Standard Curve Graph (Assay: 1) Sample Plate 1 🚊 🛅 Sample Plates dragged and Standard Curve Equation (Assay: 1) 🔚 Sample Pla 3. Each 🐚 Sample Pla 500 JUUL - 🔠 Data Cycles 1 dropped onto 💆 Quantitation Step Graph - Processed individual Quantitation Step Table - 🖸 Quantitation the report page. Assay 1 section can be Quantitation Page 1 rams 📈 Standard Curv Graph Quant Result 😾 Quant X-Y Gra re-scaled and Standard Curve Equation Standard Curve Graph Generic Types Text positioned on Binding Rate 🎦 Image the page 1. Select the "Data" to be 200 400 600 800 freely. Concentration (µg/ml) included in the report. Standard Curve Equation Equation Type: Dose Response - 5PL (Unweighted) Analyte Group(s): Protein A 1 of 1 Paper Size: Letter M <

Quantitation calculation completed.

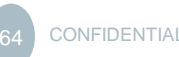

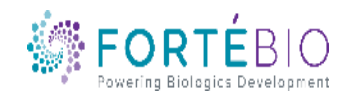

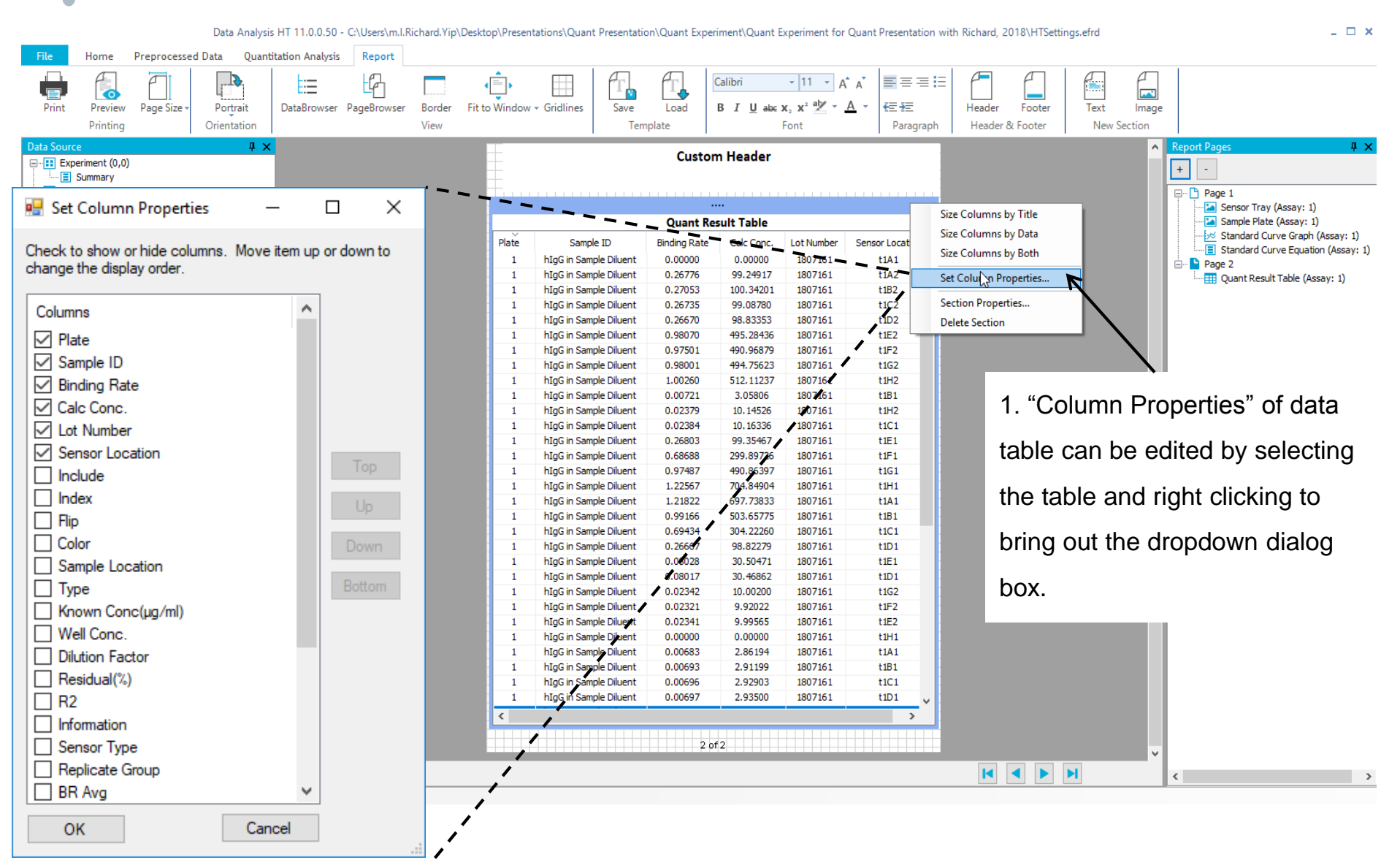

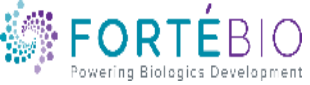

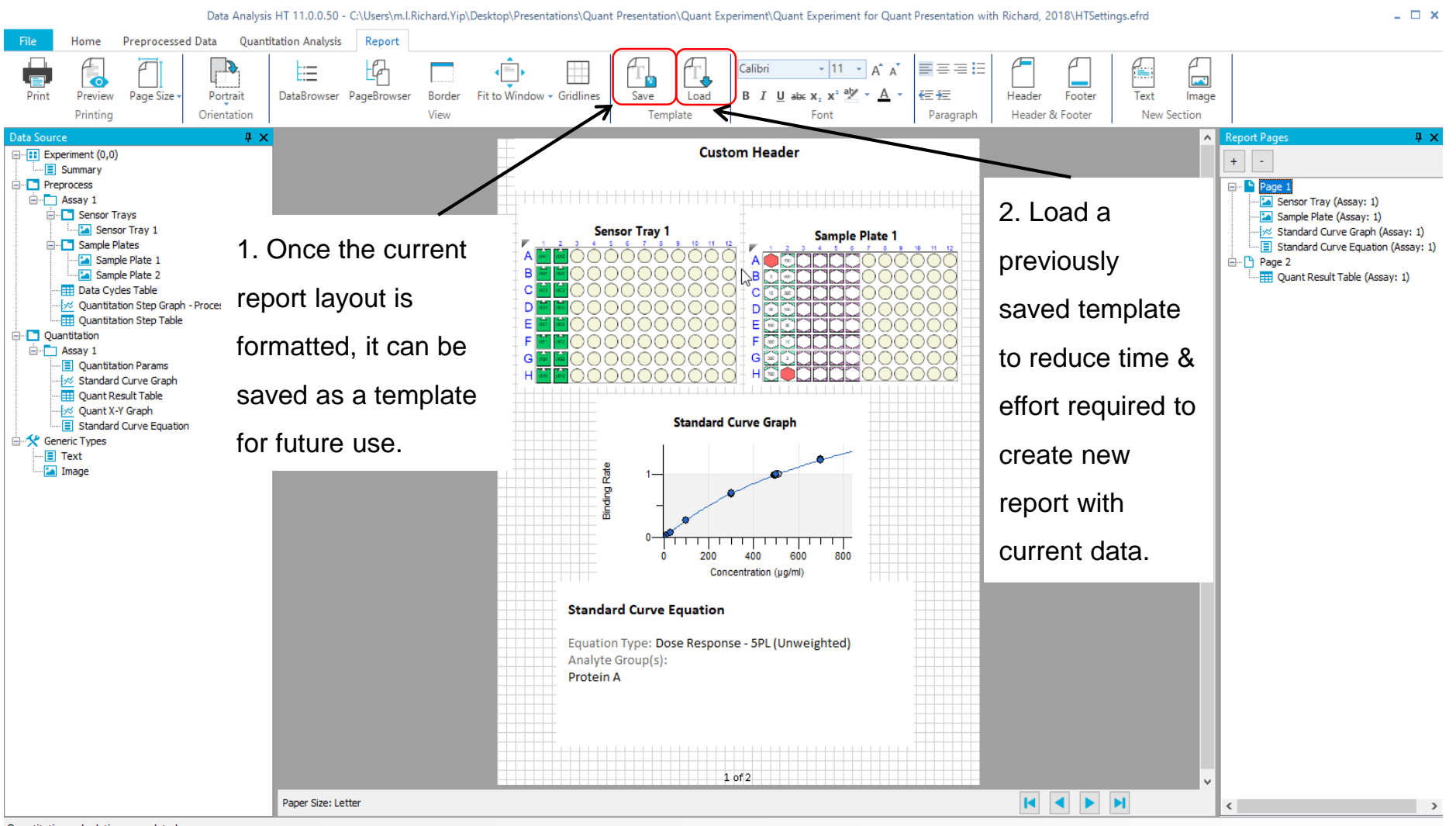

Quantitation calculation completed.

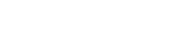

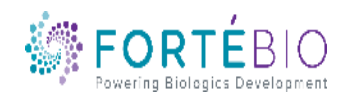

#### **Tips for Quantitation Assays**

- Fully equilibrate all reagents to room temperature
- Hydrate biosensors in sample matrix for 10min
- Match specific calibration standards with samples, e.g. Ab isotype and subtype
- Match neutralization solution to sample matrix
- Reference subtract using blank medium matrix
- Optimize shake speed and step time
- Use corresponding biosensors when making comparisons to other technologies
- Use black, polypropylene, flat bottom plates [absolutely no exception]
  - Black 96 well plates: Greiner catalogue # 655209; 200μL sample volume
  - Black 384 well plates: Greiner catalogue # 781209; 100μL sample volume
  - Black 384 tilted-well plates: ForteBio 18-5080 or 18-5076; 50µL sample volume
- Keep Octet on at All Times. Turning the system on / off will shorten the lifespan of the Lamp
- Knowledge Base link: <u>www.fortebio.com/kb</u>

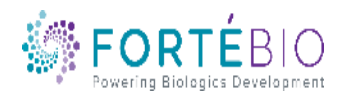

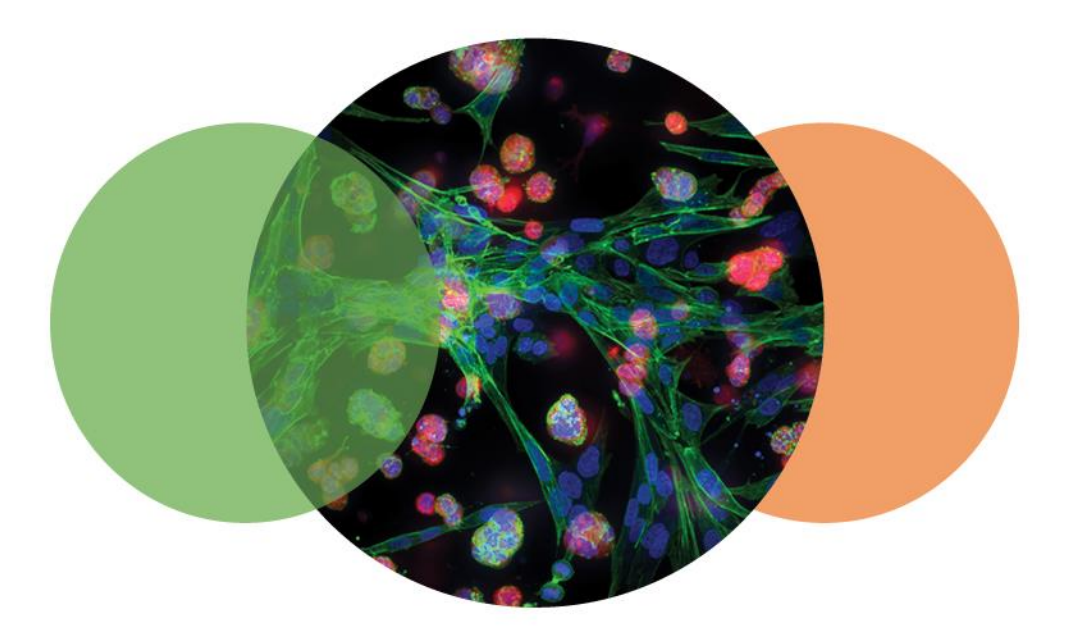

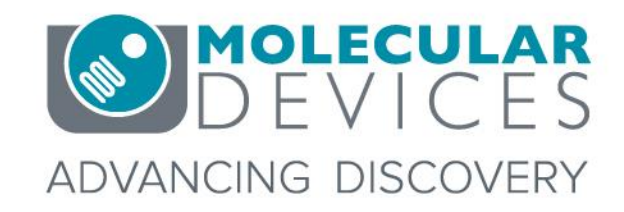

For research use only. Not for use in diagnostic procedures. © 2012-2018. Trademarks are the property of Molecular Devices, LLC or their respective owners.